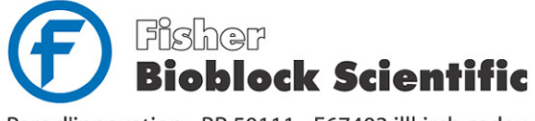

Parc d'innovation - BP 50111 - F67403 illkirch cedex

France tél 03 88 67 14 14 fax 03 88 67 11 68 www.bioblock.com

Belgique / België

tél 056 260 260 fax 056 260 270 email infos@bioblock.fr email belgium@bioblock.com email ventas@bioblock.com www.bioblock.be

España tfno 91 515 92 34 91 515 92 35 fax www.es.fishersci.com

# Mode d'emploi

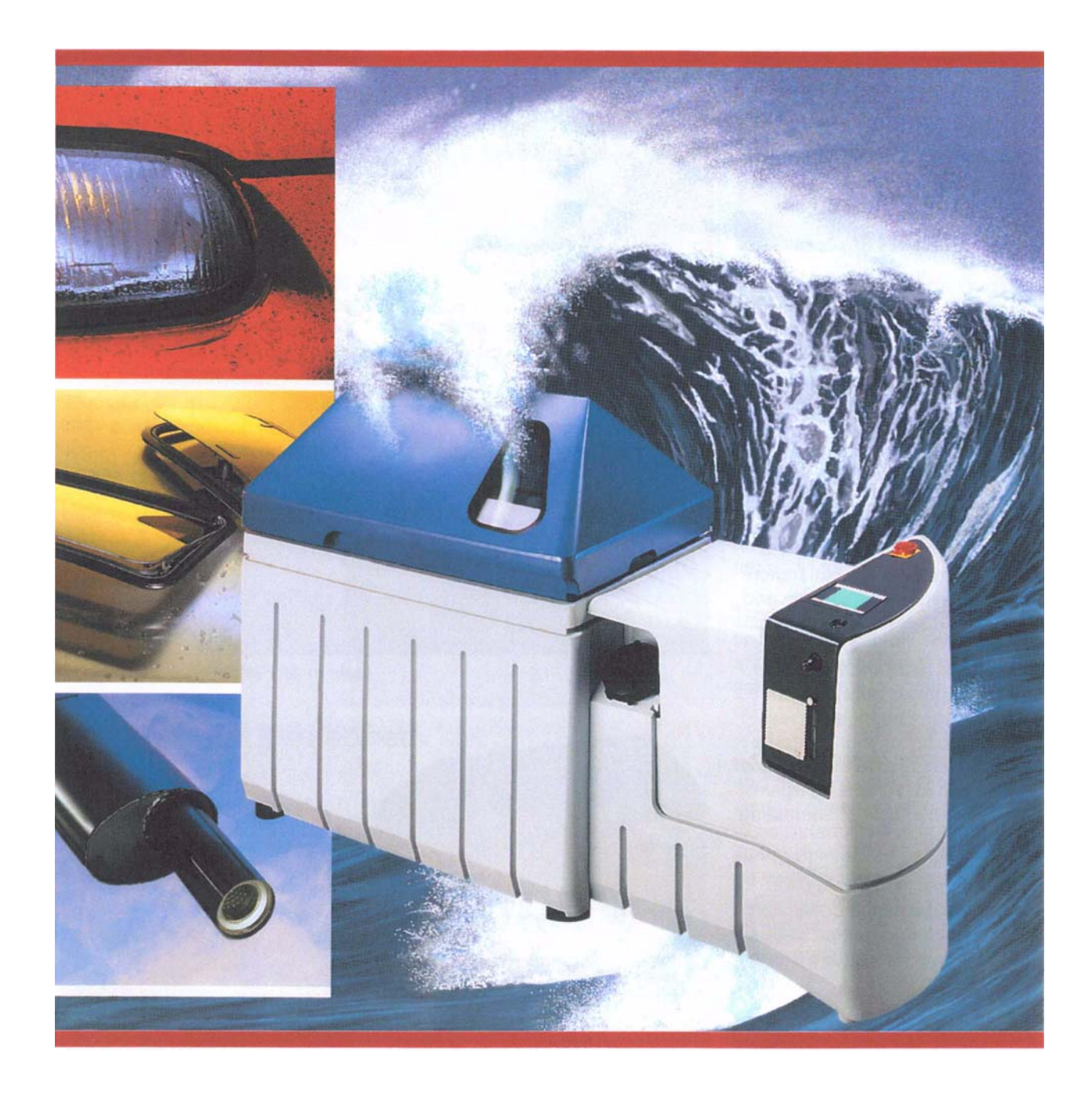

## Instructions de service

Chambres d'essais à brouillard salin et Chambres d'essais à climates alternés A commande S!MCON/32\*-NET

Reference voir plaque indicativ a'l enterieure

## Sommaire

| CHAPITRE 1 | INTRODUCTION |                                                                                                    |                |  |  |  |  |  |
|------------|--------------|----------------------------------------------------------------------------------------------------|----------------|--|--|--|--|--|
|            | 1.1          | Généralités                                                                                          | 1              |  |  |  |  |  |
|            | 1.2          | Encore des questions ou des suggestions à faire?                                                     | 1              |  |  |  |  |  |
|            | 1.3          | Remarques concernant les présentes instructions de service                                           | 2              |  |  |  |  |  |
|            | 1.4          | Consignes générales de sécurité1.4.1Declaration1.4.2Définition d'une personne qualifiée              | 3<br>3<br>3    |  |  |  |  |  |
|            | 1.5          | Consignes de sécurité au niveau de l'enceinte d'essais1.5.1Danger de mort!1.5.2Danger pour la santé! | 4<br>4<br>5    |  |  |  |  |  |
|            | 1.6          | Pour votre orientation1.6.1Symboles et signalements1.6.2Signalement des dangers                      | 6<br>6<br>6    |  |  |  |  |  |
| CHAPITRE 2 | Des          | CRIPTION DE L'ENCEINTE D'ESSAIS À BROUILLARD SALIN                                                   |                |  |  |  |  |  |
|            | 2.1          | Composition                                                                                          | 7              |  |  |  |  |  |
|            | 2.2          | Les parties constitutives et leurs fonctions                                                         | 9              |  |  |  |  |  |
| Chapitre 3 | Саг          | ACTÉRISTIQUES TECHNIQUES                                                                             |                |  |  |  |  |  |
|            | 3.1          | General characteristics.                                                                             | 17             |  |  |  |  |  |
|            | 3.2          | Consumption characteristics                                                                          | 17             |  |  |  |  |  |
|            | 3.3          | Performances                                                                                         | 18             |  |  |  |  |  |
|            | 3.4          | Constance de température                                                                             | 18             |  |  |  |  |  |
| CHAPITRE 4 | Pré          | PARATION POUR LA MISE EN SERVICE                                                                     |                |  |  |  |  |  |
|            | 4.1          | Préparer le lieu d'implantation                                                                      | 19             |  |  |  |  |  |
|            | 4.2          | Sol                                                                                                  | 19<br>19<br>20 |  |  |  |  |  |
|            | 4.3          | Transporter l'enceinte d'essais                                                                      | 21             |  |  |  |  |  |

| CHAPITRE 5 | MISE EN SERVICE |                                                                                                    |  |  |  |  |  |  |
|------------|-----------------|----------------------------------------------------------------------------------------------------|--|--|--|--|--|--|
|            | 5.1             | Préparer l'enceinte d'essais à brouillard salin235.1.1Orienter l'enceinte d'essais235.1.2Etablir l'alimentation électrique235.1.3Raccords pour l'air comprimé et l'eau245.1.4Arrêt d'eau à l'aide d'un dispositif protecteur contre crevasse de tuyau265.1.5Amener à l'extérieur la saumure et l'air usé27                                   |  |  |  |  |  |  |
|            | 5.2             | Préparation des échantillons       31         5.2.1       Sélectionner les échantillons       31         5.2.2       Prendre en considération le poids des échantillons       31         5.2.3       Mise en place des échantillons       31                                                                                                 |  |  |  |  |  |  |
|            | 5.3             | Préparer l'essai325.3.1Remplir l'humidificateur325.3.2Rendre étanche le compartiment d'essais345.3.3Remplir le réservoir de saumure34                                                                                                    |  |  |  |  |  |  |
|            | 5.4             | Régler le système de protection des échantillons    36                                                                                                    |  |  |  |  |  |  |
|            | 5.5             | Temps d'afflux de l'eau pour le test à condensation d'eau       36                                                                                                    |  |  |  |  |  |  |
|            | 5.6             | Dispositif de sécurité                                                                                                    |  |  |  |  |  |  |
|            | 5.7             | Questionnaire de contrôle pour la mise en service    37                                                                                                    |  |  |  |  |  |  |
|            | 5.8             | Observer les consignes de service385.8.1Généralités385.8.2Régler le débit de la saumure385.8.3Disposition des éléments pour la prise des mesures395.8.4Régler la pression de l'air comprimé405.8.5Essais normalisés40                                                                                                    |  |  |  |  |  |  |
| CHAPITRE 6 | Exé             | UTER LES FONCTIONS SUPPLÉMENTAIRES                                                                                                    |  |  |  |  |  |  |
|            | 6.1             | Essais normalisés       41         6.1.1       Essai à brouillard salin       41         6.1.2       Test de condensation       42         6.1.3       Climat normal       42         6.1.4       Essai de variations climatiques       43         6.1.5       Drain open/close       43         6.1.6       Rincer à l'air <sup>1)</sup> 43 |  |  |  |  |  |  |
|            | 6.2             | Programmes d'essais 43                                                                                                    |  |  |  |  |  |  |
|            | 6.3             | Autres essais       44         6.3.1       Dry Clima2)       44         6.3.2       Test aux gaz nocifs2)       44         6.3.3       Rincer les parois2)       44         6.3.4       Dispositif de mesure de la condensation2)       45                                                                                                   |  |  |  |  |  |  |
|            | 6.4             | Exécuter les essais         45           6.4.1         Mode de service AUTOMATIC         45           6.4.2         Mode de service MANUAL         46                                                                                                    |  |  |  |  |  |  |

Betriebsanleitung für Salzsprüh-Prüfkammern buch. IVZ 76733 F 02.2004

| CHAPITRE 7 | ENTRETIEN ET MAINTENANCE |                                                                                                    |                            |  |  |  |  |  |  |
|------------|--------------------------|----------------------------------------------------------------------------------------------------|----------------------------|--|--|--|--|--|--|
|            | 7.1                      | Entretien                                                                                                    |                            |  |  |  |  |  |  |
|            | 7.2                      | Maintenance.507.2.1Nettoyer la buse.507.2.2Nettoyer le compartiment d'essais.507.2.3Nettoyer le filtre507.2.4Nettoyer le retour au réservoir de saumure.507.2.5Remplacer le filtre de saumure50                                            | 0<br>0<br>1<br>2<br>3<br>4 |  |  |  |  |  |  |
| CHAPITRE 8 | ELIN                     | IINER LES DEFAILLANCES                                                                                                    |                            |  |  |  |  |  |  |
|            | 8.1                      | Défaillances générales                                                                                                    | 5                          |  |  |  |  |  |  |
|            | 8.2                      | Eliminer les causes des messages d'erreur                                                                                                    | 7                          |  |  |  |  |  |  |
| Chapitre 9 | Mise                     | E HORS SERVICE                                                                                                    |                            |  |  |  |  |  |  |
|            | 9.1<br>9.2               | Pour des périodes d'arrêt prolongées549.1.1Raccordement d'air et raccordement d'eau559.1.2Réservoir de saumure559.1.3Alimentation électrique559.1.4Compartiment d'essais559.1.5Stockage55Eliminer l'enceinte d'essais à brouillard salin66 | 9<br>9<br>9<br>9<br>9<br>9 |  |  |  |  |  |  |
| ANNEXE     | Pro                      | GRAMMES D'ESSAIS                                                                                                    |                            |  |  |  |  |  |  |
|            | 1.1                      | Essai à brouillard salin                                                                                                    | 1                          |  |  |  |  |  |  |
|            | 1.2                      | Test de condensation                                                                                                    | 2                          |  |  |  |  |  |  |
|            | 1.3                      | Climat normal (1)                                                                                                    | 2                          |  |  |  |  |  |  |
|            | 1.4                      | Climat normal (2)                                                                                                    | 3                          |  |  |  |  |  |  |
|            | 1.5                      | Test de variations climatiques                                                                                                    | 3                          |  |  |  |  |  |  |

ANNEXE INDEX

#### 1 INTRODUCTION

#### 1.1 Généralités

Les présentes instructions de service concernent les enceintes d'essais à brouillard salin des séries de types Chambres d'essais à brouillard salin et Chambres d'essais à climats alternés.

## Essais réalisés à l'aide du type Chambres d'essais à brouillard salin

En fonction de l'équipement dont vous disposez, vous pouvez réaliser les essais normalisés DIN suivants:

- Essais au brouillard salin selon DIN 50 021
- Essais à l'eau condensée selon DIN 50 017 et EN ISO 6988 [DIN 50 018]
- Climats normaux selon DIN 50 014, alinéa 5

Les essais selon les normes DIN 50 021 et DIN 50 017 peuvent être effectués au moyen du modèle standard du type Chambres d'essais à brouillard salin.

Les essais selon la norme EN ISO 6988 [DIN 50 018] peuvent être réalisés si l'appareil de type Chambres d'essais à brouillard salin est équipé d'un dispositif de dosage de gaz.

Pour pouvoir réaliser les essais dans les conditions climatiques normales [DIN 50 014-5], votre appareil du type Chambres d'essais à brouillard salin doit être équipé d'un dispositif d'aération. A défaut d'un tel dispositif, un climat normal peut être généré par l'ouverture du capot du compartiment d'essais.

## Essais réalisés à l'aide du type Chambres d`essais à climats alternés

Ce type d'appareil permet de combiner différents essais normalisés sans que l'appareil ne soit modifié. Cet essai appelé test de variations climatiques se déroule de manière totalement automatique.

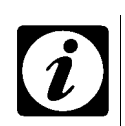

#### REMARQUE

La mise en œuvre de ces essais est expliquée dans les chapitres intitulés  $\rightarrow$  Mise en service (page 23) e  $\rightarrow$  Exécuter les fonctions supplémentaires (page 41)

#### 1.2

#### Encore des questions ou des suggestions à faire?

Appelez-nous. Vous trouverez les adresses et les numéros de téléphone de nos filiales dans le registre général. N'hésitez pas à nous faire part de vos remarques et suggestions permettant d'améliorer le produit.

#### 1.3 Remarques concernant les présentes instructions de service

Les présentes instructions de service contiennent toutes les informations nécessaires qui vous permettent de travailler avec cette enceinte d'essais à brouillard salin et de l'utiliser au mieux. Les instructions s'adressent aussi bien aux spécialistes qu'aux travailleurs auxiliaires.

Les présentes instructions vous informent sur...

- la conception de l'enceinte d'essais à brouillard salin
- les conditions requises sur le lieu d'implantation
- la manière de procéder lors du transport
- la mise en service
- les données de rendement
- l'entretien et la maintenance
- l'élimination des déchets
- Respecter les consignes de ce manuel d'utilisation pour le pupitre de commande »Touchpanel«.
- Respecter les consignes des manuels d'utilisation pour les options en annexe.

#### 1.4 Consignes générales de sécurité

#### 1.4.1 Declaration

La conception, la construction et les modèles de nos enceintes d'essais à brouillard salin satisfont aux exigences fondamentales de sécurité en vigueur et aux directives de la CEE:

- 89/EWG
- 91/368/EWG
- 89/336/EWG

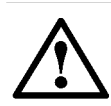

#### IMPORTANT!

Aucune modification ne doit être apportée au modèle de l'enceinte d'essais à brouillard salin livré.

Toute modification apportée à cette enceinte d'essais à brouillard salin risque de mettre en danger la santé et la vie des personnes, par exemple par:

- l'énergie électrique
- l'électricité statique
- Les parties mobiles
- les émissions de poussières et de gaz
- N'apportez aucune modification à l'enceinte d'essais à brouillard salin.

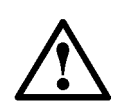

#### ATTENTION!

Seule une personne qualifiée est habilitée à exécuter des travaux au niveau des installations électriques.

#### 1.4.2 Définition d'une personne qualifiée

Une personne qualifiée est une personne qui, du fait de

- sa formation
- son expérience
- son savoir-faire

ainsi que de ses connaissances concernant

- les normes en vigueur
- les prescriptions
- les règlements pour la prévention des accidents
- les conditions d'exploitation

a été autorisée par le responsable de la sécurité de l'installation, à exécuter les travaux requis et qui est capable de reconnaître et d'éviter les dangers éventuels.

## 1.5 Consignes de sécurité au niveau de l'enceinte d'essais

L'enceinte d'essais à brouillard salin est munie, à certains endroits, de symboles de signalement de dangers. Ces symboles doivent être observés impérativement

#### 1.5.1 Danger de mort!

Les dispositifs électriques sont munis du symbole suivant

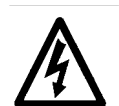

#### PARTIES SOUS TENSION

Lorsque vous voyez ce symbole sur des dispositifs de l'enceinte d'essais, l'exécution de travaux au niveau de ces dispositifs peut représenter un danger pour votre vie. C'est la raison pour laquelle seules des personnes qualifiées sont habilitées à exécuter ce genre de travaux.

En liaison avec le symbole des parties sous tension, il convient d'observer également le symbole suivant:

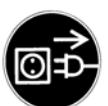

#### DÉBRANCHER LA PRISE DE RÉSEAU!

Débrancher la prise de réseau avant d'exécuter des travaux sur les dispositifs électriques.

Le symbole suivant indique qu'une atmosphère de SO2 peut être générée dans l'enceinte d'essais à brouillard salin:

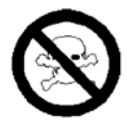

PRODUIT TOXIQUE

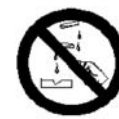

#### PRODUIT CAUSTIQUE

Le gaz SO2 est lié à l'eau située dans le bahut. Mais l'air aussi est enrichi de gaz SO2. L'air du compartiment d'essais ne doit pas être respiré. Il y a danger d'intoxication.

Avant d'ouvrir le capot du compartiment d'essais, il faut s'assurer que le SO2 n'est pas prédominant dans l'atmosphère du compartiment d'essais.

- Arrêter le dosage de gaz.
- Régler le dispositif de réglage au niveau de l'organe de commande sur climat normal et attendre au moins dix minutes.

Betriebsanleitung für Salzsprüh-Prüfkammern Kap\_1.fm 76733 F 02.2004

#### 1.5.2 Danger pour la santé!

- L'essai au brouillard salin comporte la pulvérisation d'eau salée dans le compartiment d'essais. L'eau pulvérisée contient en outre des produits chimiques.
  - Détournez votre visage de l'air émanant du compartiment d'essais lorsque vous ouvrez le capot de ce compartiment.
- Certains composants dans le compartiment machines peuvent être très chauds. Le symbole suivant attire l'attention sur ce danger:

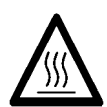

#### ATTENTION AUX SURFACES CHAUDES!

 Pour l'humidificateur sous pression, vous avez besoin d'eau déminéralisée. Cette eau est non potable, ce qui est indiqué par le symbole suivant:

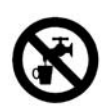

#### EAU NON POTABLE!

#### **1.6 Pour votre orientation**

Les explications ci-après des symboles et signalements utilisés ainsi que des indications des dangers sont destinées à vous faciliter l'utilisation des présentes instructions de service.

#### 1.6.1 Symboles et signalements

Les présentes instructions de service contiennent les symboles et signalements suivants:

| Symbole/<br>Signalement | Signification                                                                                                    |
|-------------------------|----------------------------------------------------------------------------------------------------|
| _                       | Les énumérations sont marquées par un trait ( – )                                                                  |
| 1, 2,                   | Une énumération numérotée comporte des<br>numéros de position qui se réfèrent à une<br>illustration.               |
| $\rightarrow$           | Les correspondances par rapport aux illustrations et autres chapitres sont représentées par le signe $\rightarrow$ |
| Tournez                 | Les instructions sont précédées par une flèche                                                                     |
| $\rightarrow$           | La suite d'une instruction est indiquée par le signe à $\rightarrow$                                               |
| Valeur théorique.       | Un mot imprimé en <i>italique</i> doit être accentué                                                               |
| il est <b>impératif</b> | Les mots <b>particulièrement</b> importants sont imprimés en gras.                                                 |

#### 1.6.2 Signalement des dangers

Les remarques particulièrement importantes sont accentuées comme suit. Le texte à côté des symboles explique leur signification.

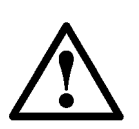

#### DANGER

est utilisé lorsque le non-respect des instructions conduit à mettre en danger l'homme, l'environnement et tout autre être vivant.

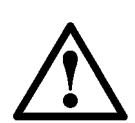

#### ATTENTION

est utilisé lorsque le non-respect des instructions risque d'endommager l'appareil ou les échantillons.

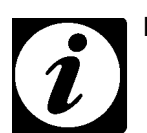

#### REMARQUE

est utilisé pour signaler toute forme d'aide.

Betriebsanleitung für Salzsprüh-Prüfkammern Kap\_1.fm 76733 F 02.2004

#### 2 DESCRIPTION DE L'ENCEINTE D'ESSAIS À BROUILLARD SALIN

#### 2.1 Composition

L'enceinte d'essais à brouillard salin comprend deux modules : le compartiment d'essais et la partie machines. Les figures  $\rightarrow$  *Fig 2-1* et  $\rightarrow$  *Fig 2-2* montrent l'enceinte d'essais à brouillard salin vue de face et de dos.

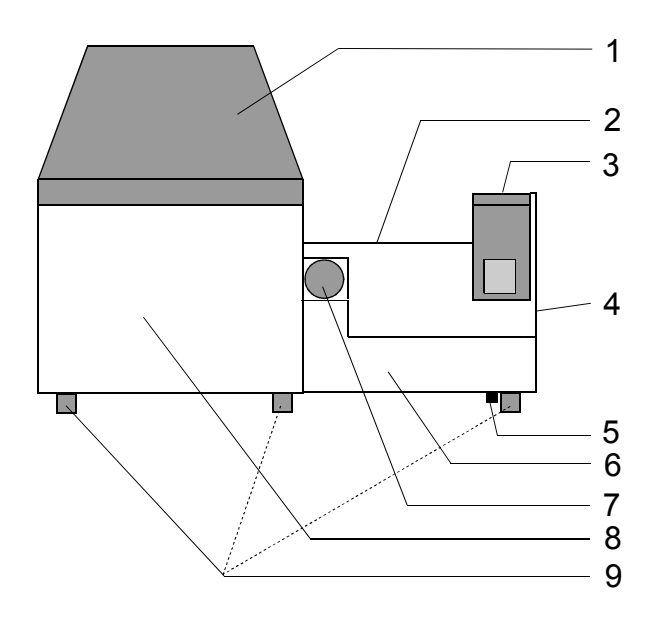

*Fig 2-1: Enceinte d'essais à brouillard salin; vue de face* 

- 1) Capot du compartiment d'essais
- 2) Partie machines; les groupes permettant de générer les conditions d'essais se trouvent sous le cache de la partie machines
- 3) Panneau de commande
- 4) Dispositifs électriques (derrière le cache de la partie machines)
- 5) Orifice d'évacuation au niveau du réservoir de saumure
- 6) Réservoir de saumure
- 7) Ouverture de remplissage du réservoir de saumure
- 8) Compartiment d'essais
- 9) Pieds (5 unités; quatre pour le compartiment d'essais et un pour la partie machines)

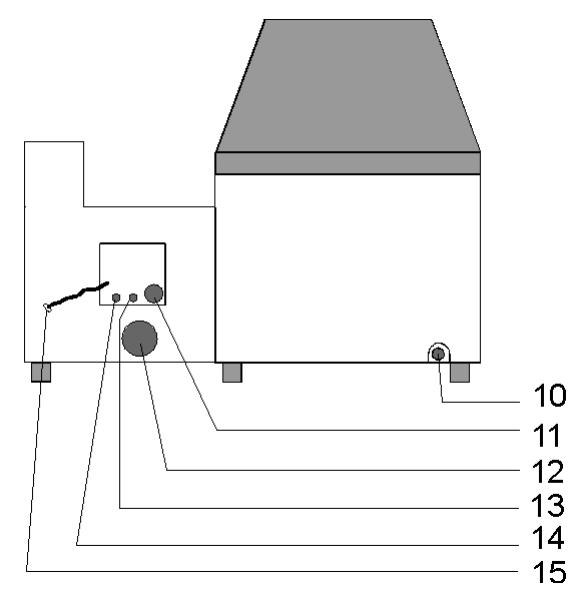

Fig 2-2: Enceinte d'essais à brouillard salin; vue de dos

- 10) Evacuation du compartiment d'essais
- 11) Orifice d'air usé
- 12) orifice du réservoir d'eau salée (pour nettoyage facile)
- 13) Raccords d'air comprimé
- 14) Raccords d'eau déminéralisée
- 15) Câble pour prise de réseau

#### 2.2 Les parties constitutives et leurs fonctions

#### (1) Capot du compartiment d'essais

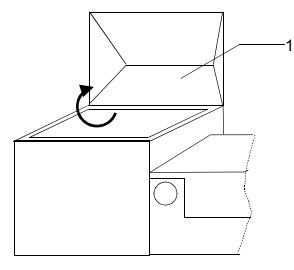

Fig 2-3: Ouvrir le capot du compartiment d'essais (1)

Comme tout le boîtier, le capot du compartiment d'essais à brouillard salin est en matières synthétiques. Le capot est facile à ouvrir. Il est soulevé par l'avant et pivoté vers l'arrière de 90 degrés.

Lorsque le capot est fermé, il repose dans une rainure circulaire. Lors de l'exploitation de l'enceinte d'essais à brouillard salin, cette rainure doit être remplie d'eau déminéralisée . Cette mesure permet de rendre étanche le compartiment d'essais par rapport à l'environnement. La quantité de remplissage dépend du type d'appareil: 2,5 litres pour le type 450 et 3,5 litres pour le type 1000

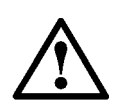

#### DANGER!

Pendant l'essai à brouillard salin, le compartiment d'essais contient du brouillard salin.

- Ouvrez le capot du compartiment d'essais avec beaucoup de prudence.
- · Détournez votre visage du compartiment d'essais.
- Veillez à une aération suffisante sur le lieu d'implantation de l'enceinte d'essais.

#### (2) Partie machines

La partie machines contient les groupes permettant la génération des conditions d'essais, le tableau de commande (3), les dispositifs électriques (4) et le réservoir de saumure (6)

#### Cache de la partie machines

Le cache de la partie machines est une pièce monobloc. Il couvre les groupes permettant la génération des conditions d'essais et l'accès aux dispositifs électriques. Le cache de la partie machines peut être utilisé comme plan de travail. La charge maximale admissible est de 10 kg

#### Retirer le cache de la partie machines

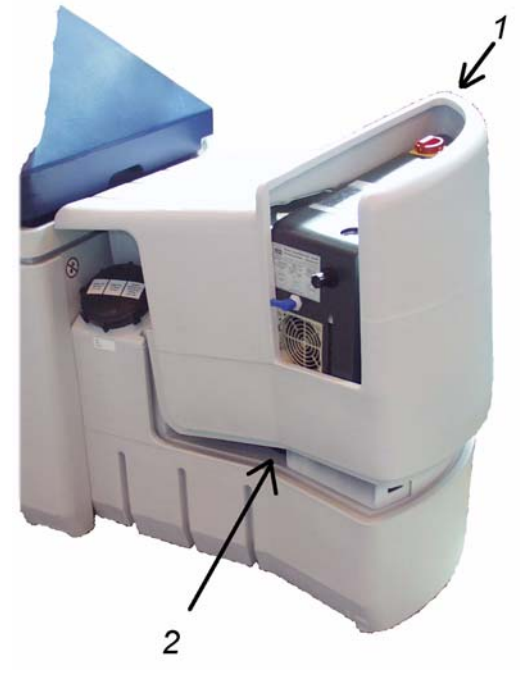

Fig 2-4: Retirer le cache de la partie machines

Pour retirer le cache de la partie machines, procédez comme suit:

- Retirez le cache du filtre  $\rightarrow$  Fig 2-7 (page 12)
- Mettez-vous devant le côté droit de l'enceinte d'essais à brouillard salin.
- A l'aide de la main droite, appuyez contre la surface arrondie supérieure (1) et, simultanément, tirez le bord inférieur (2) en avant à l'aide de la main gauche.
- Soulevez la partie machines vers le haut, en lui imprimant un léger mouvement pivotant.

#### Humidificateur de l'air comprimé

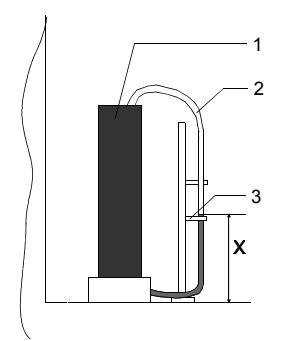

Fig 2-5: Humidificateur d'air comprimé

- 1) Réservoir
- 2) Tuyau souple transparent en matière synthétique indiquant le niveau de remplissage
- 3) Repère minimum pour le niveau de remplissage
- X) Le niveau doit atteindre au moins 110 mm

La partie machines contient un module permettant l'humidification de l'air comprimé. Il s'agit d'un récipient cylindrique. Ce réservoir contient de l'eau déminéralisée. L'air est humidifié en perlant dans l'eau

Pour obtenir l'humidité voulue, le niveau d'eau doit atteindre un minimum défini. Ce niveau d'eau peut être vérifié au niveau d'un tuyau souple qui contient également de l'eau. Le niveau d'eau est identique au niveau de remplissage dans le réservoir.

#### (3) Tableau de commande

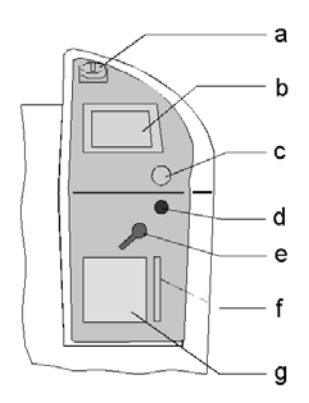

Fig 2-6: Tableau de commande

- a Interrupteur principal
- b Pupitre de commande »Touchpanel«
- c Affichage de la pression
- d Régulateur de pression
- e Soupape de réglage du débitmètre
- f Débitmètre
- g Cache pour filtre

Betriebsanleitung für Salzsprüh-Prüfkammern Kap\_2.fm 76733 F 02.2004

#### (a) Interrupteur principal

Les deux positions possibles de l'interrupteur principal:

0= Arrêt

1= Marche

Lorsque l'interrupteur principal est sur 0, il peut être verrouillé à l'aide d'une serrure.

#### (b) Pupitre de commande »Touchpanel«

Sur le pupitre de commande »Touchpanel«, il suffit d'appuyer sur les symboles de fonction pour déclencher les ordres de réglage et de fonctionnement.

#### (c) – (f)

Ces points sont expliqués au chapitre intitulé  $\rightarrow$  5 *Mise en service (page* 23).

#### (g) Filtre pour ventilateur

Le filtre est situé derrière le cache. Pour retirer le cache, saisissez son bord inférieur et tirez-le vers l'extérieur  $\rightarrow$  *Fig* 2-7.

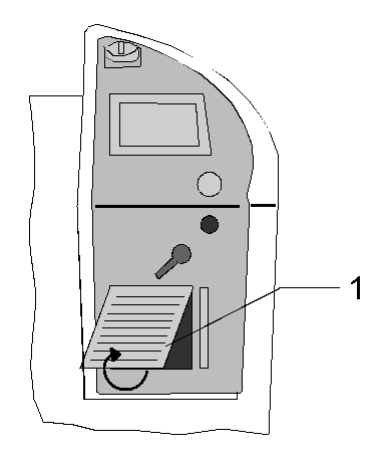

*Fig 2-7: Retirer le cache (1)* 

#### (4) Dispositifs électriques

Les dispositifs électriques se trouvent dans la partie droite de l'appareil. Pour accéder aux dispositifs électriques, retirer le cache de la partie machines  $\rightarrow$  *Fig 2-4*.

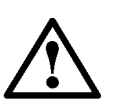

#### DANGER!

Seul un personnel qualifié est habilité à exécuter des travaux au niveau des dispositifs électriques.

#### (6) Réservoir de saumure

Le réservoir de saumure est entièrement en matière synthétique. Son volume est de 180 litres. Le réservoir dispose de plusieurs orifices  $\rightarrow$  *Fig 2-1 (page 7)* et  $\rightarrow$  *Fig 2-2 (page 8)*:

- Orifice de remplissage (Ø 135 mm), (7)
- Orifice d'évacuation (5)
   Cet orifice (filet 1/2´´) est obturé au moyen d'une vis en matière synthétique (sur-pan 32)
- Au dos, l'enceinte d'essais à brouillard salin est munie d'une grande orifice de révision prévue pour faciliter le nettoyage du réservoir (12)

#### ATTENTION

Le cache en matière synthétique de ce orifice de révision doit être retiré uniquement lorsque le réservoir de saumure est parfaitement vide.

#### (8) Compartiment d'essais

Le compartiment d'essais contient une buse à travers laquelle la saumure entre dans le compartiment d'essais. La pulvérisation de la saumure fonctionne selon le principe d'injection. Pour plus d'informations à ce sujet, voir le chapitre intitulé  $\rightarrow$  5 *Mise en service (page 23)* 

Le fond du compartiment d'essais est muni d'une ouverture d'évacuation. Celle-ci mène à la face arrière de l'enceinte d'essais à brouillard salin.

Betriebsanleitung für Salzsprüh-Prüfkammern Kap\_2.fm 76733 F 02.2004 Equipement du compartiment d'essais :

| Equipements                                                        | Dimension 450 I | Dimension 1000 I |
|--------------------------------------------------------------------|-----------------|------------------|
| Grille de fond                                                     | 1               | 2                |
| Tiges amovibles                                                    | 7               | 15               |
| Porte-échantillon                                                  | 1               | 1                |
| Bouchon en caoutchouc <sup>a</sup>                                 | 1               | 1                |
| Tuyau de trop-plein<br>avec alésage de trop-<br>plein <sup>b</sup> | 1               | 1                |

- a. Le bouchon en caoutchouc rend la rainure circulaire étanche.
- b. Le tuyau de trop-plein est nécessaire pour le test de condensation.
  Il sert à la réalisation de l'étanchéité du compartiment d'essais et du réglage automatique du niveau d'eau. Le tuyau de trop-plein est joint uniquement au type Chambres d'essais à brouillard salin.
  Pour le type Chambres d'essais à climats alternés, le compartiment d'essais est fermé au moyen d'un dispositif à commande pneumatique.

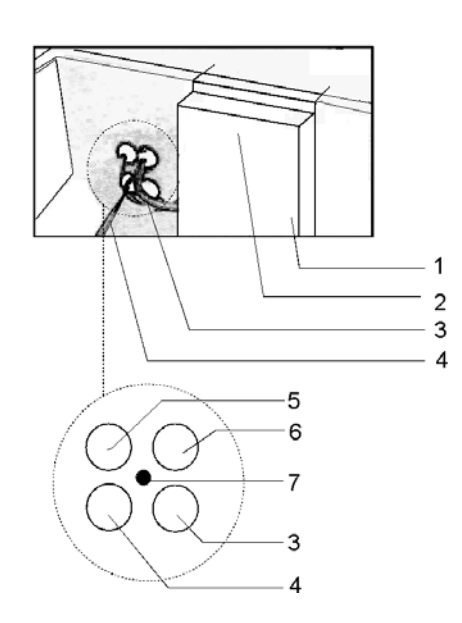

#### Fig 2-8 Porte-buse dans le compartiment d'essais

- 1) Porte-buse
- 2) Buse (dans le porte-buse)
- 3) Air amené pour aération<sup>1</sup>
- Amenée d'eau déminéralisée pour le remplissage automatique1 du compartiment d'essais (test de condensation)
- 5) Amenée de la saumure
- 6) Amenée d'air humidifié
- 7) Capteur de température (Pt100)

#### (9) Pieds

L'appareil dispose de 5 pieds au total - 4 pour l'unité du compartiment d'essais et un pour la partie machines. Les pieds sont réglables en hauteur et exercent une triple fonction:

- Protection contre l'humidité du sol
- Transport facile de l'enceinte d'essais à brouillard salin au moyen d'un élévateur à fourche ou d'un engin de levage semblable
- Orientation de l'enceinte d'essais à brouillard salin

Betriebsanleitung für Salzsprüh-Prüfkammern Kap\_2.fm 76733 F 02.2004

#### (15) Prise de réseau

Le câble de connexion au réseau est situé dans la partie machines. Il peut être tiré hors de la partie machines au niveau de la face arrière de cette partie.

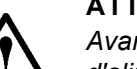

#### ATTENTION

Avant de brancher l'enceinte d'essais à brouillard salin au réseau d'alimentation électrique, il faut lire attentivement les instructions de service

#### (10, 11, 13 et 14)

Ces points sont expliqués dans le chapitre intitulé  $\rightarrow$  5 Mise en service (page 23)

### **3 CARACTÉRISTIQUES TECHNIQUES**

#### 3.1 General characteristics

| Test chamber                   | Dimensions extérieures   |      |     |                   |      |         | Volume         |      | Poids |                   |
|--------------------------------|--------------------------|------|-----|-------------------|------|---------|----------------|------|-------|-------------------|
| designation                    | Compartiment<br>d'essais |      |     | Cotes extérieures |      |         | A <sup>a</sup> | Bp   | Cc    | Sole <sup>d</sup> |
|                                | н                        | W    | D   | н                 | W    | D       |                |      |       |                   |
|                                | [mm]                     |      |     |                   |      | [Litre] |                | [kg] |       |                   |
| Dimension 450 I<br>sans capot  | 740                      | 850  | 570 | 920               | 1930 | 800     | 360            | 180  | 180   | 180               |
| avec capot                     | 1190                     |      |     | 1370              |      |         | 600            |      |       |                   |
| Dimension 1000 I<br>sans capot | 740                      | 1650 | 570 | 920               | 2730 | 800     | 700            | 180  | 220   | 180               |
| avec capot                     | 1190                     |      |     | 1370              |      |         | 1130           |      |       |                   |

Tableau 3-1 General characteristics

- a. A = Compatartiment d'essais
- b. B = Réservoir de saumure
- c. C = Enceinte d'essais (compartiment d'essais + partie machines) ; poids sans la saumure et le produit à contrôler.
- d. 180 litres de saumure correspondent à un poids d'environ 180 kg.

#### 3.2 Consumption characteristics

| Désigna-<br>tion    | Puis-<br>sance<br>connectée | Type de<br>fiche | Puis-<br>sance<br>consom. <sup>a</sup> | Consom.<br>saumure <sup>a</sup> | Air<br>comprimé<br>ª | Eau<br>déminér. <sup>a</sup> |
|---------------------|-----------------------------|------------------|----------------------------------------|---------------------------------|----------------------|------------------------------|
|                     | [kVA]                       |                  | [Wh/h]                                 |                                 |                      |                              |
| Dimension<br>450 I  | 2,0                         |                  | 450                                    | approx.<br>0,5 - 1              |                      | approx. 0,4                  |
| Dimension<br>1000 I | 2,6                         | Schuko 16<br>A   | 650                                    | Litres /<br>hour                | approx. 1,5<br>Nm³/h | Litres /<br>hour             |

Tableau 3-2

Consumption characteristics

a. Ces valeurs s'appliquent pour des essais au brouillard salin dans les conditions suivantes : Température dans le compartiment d'essais: 35 °C; température de l'humidificateur: 47 °C; température ambiante: 20 °C.

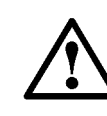

#### ATTENTION

L'enceinte d'essais à brouillard salin doit être raccordée à un réseau électrique avec les données suivantes: 1/N/PE AC 230V ±10% 50Hz (ou 60Hz)

 Observez également le contenu du chapitre → 5.1.2 Etablir l'alimentation électrique (page 23)

#### 3.3 Performances

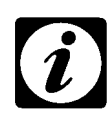

#### REMARQUE

Les performances ont été mises en évidence à une température ambiante de  $T_U$ = +23 °C

Les températures suivantes peuvent être définies:

| Température                                                                       | minimum                                      | maximum          |
|-----------------------------------------------------------------------------------|----------------------------------------------|------------------|
| Compartiment d'essais pendant<br>essai à brouillard salin<br>test de condensation | 5 K > T <sub>U</sub><br>5 K > T <sub>U</sub> | +55 °C<br>+45 °C |
| Humidificateur                                                                    | 5 K > T <sub>U</sub>                         | +75 °C           |

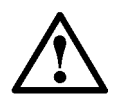

#### ATTENTION

La température minimum doit être supérieure à la température ambiante d'au moins 5 K, car l'enceinte d'essais à brouillard salin n'est pas équipée d'un dispositif de refroidissement.

#### 3.4 Constance de température

L'écart de température dans le temps est de ±1 K.

The temporarily variation of the temperature is  $\pm 1$  K.

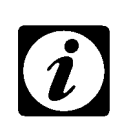

#### REMARQUE

L'écart indiqué s'applique uniquement lorsque le compartiment d'essais est vide. Le type d'échantillon testé et les dispositifs spéciaux peuvent influencer les tolérances.

#### 4 PRÉPARATION POUR LA MISE EN SERVICE

#### 4.1 Préparer le lieu d'implantation

#### 4.2 Sol

Le sol est-il

- approprié pour le poids de l'enceinte d'essais à brouillard salin, y compris la saumure et les échantillons ? (→ Tableau 3-1 (page 17))
- plan?

Au cas où les critères ci-dessus ne sont pas remplis, il faut préparer le lieu d'implantation de manière adéquate.

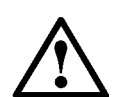

4.2.1

#### ATTENTION

Installez l'enceinte d'essais à brouillard salin dans une chambre dallée qui est équipée d'une décharge au plancher.

## Environnement immédiat de l'enceinte d'essais à brouillard salin

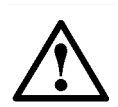

#### DANGER

Il ne faut en aucun cas déposer à proximité de l'enceinte d'essais à brouillard salin des matières inflammables ou explosives.

Conditions supplémentaires:

- Température ambiante: 10 35°C
- Etat sec
- Absence de poussières
- Aération suffisante

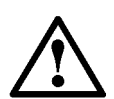

#### ATTENTION

L'enceinte d'essais à brouillard salin ne doit pas être exposée aux rayonnements solaires directes.

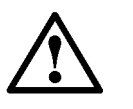

#### ATTENTION

Le réservoir de saumure contient un fluide corrosif. Si ce fluide s'échappe dans l'environnement (par ex. lors de l'exécution de travaux de nettoyage) il doit être évacué immédiatement.

#### 4.2.2 Encombrement

L'encombrement dépend des dimensions de l'enceinte d'essais à brouillard salin ( $\rightarrow$  *Tableau* 3-1 (page 17))

 Veillez à respecter la distance prescrite par rapport aux murs de sorte à pouvoir ouvrir complètement le capot du compartiment (→ Fig. 4-1).

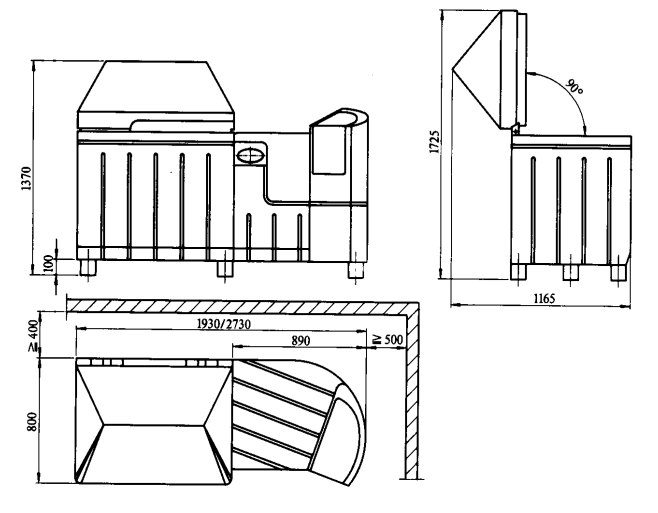

Fig. 4-1 Encombrement; Dessin d'implantation

#### 4.3 Transporter l'enceinte d'essais

Le transport de l'enceinte d'essais à brouillard salin nécessite un chariot élévateur à fourche ou un engin de levage comparable à largeur de fourche réglable.

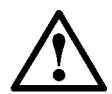

#### ATTENTION

- L'enceinte d'essais à brouillard salin ne doit en aucun cas être soulevée à l'aide de sangles!
- L'enceinte d'essais à brouillard salin doit être transportée sans échantillons et le réservoir de saumure vide.
- Utilisez un chariot élévateur de fourche dont la fourche est au moins de la longueur suivante:

Dimension 450 I :1,20 m

Dimension 1000 I :1,80 m

La largeur de la fourche doit être réglable à environ 50 cm.

 Placez le chariot élévateur devant la face latérale droite de l'enceinte d'essais à brouillard salin. →

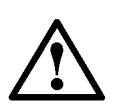

#### ATTENTION

L'orifice d'évacuation du réservoir de saumure est situé en dessous du tableau de commande.

- Veillez à ne pas endommager l'orifice d'évacuation en plaçant la fourche du chariot élévateur sous la partie machines.
- Soulevez alors lentement l'enceinte d'essais à brouillard salin : environ 30 -50 mm.
- Lors du déplacement, faites attention aux inégalités du sol et conduisez avec prudence..

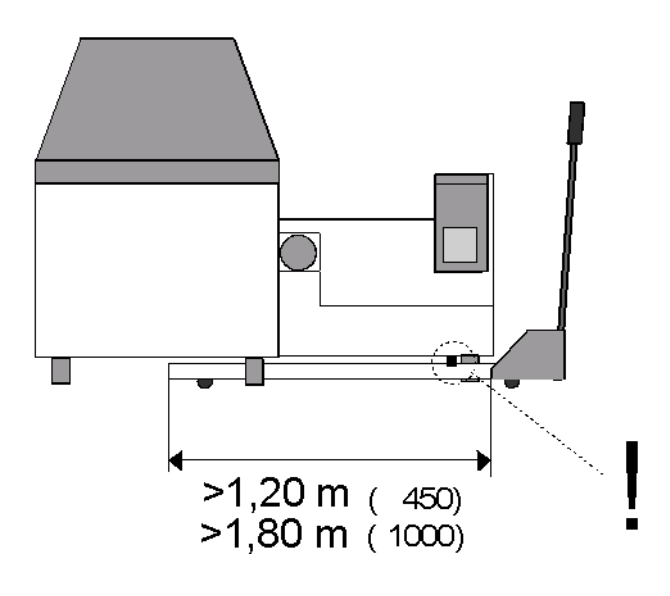

*Transporter l'enceinte d'essais* 

#### 5 MISE EN SERVICE

#### 5.1 Préparer l'enceinte d'essais à brouillard salin

#### 5.1.1 Orienter l'enceinte d'essais

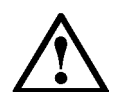

#### ATTENTION

Le **fond du compartiment** d'essais doit être horizontal. Pour le test de condensation, le compartiment d'essais est chauffé par un bain-marie. L'eau est chauffée par un chauffage de sol. Il est important que le niveau d'eau soit constant sur toute la surface du compartiment d'essais. Si cela n'est pas le cas, le chauffage de sol risque de surchauffer et se détruire.

• Si l'appareil n'est pas en position horizontale, il doit être orienté en conséquence.

La hauteur est réglable au niveau des pieds rotatifs.

#### 5.1.2 Etablir l'alimentation électrique

L'enceinte d'essais à brouillard salin doit être raccordée à un réseau électrique avec les données suivantes:

1/N/PE AC 230V ±10% 50Hz (ou 60 Hz)

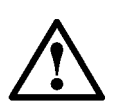

#### ATTENTION

L'alimentation électrique sur le lieu d'implantation doit correspondre aux indications données sur la plaque signalétique et contenues dans le schéma électrique.

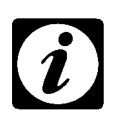

#### REMARQUE

La plaque signalétique est située sur la face arrière de la partie machines  $\rightarrow$  Fig. 5-1. Le schéma électrique se trouve dans le  $\rightarrow$  Registre 4 (page 1).

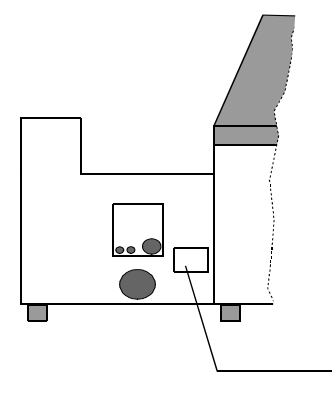

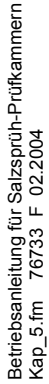

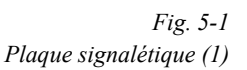

 Vérifiez la tension, la fréquence et la protection par fusibles de votre réseau d'alimentation électrique.

1

#### 5.1.3 Raccords pour l'air comprimé et l'eau

Deux raccords sont situés sur la face arrière de la partie machines. Le raccord gauche est destiné à l'air comprimé et le raccord droit pour l'eau.

gauche  $\rightarrow$  raccord air comprimé: Fiche de jonction 1/4"

droite  $\rightarrow$  raccord d'eau: Tuyau souple 3/4" avec collerette de fixation (longueur tuyau souple 3m)

- Raccordez l'air comprimé et l'eau aux raccords correspondants.
- Veillez à ce que les critères pour l'air comprimé et l'eau soient remplis.

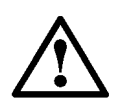

#### ATTENTION

Les critères prescrits pour l'air comprimé et l'eau doivent être impérativement remplis.

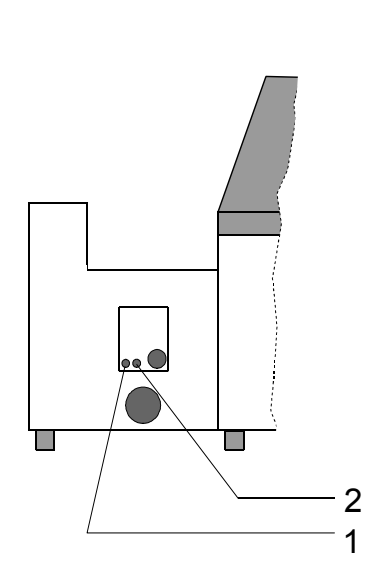

Fig. 5-2

Raccords pour l'air comprimé et l'eau situés sur la face arrière de l'enceinte d'essais à brouillard salin

1) Air comprimé

2) Eau

#### Ajuster le détendeur<sup>1</sup>

Pendant la première mise en marche, il faut ajuster le détendeur à 2.5 bar. Le détendeur se trouve au-dessus d'orifice d'air sortant dans la pièce de machine. Pour ajuster la pression, il faut démonter la couverture de la pièce de machine( $\rightarrow$  page 10).

Betriebsanleitung für Salzsprüh-Prüfkammern Kap\_5.fm 76733 F 02.2004

#### Critères pour ...

#### l'air comprimé

- La pression dans la conduite d'alimentation doit être d'au moins 4 bar et ne doit en aucun cas excéder 10 bar.
- La teneur en impuretés contenues dans l'air comprimé ne doit en aucun cas dépasser 0,2 mg/m<sup>3</sup>. Cette règle s'applique à l'huile et à la poussière.
- Les particules de poussière doivent être inférieures à 5 μm.
- La consommation d'air comprimé est de 1,5 Nm<sup>3</sup>/h environ.l'eau
- La consommation d'air comprimé est de 4,5 Nm<sup>3</sup>/h environ.l'eau<sup>1</sup>)
- Use demineralized water with the following properties:
  - Valeur pH: 6-7
  - Conductibilité: 0,5 20 µS/cm.
- Raccordez un tuyau résistant à la pression à l'enceinte d'essais à brouillard salin.
  - pièce de raccordement 3/4" avec un écrou-raccord

La pression dans la conduite d'alimentation ne doit pas être inférieure à 3 bar et ne doit pas excéder 5 bar.

ATTENTION

Lors de la première mise en service, le message d'erreur suivant est affiché dans le menu d'erreur: »Low waterlevel humidifier«.

Acquittez cette erreur jusqu'à ce qu'elle ne soit plus affichée  $\rightarrow$  manuel d'utilisation pour le pupitre de commande »Touchpanel«.

## 5.1.4 Arrêt d'eau à l'aide d'un dispositif protecteur contre crevasse de tuyau

Le dispositif protecteur contre crevasse de tuyau cesse le passage d'eau en cas de crevasse de tuyau ou si le tuyau d'entrée de l'eau glisse. Cela protège contre des dégâts causés par les inondations dans la chambre d'essai.

Il faut installer le dispositif après la première mise en marche de l'appareil. Agissez dans la manière suivante:

• Vissez le dispositif protecteur entre boyau de raccord pour alimentation en eau et robinet.

raccordez au boyau de raccord pour alimentation en eau  $\rightarrow {}^{3}/{}_{4}{}^{"}$   $3/{}_{4}{}^{"}$   $\rightarrow {}^{3}/{}_{4}{}^{"}$   $\rightarrow {}^{3}/{}_{4}{}^{"}$ 

#### Comportement en cas d'accident

Si un tuyau crève ou glisse le dispositif protecteur contre crevasse est activé. Après un certain temps le message d'erreur suivant est indiqué au organe de commande de l'appareil:»Low waterlevel humidifier«. Si le dispositif protecteur est activé il faut prendre la pression du tuyau d'entrée de l'eau. Agissez dans la manière suivante:

- renouvelez ou fixez le tuyau crevé ou glissé
- fermez le robinet et détachez prudemment le dispositif protecteur

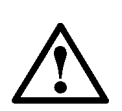

#### ATTENTION

Tenez prêt un récipient pour collecter l'eau indéterminée qui est dans le robinet.

- Aussitôt que la pression s'est compensée, veuillez revisser le dispositif protecteur
- Confirmer le message d'erreur.

Betriebsanleitung für Salzsprüh-Prüfkammern Kap\_5.fm 76733 F 02.2004

#### 5.1.5 Amener à l'extérieur la saumure et l'air usé

La saumure et l'air usé sont amenés de l'intérieur du compartiment d'essais vers l'extérieur. Il faut brancher des tuyauteries sur les ouvertures de sortie pour pouvoir amener la saumure et l'air usé vers l'extérieur.

Comme il s'agit d'un fluide hautement corrosif, il faut utiliser des tuyauteries en matière synthétique.

#### Saumure

#### ATTENTION

 $\triangle$ 

La saumure est un fluide hautement corrosif.

#### sur chambres d'essais à brouillard salin

L'orifice d'évacuation situé dans le fond du compartiment d'essais mène à la face arrière de l'enceinte d'essais à brouillard salin  $\rightarrow$  *Fig. 5-3*.

- Au dos de l'enceinte d'essais à brouillard salin, raccordez un tuyau d'un diamètre intérieur de 25 mm à l'orifice d'évacuation.
- Fixez le tuyau à l'aide de brides.
- Amenez le tuyau dans un siphon de sol sans pression  $\rightarrow$  Fig. 5-4.
- Installez le tuyau en position inclinée.

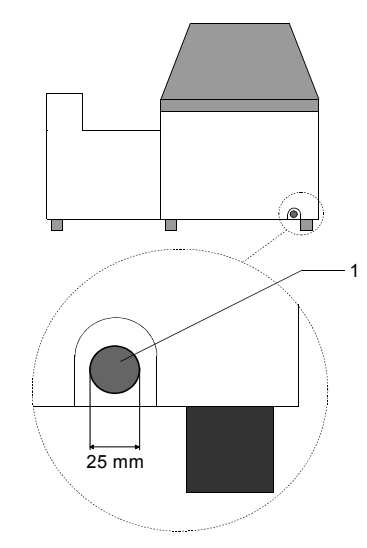

*Fig. 5-3 Orifice d'évacuation (1) du compartiment d'essais* 

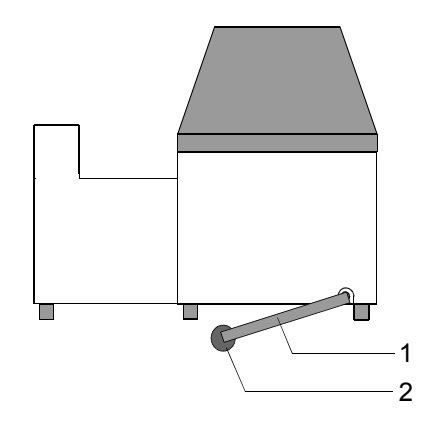

Fig. 5-4 Amener le tuyau (1) de manière inclinée dans le siphon de sol (2)

#### sur chambres d'essais à climates alternés

Si l'électrovanne n'est pas étanche, et vanne d'écoulement fermée, il est possible de remplir l'enceinte d'essai avec du liquide. A l'orifice d'air vicié, il faut raccorder un déversoir afin de ne pas provoquer de dégâts dans l'espace d'implantation. Raccordez comme suit les composants destinés à former le déversoir:

- Emmanchez la pièce en T (2) dans l'orifice à air vicié
- Emmanchez la pièce en T (4) dans l'orifice à air vicié
- Emmanchez les pièces en T (2 + 4) dans le tuyau de liaison (3) pour les relier à celui-ci.
- · Raccordez un tuyau au moyen d'écoulement.
- Amenez ce tuyau (veillez à ce qu'il soit en pente) dans un avaloir hors pression situé au sol.
- Raccordez l'air vicié comme décrit à la page 29

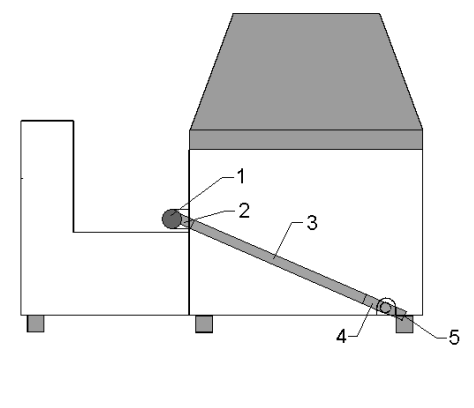

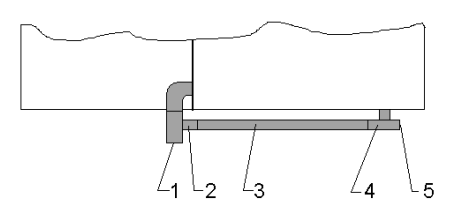

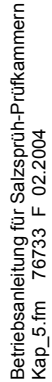

Fig. 5-5 Raccordez l'air vicié au moyen d'écoulement

#### Air usé

Comme la saumure est pulvérisée dans le compartiment d'essais à l'aide d'un jet d'air comprimé, l'air doit être évacué du compartiment d'essais. Comme l'air est saturé par la saumure, il ne doit pas s'échapper dans le local d'implantation mais il doit être amené à l'extérieur.

Une ouverture d'air usé (Ø 50 mm) est située du côté droit du compartiment d'essais. La conduite d'évacuation de l'air usé mène à la face arrière de la partie machine en passant par la partie machines  $\rightarrow$  *Fig.* 5-6.

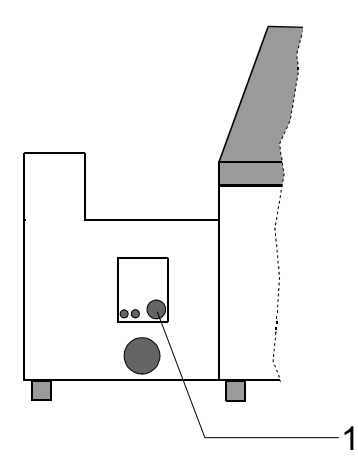

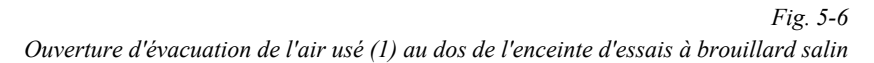

 Raccordez un tuyau d'un diamètre intérieur de 50 mm à l'ouverture d'évacuation de l'air usé.

Pour les tuyaux d'une longueur supérieure à 5 m, le diamètre du tuyau doit être porté à 80 - 100 mm.

- Fixez le tuyau au niveau de l'ouverture d'évacuation de l'air usé.
- Amenez le tuyau vers l'extérieur

Fig. 5-7 Installation du tuyau d'évacuation de l'air

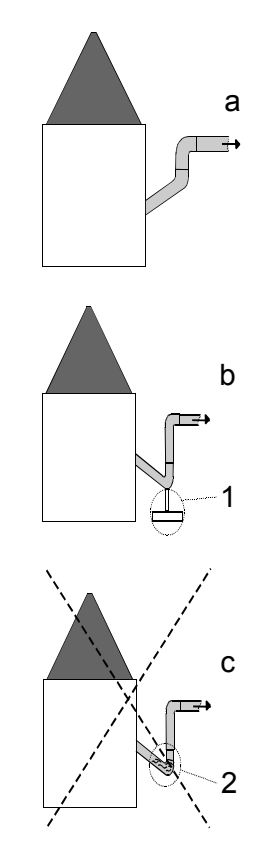

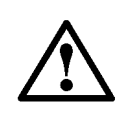

#### ATTENTION

L'air évacué contient du liquide. Ce dernier peut se condenser dans le tuyau et y rester, si le tuyau est installé d'abord en position inclinée et ensuite en montant  $\rightarrow$  variante "c" à la Fig. 5-7 .Le liquide accumulé dans le tuyau risque de bloquer le flux d'air. Ceci a pour conséquence que les vapeurs nocifs ne peuvent pas être évacuées à l'extérieur.

- Il faut donc installer les tuyaux conformément aux illustrations "a" ou "b".
- Il ne faut pas installer les tuyaux conformément à la variante "c".
# 5.2 Préparation des échantillons

#### 5.2.1 Sélectionner les échantillons

#### DANGER

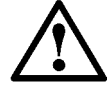

 Ne déposez jamais d'échantillons dans l'enceinte d'essais à brouillard salin qui présentent les propriétés suivantes :

- inflammable
- explosif
- toxique
- caustique

#### 5.2.2 Prendre en considération le poids des échantillons

Le poids admissible des échantillons dépend de la taille de l'enceinte d'essais à brouillard salin.

|                  | Poids maximal admissible des échantillonst |               |  |  |  |
|------------------|--------------------------------------------|---------------|--|--|--|
| Désignation      | Fond du compartiment<br>d'essais           | Tige amovible |  |  |  |
| U                | kg                                         | kg/tige       |  |  |  |
| Dimension 450 I  | 100                                        | 8             |  |  |  |
| Dimension 1000 I | 150                                        | 8             |  |  |  |

Tableau 5-1

Poids maximal admissible des échantillons

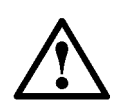

#### ATTENTION

Les poids indiqués pour le fond du campartiment d'essais représentent des charges de surface. Le poids maximal admissible pour le fond du compartiment d'essais correspond au poids maximal admissible pour l'enceinte d'essais à brouillard salin. Le poids maximal admissible ne doit pas être dépassé

#### 5.2.3 Mise en place des échantillons

Pour garantir que les conditions d'essais restent toujours les mêmes pour les échantillons, il convient d'observer les règles suivants:

- Posez les échantillons sur les tiges amovibles.
- Les échantillons de grande taille doivent être posés sur la grille amovible.
- Posez les échantillons, si possible, au milieu du compartiment d'essais

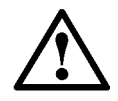

Betriebsanleitung für Salzsprüh-Prüfkammern Kap\_5.fm 76733 F 02.2004

#### ATTENTION

Si le chauffage du fond surchauffe, il peut être détruit

 Ne posez jamais les échantillons directement sur le fond du compartiment d'essais, mais toujours sur la grille amovible.

# 5.3 Préparer l'essai

#### 5.3.1 Remplir l'humidificateur

L'humidificateur est nécessaire pour l'humidification de l'air comprimé. Ceci est important afin que l'air n'absorbe pas l'humidité de la saumure lorsque celle-ci est pulvérisée. Si l'air absorbait de l'humidité de la saumure, la concentration de la saumure changerait et fausserait les résultats du test. En outre, des cristaux de sel pourraient se former dans la buse et la boucher.

L'humidificateur se trouve dans la partie machines. Ce module comprend un réservoir rempli d'eau déminéralisée. Ce réservoir se remplit automatiquement lorsque vous raccordez l'enceinte d'essais à brouillard salin au réseau d'eau  $\rightarrow 5.1.3$  Raccords pour l'air comprimé et l'eau (page 24).

L'air est amené dans l'humidificateur par le bas. Pour être humidifié, l'air monte dans la colonne d'eau sous forme de bulles.

L'humidité de l'air comprimé dépend des paramètres suivants:

- La pression de pulvérisation
- La température de l'eau d'humidificateur

Les trois paramètres suivants peuvent être réglés indépendamment l'un de l'autre : La pression de pulvérisation, la température de l'eau d'humidificateur et la température dans le compartiment d'essais. La température dans le compartiment d'essais est prescrite par des normes. La pression de pulvérisation peut être variée.

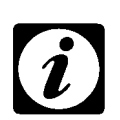

#### REMARQUE

La température dans le compartiment d'essais doit être supérieure d'au moins 5 K à la température ambiante.

La table ci-après contient des valeurs empiriques permettant de déterminer la température correspondante pour l'eau d'humidificateur.

| Valeurs empiriques pour la température de l'eau d'humidificateur |                 |         |         |          |      |      |      |     |
|------------------------------------------------------------------|-----------------|---------|---------|----------|------|------|------|-----|
| Température dans                                                 | le com          | partim  | ent d'e | ssais: 3 | 35°C |      |      |     |
| Pression de pulv. <sup>a</sup><br>[bar]                          | 0,7             | 0,8     | 0,9     | 1,0      | 1,1  | 1,2  | 1,3  | 1,4 |
| Température<br>humidificateur<br>[°C]                            | 45              | 45,7    | 46,4    | 47,1     | 47,9 | 48,6 | 49,3 | 50  |
| Tomo ávoturo dono                                                | <b>Ia a a w</b> |         | ant dia |          | 50%0 |      |      |     |
| Temperature dans                                                 | le con          | ipartim | ent a e | ssais:   | 50-0 |      |      |     |
| Pression de pulv <sup>a</sup><br>[bar]                           | 0,7             | 0,8     | 0,9     | 1,0      | 1,1  | 1,2  | 1,3  | 1,4 |
| Température<br>humidificateur<br>[°C]                            |                 | 59,7    | 62,8    | 65,9     | 69   | 72,2 | 75,3 |     |

Fig. 5-8

ı.

Pression de pulvérisation à température constante dans le compartiment d'essais et température variable de l'eau d'humidificateur

- a. voir DIN 50 021
- Entrez la température correspondante au niveau du tableau de ٠ commande  $\rightarrow$  manuel d'utilisation pour le pupitre de commande »Touchpanel«.

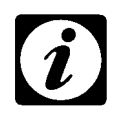

#### REMARQUE

Les pressions de pulvérisation contenues dans la table ci-dessus représentent des valeurs de surpression. Le manomètre affiche également des valeurs de surpression.

#### 5.3.2 Rendre étanche le compartiment d'essais

Le compartiment d'essais est muni d'une rainure circulaire( $\rightarrow$  *Fig.* 5-9). Cette rainure est destinée à recevoir le bord du capot du compartiment d'essais. Pour obtenir l'étanchéité du compartiment d'essais par rapport à l'environnement, la rainure doit être remplie d'eau déminéralisée.

- Utilisez le bouchon joint pour obturer la rainure de manière étanche.
- Remplissez la rainure d'eau déminéralisée.

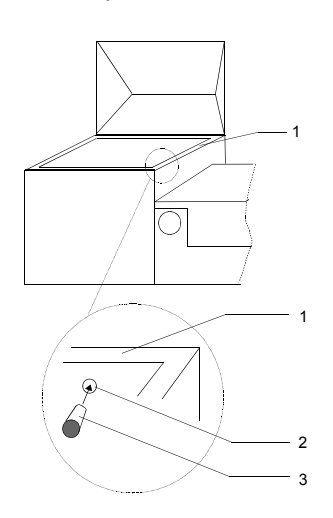

Fig. 5-9 Compartiment d'essais - vue détaillée

- 1) Rainure circulaire
- 2) Alésage
- 3) Bouchon

| Désignation      | Quantité d'eau |
|------------------|----------------|
| Dimension 450 I  | 2,5 litres     |
| Dimension 1000 I | 3,5 litres     |

#### 5.3.3 Remplir le réservoir de saumure

Le réservoir de saumure a un volume de 180 litres environ. L'ouverture de remplissage se trouve sur la face avant  $\rightarrow$  *Fig. 5-10*.

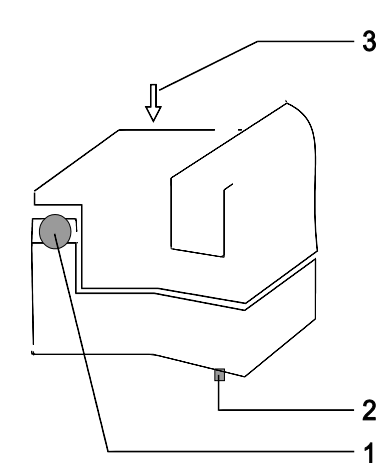

Fig. 5-10 Réservoir de saumure

- 1) Orifice de remplissage
- 2) Ecoulement
- 3) Grande ouverture pour le nettoyage (face arrière)

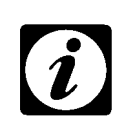

#### REMARQUE

La saumure est une solution de NaCl. Pour les essais normalisés selon DIN 50 021, l'eau et le NaCl doivent remplir certaines conditions. La qualité du NaCl doit répondre aux exigences du DAB 9<sup>a</sup>.

a. DAB: »Deutsches Arzneibuch« 9. Ausgabe

### Préparation de la saumure

ATTENTION

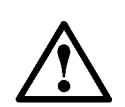

# Les cristaux de sel peuvent boucher les soupapes, les buses et les conduites d'alimentation.

- Ne préparez pas la saumure dans le réservoir de saumure, car le sel risque de ne pas s'y dissoudre complètement.
- Utilisez un récipient séparé pour préparer la saumure.
- Mélangez 5 kg de NaCl avec 100 litres d'eau déminéralisée (selon DIN 50 021).
- Assurez-vous que le sel est complètement dissout.

#### Dégazer la saumure

Pour que l'enceinte d'essais à brouillard salin puisse fonctionner sans problèmes, la saumure devrait être dégazée.

• Chauffez la saumure à 60 °C. Si cela n'est pas possible, laissez reposer la saumure pendant 48 heures.

#### Verser la saumure dans le réservoir de saumure

• Versez la saumure à l'aide d'un tuyau souple du récipient séparé dans le réservoir de saumure.

Le tuyau doit atteindre le fond du réservoir de saumure. Ceci permet d'éviter que des bulles de gaz soient transportées dans la saumure.

# 5.4 Régler le système de protection des échantillons

Le système de protection des échantillons est réglé par les limites inférieures et supérieures de la température dans le compartiment d'essais. Ces limites peuvent être entrées au niveau du tableau de commande.

# 5.5 Temps d'afflux de l'eau pour le test à condensation d'eau

La quantité d'eau requise par le test à condensation d'eau est déterminée par le biais d'un temps d'admission. Vu qu'en présence de pressions primaires différentes le temps d'admission peut varier, il faudra déterminer ce temps d'admission lors de la première mise en service. Pour ce faire, veuillez procéder comme suit:

- La hauteur de remplissage varie en fonction de la pression primaire de l'eau. Il est possible de l'adapter aux impératifs locaux en jouant sur la durée d'afflux de l'eau.
- Le temps d'afflux de l'eau se règle par le panneau de commande »Touchpanel« sous »Counter« (→ 3.3.1 Vue d'ensemble des réglages (page 18).
- · Vous pouvez régler ce temps entre 0 et 500 secondes
- A la fabrication, le modèle de 450 litres a été réglé sur 65 secondes, et le modèle de 1 000 litres sur 140 secondes.
- Lancez le test de condensation d'eau (sans dosage de SO2<sup>1)</sup>) via le canal numérique 4.
- Au bout de 7 mn environ, l'eau est admise dans l'enceinte d'essai.
- Contrôlez la hauteur de l'eau
- Lors du test de condensation d'eau, la hauteur de remplissage doit, conformément à DIN 50017, s'élever à 10 mm environ.
- Stoppez le test de condensation d'eau.
- Haussez le temps d'admission de l'eau si le niveau d'eau s'avère trop bas ; réduisez le temps d'admission si le niveau d'eau dépasse 10 mm.
- Répétez cet essai jusqu'à ce que vous ayez atteint une hauteur d'eau optimale

# 5.6 Dispositif de sécurité

Les chauffages du compartiment d'essais sont protégés contre la surcharge par des capteurs et des limiteurs de température. Le chauffage de l'humidificateur est protégé par un limiteur de température.

# 5.7 Questionnaire de contrôle pour la mise en service

- L'enceinte d'essais est-elle correctement orientée ?
- L'alimentation électrique est-elle établie ?
- Le raccord d'alimentation en eau déminéralisée est-il correct ?
- Le raccord d'alimentation en air comprimé est-il correct ?
- La rainure circulaire est-elle remplie d'eau ?
- Le réservoir de saumure est-il rempli ?
- Les échantillons peuvent-ils être testés dans l'enceinte d'essais à brouillard salin ?
- Est-ce que le poids maximal admissible pour les échantillons est respecté ?
- Les échantillons ont-ils été posés sur la grille amovible ?
- Les échantillons sont-ils correctement positionnés ?
- Le siphon d'évacuation dans le compartiment d'essais est-il correctement raccordé ?
- L'évacuation de l'air usé est-elle correctement raccordée ?
- Est-ce que le système de protection des échantillons / les valeurs limites sont réglés ?
- Est-ce que tous les capots et trappes sont bien fermés ?
- Si tout est en ordre, l'essai peut commencer.

# 5.8 Observer les consignes de service

#### 5.8.1 Généralités

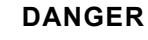

L'enceinte d'essais à brouillard salin doit seulement être mise en service si tous les capots et trappes sont fermés.

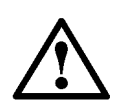

#### ATTENTION

Les échantillons ne doivent jamais être posés directement sur le fond du compartiment d'essais pour ne pas provoquer la surchauffe du chauffage au niveau de la face extérieure du compartiment d'essais.

 Posez toujours la grille amovible dans le compartiment d'essais et placez les échantillons sur cette grille.

#### 5.8.2 Régler le débit de la saumure

Le débit est réglé au niveau de la soupape de réglage pour le débitmètre. Ces deux composants sont situés sur la tableau de commande.

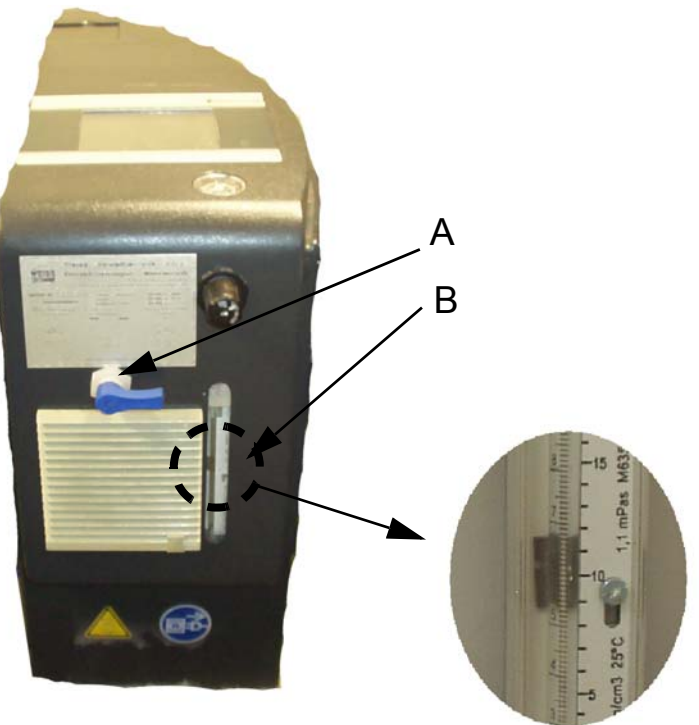

Fig. 5-11 Régler le débit de saumure

- a) Soupape de réglage
- b) Débitmètre

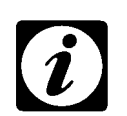

#### REMARQUE

Le débit de la saumure doit être réglé lorsque l'enceinte d'essais à brouillard salin est mise en marche.

Betriebsanleitung für Salzsprüh-Prüfkammern Kap\_5.fm 76733 F 02.2004

#### Pour dimension 450:

 Régler le débit de saumure de sorte à ce que le flotteur se trouve dans le débitmètre à 700 - 800 cm<sup>3</sup>/h

Le débit recommandé est de 750 cm<sup>3</sup>/h.

#### Pour dimension 1000:

• Réglez le débit de saumure de sorte à ce que le flotteur se trouve dans le débitmètre à 850 - 950 cm<sup>3</sup>/h.

Le débit recommandé est de 900 cm³/h

#### 5.8.3 Disposition des éléments pour la prise des mesures

Pour la prise de mesure de la répartition de la pulvérisation <sup>a</sup>, les récipients de récupération doivent être disposés d'une manière précise:

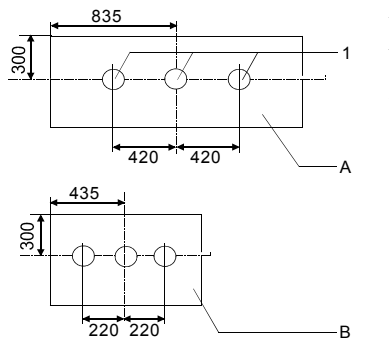

*Fig. 5-12 Disposition des récipients de récupération* 

A Dimension 1000 I

- B Dimension 450 I
- 1 Eprouvette

Un résultat précise peut seulement être obtenu s'il n'y a aucun échantillon au-dessus des éprouvettes graduées. Si possible, la chambre d'essais devrait être vide.

a. acc. to DIN 50 021

#### 5.8.4 Régler la pression de l'air comprimé

L'air comprimé est réglé au niveau du tableau de commande.

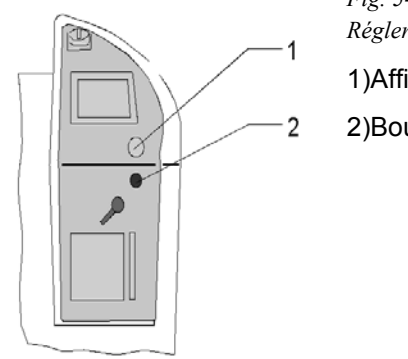

Fig. 5-13*Régler la pression de l'air comprimé*1)Affichage pour air comprimé

2)Bouton rotatif

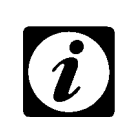

#### REMARQUE

La pression peut seulement être réglée lorsque l'appareil est en marche.

La pression de l'air comprimé devrait est comprise entre 0,8 et 1,2 bar (surpression). La surpression recommandée est de 1,1 bar.

• Réglez la surpression en conséquence à l'aide du bouton rotatif (2).

#### 5.8.5 Essais normalisés

L'enceinte d'essais à brouillard salin permet de réaliser deux essais normalisés :

- Essai au brouillard salin
- Essai de condensation

Vous trouverez des informations relatives à ces essais et à d'autres essais dans le chapitre intitulé  $\rightarrow 6$  Exécuter les fonctions supplémentaires (page 41).

La façon de procéder pour la réalisation de ces essais est décrite dans le chapitre intitulé  $\rightarrow 6.4$  Exécuter les essais (page 45)

# EXÉCUTER LES FONCTIONS SUPPLÉMENTAIRES

#### ATTENTION

6

Tous les essais et fonctions supplémentaires pouvant être exécutés à l'aide d'une enceinte d'essais à brouillard salin, sont affichés au niveau du panneau de commande »Touchpanel«. Ceci est également le cas si votre enceinte d'essais à brouillard salin n'a pas été préparée pour les essais en question.

- N'exécutez pas les fonctions à partir de panneau de commande »Touchpanel« si votre enceinte d'essais à brouillard salin n'est pas équipée de manière appropriée.
  - $\rightarrow$  Cela risque d'aboutir à des messages d'erreurs.

# 6.1 Essais normalisés

L'enceinte d'essais à brouillard salin permet d'effectuer divers essais normalisés:

- Essai au brouillard salin
- Essai de condensation
- Climat normal

L'essai au brouillard salin et l'essai de condensation représentent des essais standard pouvant être effectués au moyen de l'enceinte d'essais à brouillard salin. Pour le climat normal, un dispositif supplémentaire est requis.

#### 6.1.1 Essai à brouillard salin

La fonction de base de l'enceinte est l'essai au brouillard salin. Cet essai est brièvement décrit ci-après.

La saumure (solution de 5 % de NaCl) est pulvérisée dans le compartiment d'essais. La saumure est amenée par pompage d'un grand réservoir vers un récipient d'alimentation d'où elle est acheminée vers une buse d'injection. Cette buse est également traversée par de l'air comprimé humide. L'air sortant de la buse crée une dépression dans le circuit de saumure qui fait que la saumure est aspirée et pulvérisée ensemble avec l'air dans le compartiment d'essais.

Avant que l'air arrive à la buse, il est conduit vers un humidificateur sous pression ou il barbote dans une colonne d'eau. Ainsi, l'air absorbe de l'humidité. Ceci est important afin que l'humidité absorbée par l'air ne provienne pas de la saumure. La concentration de la saumure s'en trouverait modifiée. En outre, les buses risqueraient de s'entartrer.

Le bain d'eau est situé dans un module en forme de cylindre appelé humidificateur à pression. La température de l'eau d'humidificateur fait partie des trois paramètres déterminant l'essai au brouillard salin. Les deux autres paramètres sont la température dans le compartiment d'essais et la pression de pulvérisation. La pression de pulvérisation est réglée au niveau d'un bouton rotatif et elle est relevée au niveau d'un manomètre. La température dans le compartiment d'essais et la température de l'eau d'humidificateur sont réglées au niveau de panneau de commande »Touchpanel« → manuel d'utilisation pour le pupitre de commande »Touchpanel«.

Betriebsanleitung für Salzsprüh-Prüfkammern Kap\_6.fm 76733 F 02.2004 La température dans le compartiment d'essais est fixée sur la base de certaines normes. La température de l'eau d'humidificateur et la pression de pulvérisation doivent être accordées l'une à l'autre.

La saumure pulvérisée dans le compartiment d'essais s'écoule dans un orifice d'évacuation d'où elle est amenée à l'arrière de l'enceinte d'essais à brouillard salin pour être conduite dans un siphon de sol exempt de pression. L'air contenant du sel est amené vers l'arrière de la partie machines à travers un orifice de sortie séparé, d'où il est évacué vers l'extérieur.

#### 6.1.2 Test de condensation

Pour le test de condensation<sup>a</sup>, le compartiment d'essais est rempli en partie d'eau déminéralisée. Le niveau de remplissage du bain d'eau doit se situer à 10 mm. Le bain d'eau est tempéré. L'air dans le compartiment d'essais est chauffé par le bain d'eau. La différence de température entre l'air dans le compartiment d'essais et l'échantillon fait que l'eau se condense au niveau des échantillons.

Sur le type Chambres d'essais à brouillard salin, l'orifice d'évacuation du compartiment d'essais doit être fermé par le tube de trop-plein livré avec l'appareil. Ensuite, l'eau est amenée dans le compartiment d'essais. Le niveau du bain d'eau est automatiquement atteint grâce à un alésage de trop-plein au niveau du tube de trop-plein. Ensuite, il faut activer, au niveau du panneau de commande »Touchpanel«, le canaux TOR pour le test de condensation → manuel d'utilisation pour le pupitre de commande »Touchpanel«.

Sur le type Chambres d`essais à climats alternés, le compartiment d'essais est automatiquement rempli d'eau. Un mécanisme de fermeture commandé par air comprimé est intégré dans l'orifice d'évacuation du compartiment d'essais. Pour effectuer le test de condensation, il faut activer le dispositif régulateur → manuel d'utilisation pour le pupitre de commande »Touchpanel«.

#### 6.1.3 Climat normal

Le test de climat normal est un procédé qui permet de créer des conditions d'environnement dans le compartiment d'essais. A cet effet, de l'air comprimé est soufflé dans le compartiment d'essais.

Pour créer un climat normal, il faut activer le canaux TOR  $\rightarrow$  manuel d'utilisation pour le pupitre de commande »Touchpanel«.

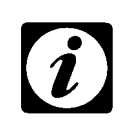

#### REMARQUE

Le procédé de création d'un "climat normal" fait partie de l'essai de variations climatiques. Pour cet essai, il y a un programme d'essais qui peut être activé en mode de service AUTOMATIC.

a. Il existe un essai complémentaire au test de condensation, l'essai de gaz nocifs.

#### 6.1.4 Essai de variations climatiques

Dans l'enceinte d'essai au brouillard salin, il est aussi possible de réaliser des tests à contraintes cycliques alternées. Pour ce genre de test, les trois essais normalisés sont combinés. Un exemple type pour un tel test est le test VDA 621-415 ( $\rightarrow$  Essais techniques des peintures).

Un cycle d'essai dure sept jours:

- 1 jour: 24 h essai au brouillard salin SS DIN 50 021.
- 4 jours: Quatre cycles d'essais de condensation variations climatiques KFW DIN 50 017.
- 2 jours 48 h room temperature 18 ... 28 °C according to DIN 50 014, Section 5.

Vous pouvez effectuer ces trois essais l'un après l'autre et procéder aux réglages nécessaires à la main. Il est pourtant plus simple d'exécuter l'essai conformément aux instructions d'un programme d'essais, ceci n'est possible que sur le type KWT.

#### 6.1.5 Drain open/close

Le type Chambres d'essais à climats alternés dispose de la fonction »Drain OPEN« (évacuation ouverte). L'orifice d'évacuation du compartiment d'essais peut être ouvert, par ex. après un essai, afin de laisser s'écouler les condensats (saumure) hors du compartiment d'essais. Dans cette fonction »Drain OPEN«, la thermostatisation de l'enceinte d'essai est active.

#### 6.1.6 Rincer à l'air<sup>1)</sup>

Pour ce fonctionnement on souffle air comprimé dans le volume utile; une mise en température du volume utile n'est pas effectuée.

### 6.2 **Programmes d'essais**

Pour les essais normalisés, les programmes d'essais appropriés sont enregistrés aux adresses de programme 101 à 105. Le chapitre  $\rightarrow$  6.4.1 (page 45) contient un aperçu. Les programmes d'essais sont appelés en mode de service "Automatic"  $\rightarrow$  manuel d'utilisation pour le pupitre de commande »Touchpanel«.

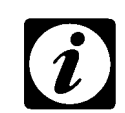

#### REMARQUE

Les programmes d'essais aux adresses de programme 101 à 118 ne peuvent être ni modifiés ni effacés.

- Si vous voulez modifier un de ces programmes, copiez-le à une autre adresse de programme (entre 1 et 99).
- En copiant le programme, veillez à ne pas effacer par inadvertance un programme d'essais existant.

# 6.3 Autres essais

Un certain nombre de dispositifs supplémentaires permet d'effectuer d'autres essais

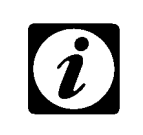

#### REMARQUE

 Ces dispositifs ne font pas partie du modèle standard.
 Cette fonction peut être exécutée en modes de service MANUAL et AUTOMATIC.

#### 6.3.1 Dry Clima<sup>2)</sup>

L'air environnant est aspiré, chauffé et soufflé dans le compartiment d'essais. La température de l'air est réglée à l'aide de »TempAir«. Pour l'exécution de cet essai, des groupes supplémentaires sont requis ; ces groupes sont placés séparément derrière l'enceinte d'essais à brouillard salin.

#### 6.3.2 Test aux gaz nocifs<sup>2)</sup>

Le test aux gaz nocifs représente un complément du test de condensation  $\rightarrow$  page 42. Une atmosphère contenant du SO<sub>2</sub> est créée dans le compartiment d'essais, puis le test de condensation est effectué dans ces conditions. La norme EN ISO 6988 [DIN 50 018] prescrit l'utilisation de dioxyde de soufre (SO<sub>2</sub>) comme gaz nocif.

Le dosage du gaz peut se faire manuellement ou à l'aide d'un dispositif de dosage automatique . Pour savoir, lequel des dispositifs de dosage est intégré dans votre enceinte d'essais à brouillard salin, référez-vous aux instructions de service pour le dispositif de dosage de gaz  $\rightarrow$  registre 4.

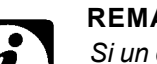

#### REMARQUE

Si un dispositif automatique de dosage de gaz est raccordé à l'enceinte d'essais à brouillard salin, celui-ci est activé dès que le test de condensation est lancé.

Si vous voulez effectuer le test de condensation dans une atmosphère normale, vous devez mettre sur zéro la valeur théorique pour la quantité de gaz amenée. Utilisez le menu »Counter« à cet effet  $\rightarrow$  3.1.1 Manuel d'utilisation pour le pupitre de commande »Touchpanel«.

#### 6.3.3 Rincer les parois<sup>2)</sup>

Un autre dispositif supplémentaire permet de nettoyer les parois intérieures du compartiment d'essais. De l'eau est alors amenée à travers les tubes disposés dans la partie supérieure des parois du compartiment d'essais. Ces tubes sont munis de petites fentes à travers lesquelles l'eau est pulvérisée sur les parois du compartiment d'essais. Il ne s'agit pas ici d'un essai mais d'un dispositif de nettoyage des parois du compartiment d'essais.

#### 6.3.4 Dispositif de mesure de la condensation<sup>2)</sup>

Si vous disposez d'un dispositif de mesure de la condensation, il y a la fonction »Reset Niederschlag«. Cette fonction met sur zéro le comptegouttes. Cette action est répétée plusieurs fois tant que la fonction est active. C'est la raison pour laquelle un programme d'essais doit contenir une ligne de programme dans laquelle cette fonction est activée, suivie immédiatement d'une autre ligne de programme dans laquelle cette fonction est désactivée.

# 6.4 Exécuter les essais

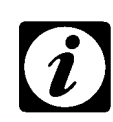

#### REMARQUE

Vous pouvez seulement effectuer un essai à la fois.

Les essais peuvent être exécutés dans les modes de service AUTOMATIC  $\rightarrow$  Manuel d'utilisation pour le pupitre de commande »Touchpanel«.

#### 6.4.1 Mode de service AUTOMATIC

- Sélectionnez le numéro de programme de l'essai correspondant

   → manuel d'utilisation pour le pupitre de commande »Touchpanel«.
- Appuyez sur START.

Aperçu des essais normalisés:

| No. <sup>a</sup> | Essai + de                                        | Norme                                              |                |
|------------------|---------------------------------------------------|----------------------------------------------------|----------------|
|                  | Chambres d'essais à<br>brouillard salin           | Chambres d`essais à<br>climats alternés            | DIN            |
| 101              | Essai à brouillard salin<br>(Salt_fog. 35/49 24h) | Essai à brouillard salin<br>(Salt_fog. 35/49 24h)  | 50 021         |
| 102              | Essai de condensation<br>(Cond_Test 40 8h)        | Essai de condensation<br>(Cond_Test 40 8h)         | 50 017         |
| 103              |                                                   | Climat normal<br>(NormClima 23 16h)                | 50 014-5       |
| 104              |                                                   | Climat normal<br>(NormClima 23 48h)                | 50 014-5       |
| 105              |                                                   | Test de variations<br>climatiques<br>(VDA 621-415) | VDA<br>612-415 |

a. Numéro de l'adresse de programme

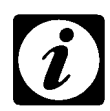

#### REMARQUE

1) Pour pouvoir exécuter toutes les variantes (SS, ESS ou CASS)<sup>a</sup> de l'essai à brouillard salin, vous devez régler la température et rajouter les additifs pour la saumure.

2) Pour réaliser les variations de climat, vous devez exécuter soit tous les essais individuels l'un après l'autre ( $\rightarrow$  Mode de service MANUAL) ou appeler et lancer le programme d'essais 105 ( $\rightarrow$  Mode de service AUTOMATIC).

a. SS : Essai à brouillard salin

CASS: Essai à brouillard salin d'acide acétique de chlorure cuivreux

ESS: Essai à brouillard salin d'acide acétique

#### 6.4.2 Mode de service MANUAL

Les essais normalisés peuvent aussi être exécutés en mode de service MANUAL. Les réglages nécessaires sont expliqués ci-après.

#### Essai au brouillard salin selon DIN 50 021

Trois paramètres sont déterminants : la température dans le compartiment d'essais, la température de l'eau d'humidificateur et la pression de pulvérisation. La température dans le compartiment d'essais peut être définie directement. La température de l'eau d'humidificateur dépend de la température dans le compartiment d'essais et de la pression de pulvérisation. La table ci-après contient les valeurs empiriques pour deux températures du compartiment d'essais.

| Température dans                      | Température dans le compartiment d'essais: 35 °C |        |         |        |      |      |      |     |
|---------------------------------------|--------------------------------------------------|--------|---------|--------|------|------|------|-----|
| Pression de<br>pulvérisation<br>[bar] | 0,7                                              | 0,8    | 0,9     | 1,0    | 1,1  | 1,2  | 1,3  | 1,4 |
| Température<br>humidificateur<br>[°C] | 45                                               | 45,7   | 46,4    | 47,1   | 47,9 | 48,6 | 49,3 | 50  |
|                                       |                                                  |        |         |        |      |      |      |     |
| Température dans                      | le con                                           | partim | ent d'e | ssais: | 50°C |      |      |     |
| Pression de<br>pulvérisation<br>[bar] | 0,7                                              | 0,8    | 0,9     | 1,0    | 1,1  | 1,2  | 1,3  | 1,4 |
| Température<br>humidificateur<br>[°C] |                                                  | 59,7   | 62,8    | 65,9   | 69   | 72,2 | 75,3 |     |

| Valoure omniriquos | nour la tomi | nóraturo do | l'ogu d'humid |
|--------------------|--------------|-------------|---------------|
| valeurs emplinques | pour la term | perature de | i eau u nunnu |

Tableau 6-1

Pression de pulvérisation à température constante dans le compartiment d'essais et à température variable de l'eau d'humidificateur.

#### REMARQUE

Les valeurs de pression de pulvérisation dans la table ci-dessus sont des valeurs de surpression. Le manomètre affiche également des valeurs de surpression.

### DIN 50 021 SS and ESS

- Réglez la température du compartiment d'essais sur 35 °C.
- Réglez la température pour l'humidificateur conformément aux données dans la → *Tableau 6-1 (page 46*).
- Activez le canaux TOR »SaltSpray«.
- Appuyez sur »START«.

#### **DIN 50 021 CASS**

- Réglez la température du compartiment d'essais sur 50 °C.
- Réglez la température pour l'humidificateur conformément aux données dans la → *Tableau 6-1 (page 46)*.
- Activez le canaux TOR »SaltSpray«
- Appuyez sur »START«.

Betriebsanleitung für Salzsprüh-Prüfkammern Kap\_6.fm 76733 F 02.2004

#### Test de condensation selon DIN 50 017

- Mettez le tube de trop-plein livré avec l'appareil dans l'orifice d'évacuation du compartiment d'essais.
   Veillez à mettre dans l'orifice l'extrémité du tube munie de l'alésage de trop-plein.
- Amenez de l'eau déminéralisée dans le compartiment d'essais.

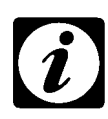

#### REMARQUE

- Le niveau d'eau de l'eau amenée doit atteindre au moins 10 mm. Il se règle automatiquement grâce à l'alésage de trop-plein prévu dans le tube de trop-plein.
- Assurez-vous que le tube de trop-plein est introduit jusqu'à la butée dans l'orifice d'évacuation.
- 2) Si vous pouvez effectuer des tests de variations climatiques dans votre enceinte d'essais à brouillard salin (type Chambres d`essais à climats alternés), l'orifice d'évacuation est réglé automatiquement par une soupape. Dans ce cas, vous n'avez pas besoin d'un tube de trop-plein.
- Réglez la température du compartiment d'essais sur 40 °C.
- Activez le canaux TOR »CondTest«
- Appuyez sur »START«.

#### Climat normal selon DIN 50 014 - 5<sup>1)</sup>

- Réglez la température du compartiment d'essais sur 23 °C.
- Activez le canaux TOR »NormClima«
- Appuyez sur »START«.

#### Dry Climat<sup>2)</sup>

- Réglez la température de l'air sur canaux analoque (»TempAir«).
- · Activez le canaux TOR »DryClimate«.
- Appuyez sur »START«.

#### Rincer la paroi<sup>2)</sup>

- Activez le canaux TOR »Cleanwall«
- · Appuyez sur »START«.

#### Rincer à l'air 1)

- Activez le canaux TOR»CleanAir«
- Appuyez sur »START«.

# 7 ENTRETIEN ET MAINTENANCE

#### DANGER

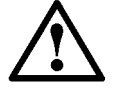

Lorsque vous effectuez des travaux sur l'enceinte d'essais à brouillard salin:

- Tournez l'interrupteur principal dans le sens contraire des aiguilles d'une montre jusqu'à la position 0 et verrouillez l'interrupteur principal en plaçant un cadenas dans l'orifice prévu (au niveau de l'interrupteur), puis fermez ce cadenas.
- Débranchez l'appareil du réseau d'alimentation électrique.

# 7.1 Entretien

Pour assurer un fonctionnement sans faille de l'enceinte d'essais à brouillard salin, il faut effectuer des travaux d'entretien réguliers.

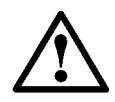

#### DANGER

Seule une personne qualifiée est habilitée à effectuer des travaux d'entretien au niveau des composants dans la partie machines et des dispositifs électriques.

• Appelez notre service après-vente. (→ Registre général) !

 $\rightarrow$  Nous chargerons une personne qualifiée des travaux d'entretien, ou nous vous indiquerons des personnes qualifiées autorisées par nous pour effectuer ces travaux d'entretien.

#### Périodicité des travaux d'entretien

 L'entretien doit être effectué toutes les 2.500 heures de fonctionnement.

Le nombre d'heures de fonctionnement est affiché au niveau de panneau de commande.

# 7.2 Maintenance

#### 7.2.1 Nettoyer la buse

Des cristaux de sel risquent de se déposer à l'intérieur de la buse. Pour éviter que la buse ne soit bouchée par ces cristaux, un nettoyage régulier de la buse s'impose.

#### Démonter la buse

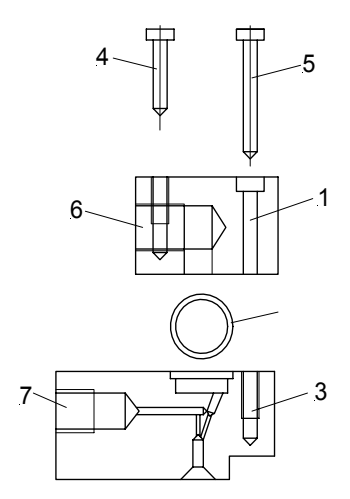

*Fig. 7-1. Composantes de la buse* 

- 1) Pièce de raccord
- 2) Joint
- 3) Part de buse
- 4) Vis M4 à polyamide pour attache au porte-buse
- 5) Vis M4 pour visser la part de buse et la pièce de raccord
- 6) Raccord air comprimé
- 7) Raccord saumure
- Détachez la buse du porte-buse (4).
- Détachez la pièce de raccord (1) de la part de buse (3).
- Rincez les pièces détachées de la buse profondément.
- Purgez les pièces avec air comprimé.

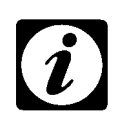

#### REMARQUE

Un nettoyage optimal est atteint à l'aide d'un appareil à ultrasons. Un tel appareil peut être commandé chez nous (No. d'article 63676001).

### Monter la buse

Le montage se fait par ordre inverse.

- Raccordez l'air comprimé à la pièce de raccord (6)
- Raccordez l'air comprimé à la pièce de raccord (7)

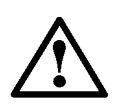

#### ATTENTION

N'oubliez pas l'anneau de joint!

#### 7.2.2 Nettoyer le compartiment d'essais

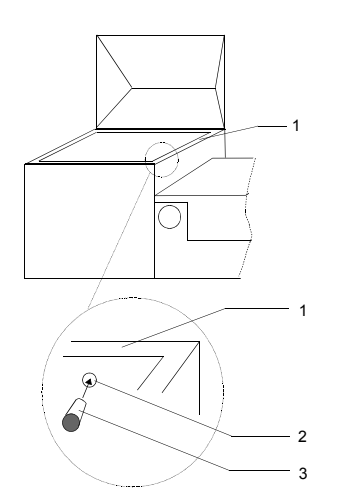

Fig. 7-2 Bouchon dans rainure du compartiment d'essais

- 1) Rainure circulaire
- 2) Alésage
- 3) Bouchon

- Si le compartiment d'essais est fermé, ouvrez-le.
- Retirez le bouchon de la rainure circulaire et laisser l'eau s'écouler de la rainure dans le compartiment d'essais.
- Rincez soigneusement à l'eau la rainure et le compartiment d'essais et laissez l'eau se reposer avant qu'elle sorte du compartiment d'essais.
- Si vous utilisez un détergent, retirez les résidus du produit de nettoyage.
- Refermez la rainure à l'aide du bouchon.

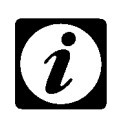

#### REMARQUE

Pour le type Chambres d`essais à climats alternés, la soupape d'évacuation doit être ouverte à l'aide de le canaux TOR »Drain OPEN«.

#### 7.2.3 Nettoyer le filtre

Les dispositifs électriques sont refroidis à l'aide d'un ventilateur. L'air est filtré avant d'entrer dans l'espace des dispositifs électriques.

Le filtre est situé derrière un capuchon. Pour retirer le capuchon, il faut saisir le bord inférieur et tirer le capuchon vers l'extérieur.

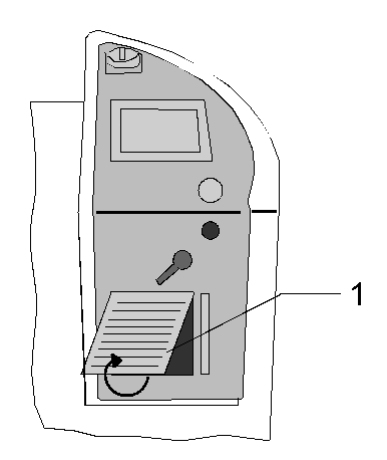

Fig. 7-3 Capuchon (1) pour filtres

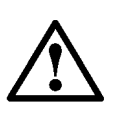

#### ATTENTION

Les filtres doivent être nettoyés à des intervalles réguliers: si la quantité de poussières est importante dans le local d'implantation, un nettoyage hebdomadaire s'impose.

Les filtres peuvent être nettoyés de plusieurs manieres :

- Rincer le filtre sous l'eau
- Taper sur le filtre pour faire tomber les poussières.
- Souffler dans filtre avec de l'air comprimé.

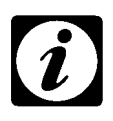

#### REMARQUE

- Lorsque le filtre est très encrassé ou endommagé, remplacez-le.
- Si vous n'avez pas de filtre de rechange, appelez notre service après-vente (→ Registre général).

#### 7.2.4 Nettoyer le retour au réservoir de saumure

La saumure est amenée par pompage dans un récipient d'alimentation d'où elle est conduite à la buse dans le compartiment d'essais en passant par le débitmètre.

Le récipient d'alimentation de saumure se trouve dans la partie machines. Pour accéder au récipient d'alimentation, il faut enlever le cacher de la partie machines  $\rightarrow$  *Fig 2-4 : Retirer le cache de la partie machines (page 10).* 

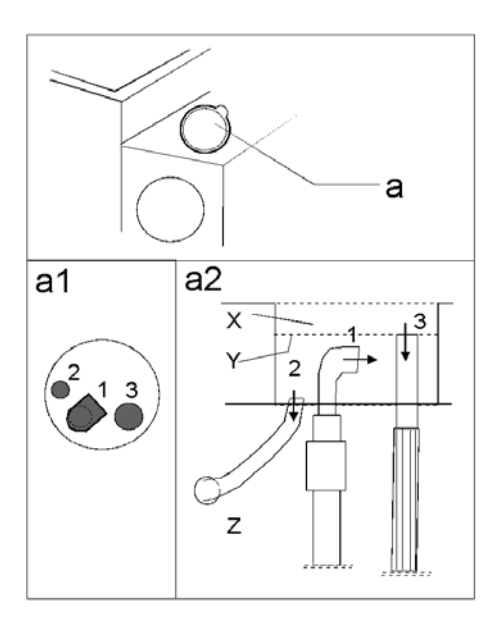

Fig. 7-4

*Récipient d'alimentation de saumure dans la partie machines; trois vues: a, a1, a2* 

X Récipient d'alimentation de saumure

Y Niveau de remplissage de la saumure

Z Réservoir de saumure

Trois tuyaux pénètrent dans le récipient d'alimentation de saumure

- 1) Conduite d'alimentation de saumure provenant du réservoir de saumure
- 2) Conduite menant vers le débitmètre
- 3) Retour au réservoir de saumure (trop-plein).

La conduite de retour (3) est munie d'un tuyau qui devrait être nettoyé au moins deux fois par an.

- Démontez le tuyau et retirez-le du récipient.
- Rincez le tuyau à l'eau.
- Remontez le tuyau sur la conduite de retour et placez l'extrémité du tuyau dans le réservoir de saumure.

#### Seul un personnel qualifié!

#### ATTENTION

Au niveau du tuyau pénétrant dans le récipient, se trouve une pompe. En outre, la partie immédiatement avant l'entrée dans le récipient d'alimentation de saumure est munie d'un filtre de saumure. Le nettoyage du tuyau et de la pompe ainsi que le remplacement du filtre font partie des travaux d'entretien. Seul un personnel qualifié est habilité à effectuer de tels travaux  $\rightarrow$  page 49.

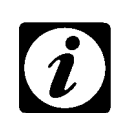

#### REMARQUE

• Si vous avez besoin d'un nouveau tuyau, appelez notre service après-vente

#### 7.2.5 Remplacer le filtre de saumure

Le filtre de saumure filtre la saumure provenant du réservoir de saumure et pompée dans le récipient d'alimentation de saumure.

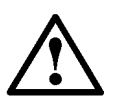

#### REMARQUE

Si le filtre est sali considérablement (contrôle visuel), veuillez l'échanger.

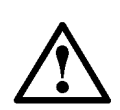

#### ATTENTION

Le remplacement du filtre fait partie des travaux d'entretien et ne doit être exécuté que par un personnel qualifié  $\rightarrow$  page 49.

# 8 ELIMINER LES DÉFAILLANCES

# $\land$

ATTENTION

Seule une personne qualifiée est habilitée d'effectuer les travaux visant à éliminer des défaillances et des messages d'erreurs ( $\rightarrow$  1.4 Consignes générales de sécurité (page 3))

# 8.1 Défaillances générales

| Défaillance                                                             | Cause                                                                                                    | Remède                                                                                                    |
|-------------------------------------------------------------------------|----------------------------------------------------------------------------------------------------|----------------------------------------------------------------------------------------------------|
| L'appareil s'arrête tout<br>seul                                        | <ol> <li>Valeur théorique pour la tem-<br/>pérature du compartiment<br/>d'essais trop élevée</li> </ol>                                                                                            | <ul> <li>Vérifier et corrigez, le cas échéant, la valeur théorique réglée → manuel d'utilisation pour le pupitre de commande »Touchpanel«.</li> <li>Placez les échantillons sur la grille de fond.</li> <li>Positionnez les échantillons au centre du compartiment d'essais.</li> </ul>                                                                                                    |
|                                                                         | <ol> <li>Valeur théorique pour la tem-<br/>pérature de l'eau d'humidifi-<br/>cateur trop élevée</li> </ol>                                                                                         | <ul> <li>Contrôlez le raccord d'eau pour<br/>l'humidificateur à pression → page 24.</li> <li>Vérifier et corrigez, le cas échéant, la<br/>valeur théorique réglée → manuel<br/>d'utilisation pour le pupitre de commande<br/>»Touchpanel«.</li> </ul>                                                                                                    |
| Le flotteur dans le<br>débitmètre se trouve<br>soit en haut soit en bas | 1) De l'air dans la conduite                                                                                                    | <ul> <li>Augmentez la surpression pendant un petit lasp de temps - à 2,3 bar au maximum → page 40. Maintenez cette surpression constante pendant 2 minutes environ.</li> <li>Pendant ce temps, augmentez au maximum le débit de saumure → page 38.</li> <li>Réglez de nouveau la surpression à sa valeur normale.</li> <li>Répétez ces actions, si nécessaire.</li> <li>Le tuyau de la conduite de saumure n'est éventuellement pas étanche, coupez 10 mm - au niveau de la buse dans le compartiment d'essais → <i>Fig 2-8 (page 14)</i> (pos. 5).</li> <li>Attention! Le tuyau doit être coupé à l'endroit où il est raccordé à la buse ; il ne doit pas être coupé au niveau du passage dans le compartiment d'essais.</li> </ul> |
|                                                                         | <ol> <li>Manque de saumure ; la<br/>pompe aspire de l'air<br/>Remarque! Un message<br/>d'erreur est affiché.<br/>L'enceinte d'essais à brouil-<br/>lard salin s'arrête toute<br/>seule.</li> </ol> | <ul> <li>Mettez de la saumure dans le réservoir de<br/>saumure → page 34.</li> </ul>                                                                                                    |
|                                                                         | 3) Buse bouchée                                                                                                    | <ul> <li>Nettoyez la buse → page 50.</li> <li>Contrôlez le niveau de remplissage de l'humidificateur → page 11.</li> </ul>                                                                                                    |

| Défaillance                                    | Cause                                                                                                    | Remède                                                                                                    |
|------------------------------------------------|----------------------------------------------------------------------------------------------------|----------------------------------------------------------------------------------------------------|
| Répartition irrégulière<br>de la pulvérisation | <ol> <li>L'humidification de l'air com-<br/>primé est insuffisante</li> </ol>                                                                           | <ul> <li>Augmentez la température de l'eau<br/>d'humidificateur.</li> <li>Baissez la pression → page 40.</li> <li>Si les mesures ci-dessus ne permettent<br/>pas d'éliminer les causes de la<br/>défaillance, appelez notre service après-<br/>vente.</li> </ul>                             |
|                                                | 2) Buse bouchée                                                                                                    | <ul> <li>Nettoyez la buse → page 50.</li> <li>Contrôlez le niveau de remplissage de l'humidificateur → page 11.</li> </ul>                                                                                                    |
|                                                | 3) Débit de saumure trop faible                                                                                                    | <ul> <li>Augmentez le débit de saumure<br/>→ page 38.</li> </ul>                                                                                                    |
|                                                | <ol> <li>Fuite au niveau de la buse<br/>ou de la conduite de sau-<br/>mure</li> </ol>                                                                   | <ul> <li>Rendre étanche la buse ou remplacer la<br/>conduite de saumure</li> </ul>                                                                                                    |
| Des jets d'eau sortent<br>de la buse           | Le niveau de remplissage de<br>l'eau déminéralisée est trop<br>élevé<br>ou<br>le vissage de la cloison étanche<br>de l'humidificateur est<br>défectueux | <ul> <li>Corrigez la position de l'interrupteur         <ul> <li>→ Fig 2-5 : Humidificateur d'air comprimé<br/>(page 11)</li> </ul> </li> <li>Si les mesures ci-dessus ne permettent<br/>pas d'éliminer les causes de la<br/>défaillance, appelez notre service après-<br/>vente.</li> </ul> |

## 8.2 Eliminer les causes des messages d'erreur

En cas d'incident dans le déroulement des cycles opératoires, la LED rouge s'allume et le message d'erreur clignote sur le pupitre de commande.

Un incident peut être éliminé de la façon suivante :

- Eliminer l'erreur à l'aide du tableau des erreurs ci-dessous.
- Valider le message d'erreur  $\rightarrow$  Manuel d'utilisation du pupitre de commande.
- Poursuivre l'utilisation.

| No. | Message d'erreur                  | Cause                                                                                      | Remède                                                                                                    |
|-----|-----------------------------------|--------------------------------------------------------------------------------------------|----------------------------------------------------------------------------------------------------|
| 1   | Act value defekt: EK0/X21         | Capteur thermométrique<br>défectueux dans l'enceinte<br>d'essai                            | Arrêter l'enceinte<br>Informer le service après-vente.                                                                 |
| 2   | Act value defekt: EK2/X23         | Capteur de température humide<br>défectueux                                                | Arrêter l'enceinte<br>Informer le service après-vente.                                                                 |
| 3   | Act value defekt: EK1/X22         | Capteur thermométrique<br>défectueux au sol                                                | Arrêter l'enceinte<br>Informer le service après-vente.                                                                 |
| 4   | Act value defekt: EK3/X24         | Capteur thermométrique<br>défectueux dans l'humidificateur                                 | Arrêter l'enceinte<br>Informer le service après-vente.                                                                 |
| 5   | Act value defekt: EK4/X25         | Capteur thermométrique<br>défectueux dans le circuit<br>d'apport d'air                     | Arrêter l'enceinte<br>Informer le service après-vente.                                                                 |
| 12  | Change backup-battery             | La batterie de la commande<br>électronique est déchargée.                                  | Arrêter l'enceinte<br>Informer le service après-vente.                                                                 |
| 13  | Communication touchpa-<br>nel     | La liaison entre le pupitre de<br>commande et la commande<br>électronique est interrompue. | Vérifier les connecteurs.                                                                                              |
| 14  | Chambertype invalid               | Paramètres d'enceinte erronés                                                              | Arrêter l'enceinte<br>Informer le service après-vente.                                                                 |
| 15  | Communication I/O-<br>system      | La liaison entre la commande<br>électronique et le système d'E/S<br>est interrompue.       | Arrêter l'enceinte<br>Informer le service après-vente.                                                                 |
| 16  | Power fail                        | Durée de la coupure secteur ou<br>plage de tolérance hors de la<br>plage définie           | Vérifier les valeurs pour la durée de la cou-<br>pure secteur et pour la plage de tolérance,<br>redémarrer l'enceinte. |
| 17  | Software specimen pro-<br>tection | Température réelle supérieure<br>ou inférieure à la configuration<br>de l'enceinte.        | Corrigez la valeur de consigne<br>Acquittez l'erreur                                                                   |
| 18  | No test function defined          | Vous n'avez pas fixé de canal<br>numérique                                                 | Fixez un canal numérique                                                                                               |

Betriebsanleitung für Salzsprüh-Prüfkammern Kap\_8.fm 76733 F 02.2004

| No. | Message d'erreur                  | Cause                                                                                                    | Remède                                                                    |
|-----|-----------------------------------|----------------------------------------------------------------------------------------------------|---------------------------------------------------------------------------|
| 19  | Circuitbreaker/Temp. limi-<br>ter |                                                                                                    |                                                                           |
| 20  | Compressed air fault              | La pression de l'air comprimé<br>dépasse par excès ou par<br>défaut la plage autorisée                    | Vérifiez la prise d'air comprimé                                          |
| 33  | Software specimen humi-<br>difier | La température dans<br>l'humidificateur est supérieure<br>ou inférieure à la température<br>limite réglée | Corrigez la valeur de consigne<br>Acquittez l'erreur                      |
| 34  | Low waterlevel humidifier         | Absence d'eau déminéralisée                                                                               | Vérifiez le branchement et la pression<br>Rajoutez de l'eau déminéralisée |
| 41  | Software specimen add.<br>air     | La température de l'air apporté<br>est supérieure ou inférieure à la<br>température limite réglée         | Corrigez la valeur de consigne<br>Acquittez l'erreur                      |
| 43  | Diffpress. fan airheater          |                                                                                                    |                                                                           |

 Tableau 8-1

 Erreurs possibles ainsi que causes et mesures à prendre pour éliminer les erreurs

# 9 MISE HORS SERVICE

# 9.1 Pour des périodes d'arrêt prolongées

#### 9.1.1 Raccordement d'air et raccordement d'eau

- Coupez l'alimentation d'air  $\rightarrow$  page 24.
- Coupez l'alimentation d'eau  $\rightarrow$  page 24.
- Laissez s'écouler l'eau de l'humidificateur à pression.

#### 9.1.2 Réservoir de saumure

- Videz complètement le réservoir de saumure.
- Nettoyez le réservoir de saumure.

#### 9.1.3 Alimentation électrique

- Mettez l'interrupteur principal de l'enceinte d'essais à brouillard salin sur 0 et bloquez l'interrupteur principal en plaçant un cadenas dans l'orifice inférieur (au niveau de l'interrupteur) que vous fermez.
- Débranchez l'appareil du réseau d'alimentation électrique.

#### 9.1.4 Compartiment d'essais

Nettoyez le compartiment d'essais.

 $\rightarrow$  Si vous utilisez un produit de nettoyage, éliminez tous les résidus de ce produit après le nettoyage.

#### 9.1.5 Stockage

- Si vous n'êtes pas obligé d'utiliser l'enceinte d'essais à brouillard salin pendant une période prolongée, stockez-la dans les conditions suivantes:
- Air sec
- Protégée contre le rayonnement direct du soleil
- Température ambiante : -30...+50°C

# 9.2 Eliminer l'enceinte d'essais à brouillard salin

Certes, l'enceinte d'essais à brouillard salin contribue à l'amélioration des produits techniques et rend notre vie plus agréable. Mais un jour, l'appareil doit être remplacé par un nouvel appareil. Dans ce cas il est indispensable d'éliminer l'ancienne enceinte d'essais à brouillard salin en bonne et due forme.

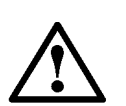

#### DANGER

Ne déposez en aucun cas l'enceinte d'essais à brouillard salin dans une décharge publique de déchets ménagers.

• Lorsque vous devez éliminer l'enceinte d'essais à brouillard salin, appelez notre service après-vente (→ Registre général).

 $\rightarrow$  Nous nous chargerons de son élimination en bonne et due forme.

# ANNEXE: PROGRAMMES D'ESSAIS

Les adresses de programme 101 à 105 sont occupées par des programmes d'essais enregistrés.

| No. | Essais                         | Désignation du programme<br>d′essais |
|-----|--------------------------------|--------------------------------------|
| 101 | Essai à brouillard salin       | Salt_fog. 35/49 24h                  |
| 102 | Test de condensation           | CondensW. 40 8h                      |
| 103 | Climat normal                  | NormClima 23 16h                     |
| 104 | Climat normal                  | NormClima 23 48h                     |
| 105 | Test de variations climatiques | VDA 621-415                          |

Les paramètres de réglage des programmes d'essais sont énumérés ciaprès. Si vous avez raccordé une imprimante à l'enceinte d'essais à brouillard salin, vous pouvez également imprimer ces informations, même celles de vos propres programmes d'essais.

# 1.1 Essai à brouillard salin

Datei: Salz\_Spr\_35\_49\_24h.p01 / SC1000\_S32

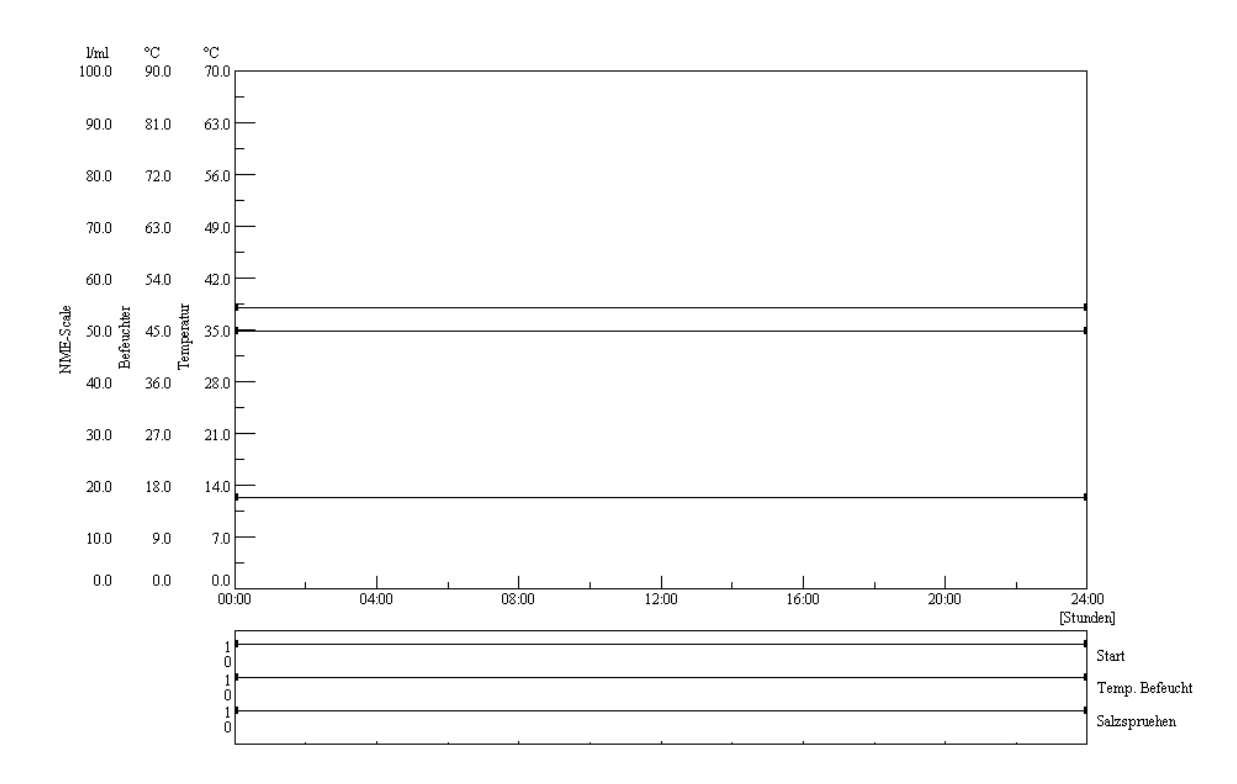

# 1.2 Test de condensation

Datei: KondensW\_40\_8h.p01 / SC1000\_S32

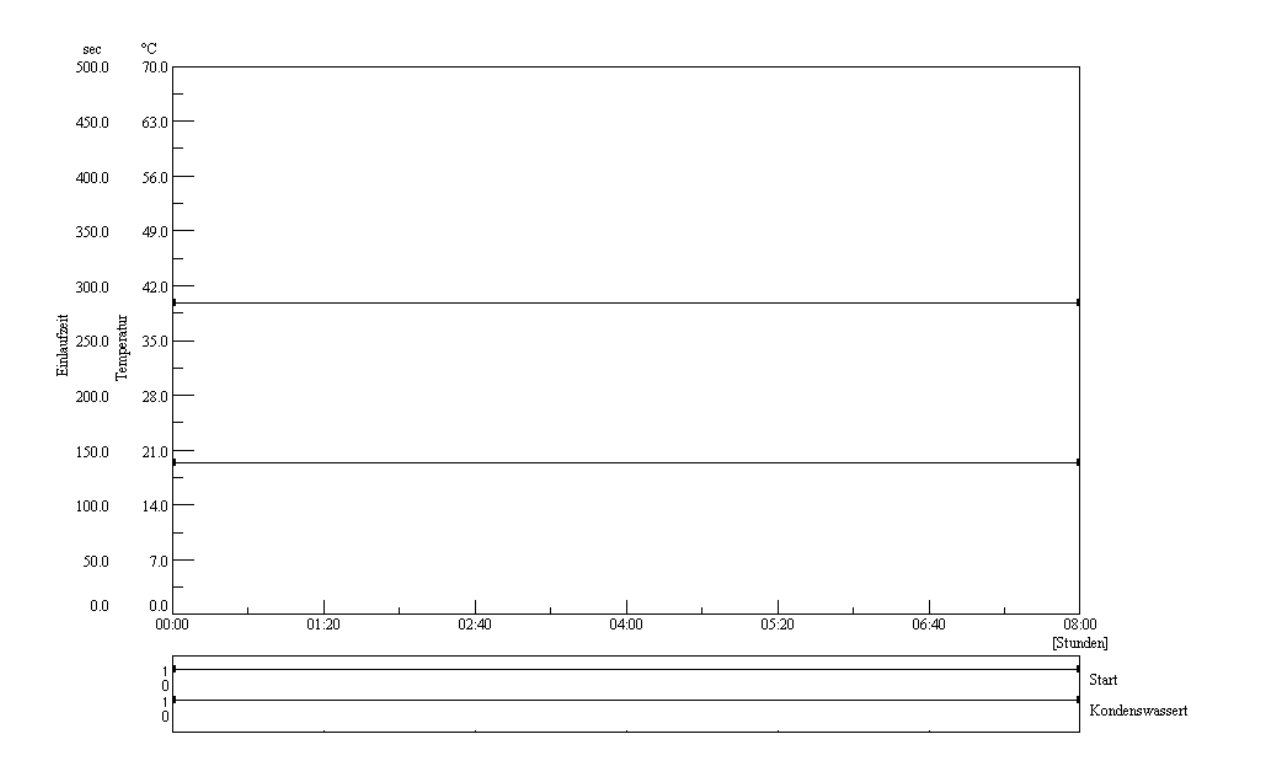

1.3 Climat normal (1)

Datei: Normklima\_23\_16h.p01 / SC1000\_S32

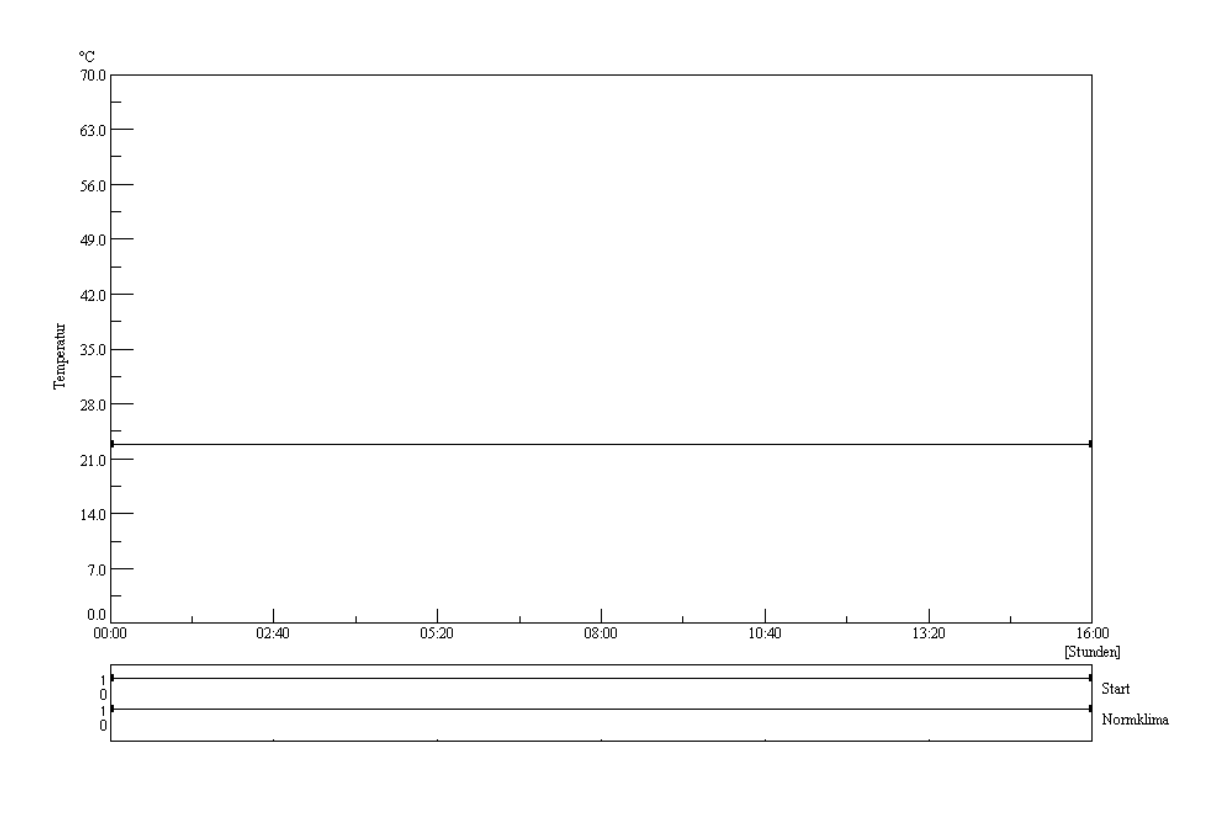

Betriebsanleitung für Salzsprüh-Prüfkammern A\_Prüfpr.fm 76733 F 02.2004

# 1.4 Climat normal (2)

Datei: Normklima\_23\_48h.p01 / SC1000\_S32

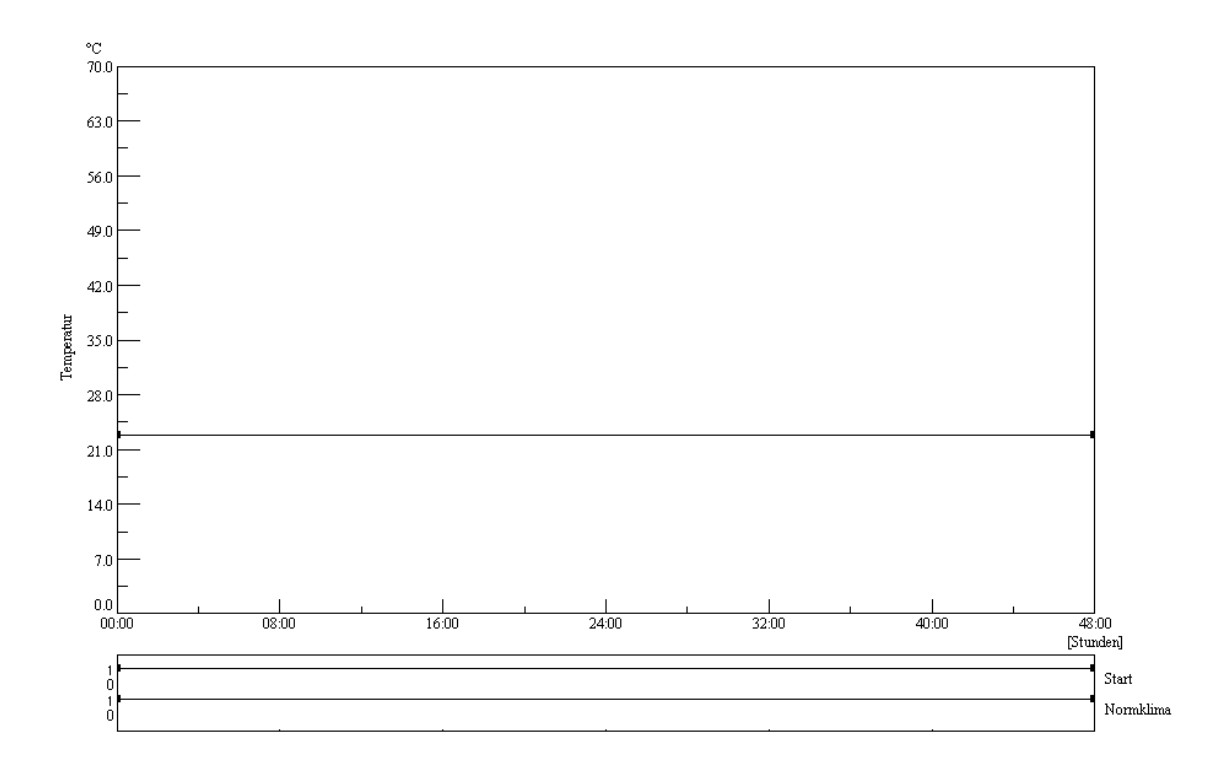

# 1.5 Test de variations climatiques

Datei: VDA621\_415.p01 / SC1000\_S32

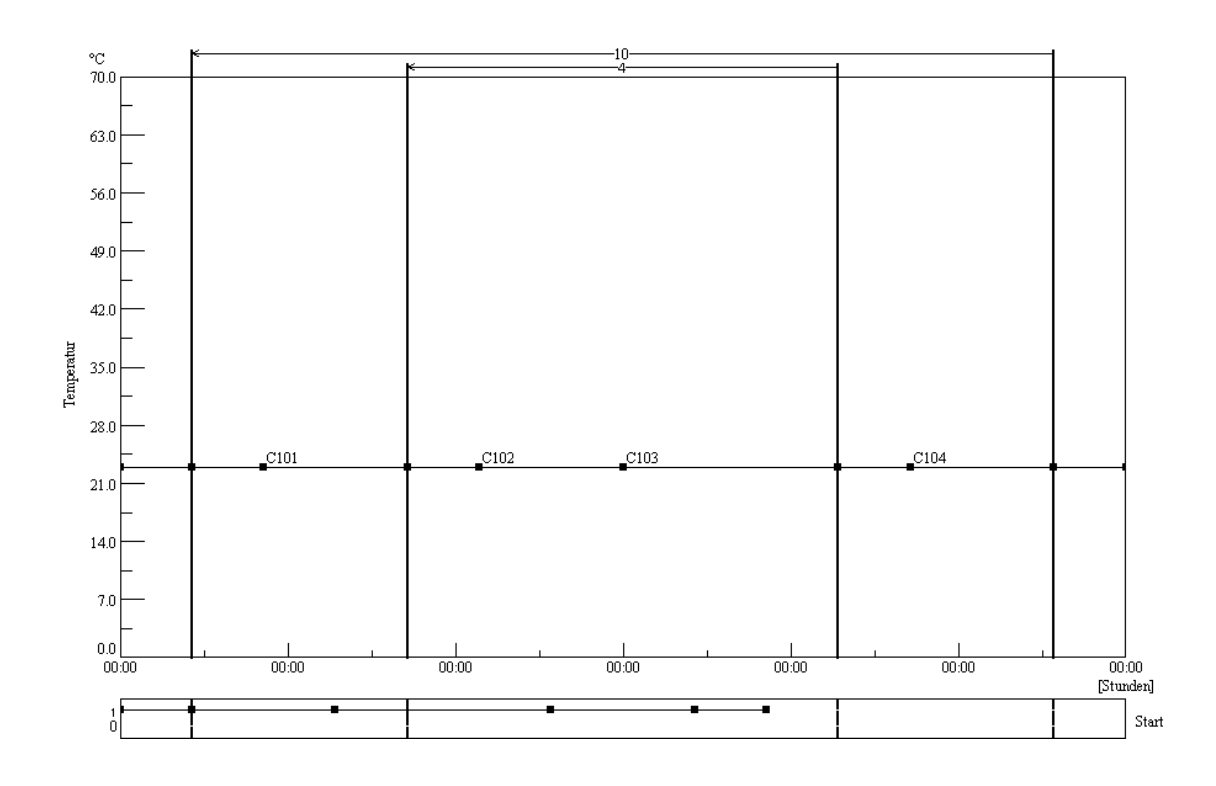

Betriebsanleitung für Salzsprüh-Prüfkammern A\_Prüfpr.fm 76733 F 02.2004

# **ANNEXE: INDEX**

#### Α

| Air comprimé |        |
|--------------|--------|
| Conditions   | <br>25 |

# в

| Bouchon | <br>34 |
|---------|--------|
| Buse    | <br>14 |

#### ~

| Capot du compartiment d'essais | 9 |
|--------------------------------|---|
| Capteur de température 14      | 4 |
| Caracteristiques techniques    |   |
| Poids 1                        | 7 |
| Caractéristiques techniques    |   |
| Consumption characteristics    | 7 |
| Dimensions extérieures 1       | 7 |
| Compartiment d'essais 1        | 3 |
| Rendre étanche                 | 4 |
| Composition                    | 7 |
| Partie machines                | 7 |
| Raccords                       | 8 |
| Compositon                     |   |
| Capot du compartiment d'essais | 7 |
|                                |   |

# D

| Dispositifs électriques | 12 |
|-------------------------|----|
| Dosage de gaz           | 44 |

## \_

| limination                      | 30 |
|---------------------------------|----|
| quipement                       | 4  |
| rror                            |    |
| Eliminate error messages 5      | 57 |
| Eliminate failures              | 55 |
| ssai                            |    |
| Sélectionner les échantillons 3 | 31 |
| ssais normalisés                | -6 |
| vacuation ouverte/fermée        | -3 |
|                                 |    |

# F

| Fonction supplémentaires                   |
|--------------------------------------------|
| Climat normal                              |
| Climate sec                                |
| Dispositif de mesure de la condensation 45 |
| Essai de variations climatiques            |
| Evacuation ouverte/fermée                  |
| Exécuter les essais                        |
| Programmes d'essais                        |
| Rincer les parois                          |
| Test aux gaz nocifs                        |
| Test de condensation                       |
| Fonctions supplémantaires                  |
| Essai à broullard salin                    |
| Fonctions supplémentaires                  |
|                                            |
| н                                          |
| Humidificateur 11                          |
| Valeurs empiriques 33                      |
|                                            |
|                                            |
| Interrupteur principal 11                  |
|                                            |
|                                            |
| Liou d'implantation 10                     |
|                                            |
| Eleu u Implatation                         |
|                                            |
|                                            |
| M                                          |
| Mine on convice                            |
|                                            |
|                                            |
| r<br>Dartia Machinaa                       |
|                                            |
| Partie machines                            |
| Relifer la cache                           |
|                                            |
| Personne qualifiee                         |
|                                            |
|                                            |
| Porte-buse                                 |
| Prise de réseau                            |
| Programmes d'essais                        |
| Essais normalisés                          |
| Protection des échantillons                |
| Pupitre de commande                        |
| Pupitre de commande »Touchpanel« 11        |
|                                            |
| Q                                          |
| Questionnaire de contrôle                  |
|                                            |
| R                     |    |
|-----------------------|----|
| Raccords              |    |
| Air                   | 24 |
| Air usé               | 29 |
| Eau                   | 24 |
| Evacuation de saumure | 27 |
| Réservoir de saumure  | 13 |
| Réservoir se saumure  | 34 |

# S S

| Saumure                                                |   |
|--------------------------------------------------------|---|
| Amenée                                                 | 4 |
| Débitmètre                                             | 8 |
| Dégazer                                                | 5 |
| Préparation                                            | 5 |
| Soupape de rélage                                      | 8 |
| Verser dans le réservoir de saumure 3                  | 5 |
| Sécurité                                               |   |
| Consignes de sécurité                                  | 4 |
| Consignes de sécurité au niveau de l'enceinte d'essais | 4 |
| Consignes générales                                    | 3 |
| Dispositif de sécurité                                 | 6 |
| Signalement des dangers                                | 6 |
| Stockage                                               | 9 |

## т

| Tableau de commande | 11 |
|---------------------|----|
| Test aux gaz nocifs | 44 |
| Transporter         | 21 |
| Tube de trop-plein  | 42 |

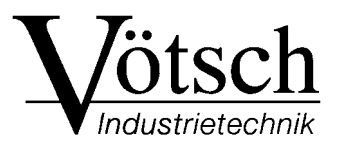

# MANUEL D'UTILISATION PUPITRE DE COMMANDE TOUCHPANEL<sup>COLOR</sup>

| MANUAL                | 09-03-2005 | 12:14 |  |
|-----------------------|------------|-------|--|
| Temporatur<br>2320 TC | 22.8       | V     |  |
| 00 **                 | 0.0        | V     |  |
|                       |            | STAUT |  |

# Sommaire

| CHAPITRE 1 |                                               | INTRODUCTION                                                                                                    |
|------------|-----------------------------------------------|----------------------------------------------------------------------------------------------------|
|            | 1.1                                           | Généralités1                                                                                                    |
|            | 1.2                                           | Pour mieux vous orienter                                                                                                    |
|            | 1.3                                           | Remarques relatives à la programmation2                                                                                                    |
|            |                                               | 1.3.1 Cycles de boucle                                                                                                    |
| CHAPITRE 2 |                                               | PRÉSENTATION                                                                                                    |
|            | 2.1                                           | Symboles utilisés fréquemment                                                                                                    |
|            | 2.2                                           | Procédure de démarrage                                                                                                    |
|            | 2.3                                           | Boutons inactifs                                                                                                    |
|            | 2.4                                           | Menu principal                                                                                                    |
|            |                                               | 2.4.1 Représentation agrandie                                                                                                    |
|            |                                               | 2.4.2 Eclairage <sup>1)</sup> de la chambre d'essai                                                                                                    |
|            | 2.5                                           | Canaux analogiques                                                                                                    |
|            | 2.6                                           | Canaux numériques                                                                                                    |
|            |                                               | 2.6.1 Activation du canal numerique                                                                                                    |
|            | 2.7                                           | Menu de saisie                                                                                                    |
|            | 2.8                                           | Menu texte                                                                                                    |
|            |                                               |                                                                                                    |
| CHAPITRE 3 |                                               | PARAMÈTRES SYSTÈME ET FONCTIONS SPÉCIALES                                                                                                    |
| CHAPITRE 3 | 3.1                                           | PARAMÈTRES SYSTÈME ET FONCTIONS SPÉCIALES Aperçu                                                                                                    |
| CHAPITRE 3 | 3.1<br>3.2                                    | PARAMÈTRES SYSTÈME ET FONCTIONS SPÉCIALES         Aperçu                                                                                                    |
| CHAPITRE 3 | 3.1<br>3.2                                    | PARAMÈTRES SYSTÈME ET FONCTIONS SPÉCIALES         Aperçu                                                                                                    |
| CHAPITRE 3 | 3.1<br>3.2                                    | PARAMÈTRES SYSTÈME ET FONCTIONS SPÉCIALESAperçu13Paramètres système143.2.1Langue.143.2.2Durée de la coupure secteur14                                                                                                    |
| CHAPITRE 3 | 3.1<br>3.2                                    | PARAMÈTRES SYSTÈME ET FONCTIONS SPÉCIALES         Aperçu       13         Paramètres système       14         3.2.1       Langue.       14         3.2.2       Durée de la coupure secteur       14         3.2.3       Tolérance en cas de coupure de courant       14                                                                                                    |
| CHAPITRE 3 | 3.1<br>3.2                                    | PARAMÈTRES SYSTÈME ET FONCTIONS SPÉCIALES         Aperçu       13         Paramètres système       14         3.2.1       Langue.       14         3.2.2       Durée de la coupure secteur       14         3.2.3       Tolérance en cas de coupure de courant       14         3.2.4       Protocole d'interface       15                                                                                                    |
| Chapitre 3 | 3.1<br>3.2                                    | PARAMÈTRES SYSTÈME ET FONCTIONS SPÉCIALES         Aperçu       13         Paramètres système       14         3.2.1       Langue.       14         3.2.2       Durée de la coupure secteur       14         3.2.3       Tolérance en cas de coupure de courant       14         3.2.4       Protocole d'interface       15         3.2.5       Vitesse de transmission.       15                                                                                                    |
| CHAPITRE 3 | 3.1<br>3.2                                    | PARAMÈTRES SYSTÈME ET FONCTIONS SPÉCIALESAperçu13Paramètres système143.2.1Langue.143.2.2Durée de la coupure secteur143.2.3Tolérance en cas de coupure de courant143.2.4Protocole d'interface153.2.5Vitesse de transmission.153.2.6Adresse bus.162.3.7Ouitter los peremètres surtème16                                                                                                    |
| Chapitre 3 | 3.1<br>3.2                                    | PARAMÈTRES SYSTÈME ET FONCTIONS SPÉCIALES         Aperçu       13         Paramètres système       14         3.2.1       Langue.       14         3.2.2       Durée de la coupure secteur       14         3.2.3       Tolérance en cas de coupure de courant       14         3.2.4       Protocole d'interface       15         3.2.5       Vitesse de transmission.       15         3.2.6       Adresse bus.       16         3.2.7       Quitter les paramètres système.       16                                                                                                    |
| Chapitre 3 | 3.1<br>3.2<br>3.3                             | PARAMÈTRES SYSTÈME ET FONCTIONS SPÉCIALESAperçu13Paramètres système143.2.1Langue.143.2.2Durée de la coupure secteur143.2.3Tolérance en cas de coupure de courant143.2.4Protocole d'interface153.2.5Vitesse de transmission.153.2.6Adresse bus163.2.7Quitter les paramètres système.16Fonctions spéciales173.2.1Aperçu des réglages18                                                                                                    |
| Chapitre 3 | <ul><li>3.1</li><li>3.2</li><li>3.3</li></ul> | PARAMÈTRES SYSTÈME ET FONCTIONS SPÉCIALESAperçu13Paramètres système143.2.1Langue143.2.2Durée de la coupure secteur143.2.3Tolérance en cas de coupure de courant143.2.4Protocole d'interface153.2.5Vitesse de transmission153.2.6Adresse bus163.2.7Quitter les paramètres système16Fonctions spéciales173.3.1Aperçu des réglages183.3.2Réglage des limites23                                                                                                    |
| Chapitre 3 | <ul><li>3.1</li><li>3.2</li><li>3.3</li></ul> | PARAMÈTRES SYSTÈME ET FONCTIONS SPÉCIALES         Aperçu       13         Paramètres système       14         3.2.1       Langue.       14         3.2.2       Durée de la coupure secteur       14         3.2.3       Tolérance en cas de coupure de courant       14         3.2.4       Protocole d'interface       15         3.2.5       Vitesse de transmission       15         3.2.6       Adresse bus       16         3.2.7       Quitter les paramètres système       16         Fonctions spéciales       17         3.3.1       Aperçu des réglages       18         3.3.2       Réglage des limites       23         3.3.3       Configuration de l'imprimante       24 |
| Chapitre 3 | <ul><li>3.1</li><li>3.2</li><li>3.3</li></ul> | PARAMÈTRES SYSTÈME ET FONCTIONS SPÉCIALES         Aperçu                                                                                                    |
| CHAPITRE 3 | <ul><li>3.1</li><li>3.2</li><li>3.3</li></ul> | PARAMÈTRES SYSTÈME ET FONCTIONS SPÉCIALESAperçu                                                                                                    |
| CHAPITRE 3 | <ul><li>3.1</li><li>3.2</li><li>3.3</li></ul> | PARAMÈTRES SYSTÈME ET FONCTIONS SPÉCIALESAperçu13Paramètres système143.2.1Langue143.2.2Durée de la coupure secteur143.2.3Tolérance en cas de coupure de courant143.2.4Protocole d'interface153.2.5Vitesse de transmission153.2.6Adresse bus163.2.7Quitter les paramètres système16Fonctions spéciales173.3.1Aperçu des réglages183.3.2Réglage des limites233.3.3Configuration de l'imprimante243.3.4Communication avec la commande de l'enceinte d'essais263.3.5Mot de passe273.3.6Réglage du contraste29                                                                                                    |
| CHAPITRE 3 | <ul><li>3.1</li><li>3.2</li><li>3.3</li></ul> | PARAMÈTRES SYSTÈME ET FONCTIONS SPÉCIALESAperçu13Paramètres système143.2.1Langue.143.2.2Durée de la coupure secteur143.2.3Tolérance en cas de coupure de courant143.2.4Protocole d'interface153.2.5Vitesse de transmission.153.2.6Adresse bus.163.2.7Quitter les paramètres système.16Fonctions spéciales173.3.1Aperçu des réglages183.3.2Réglage des limites233.3.3Configuration de l'imprimante243.3.4Communication avec la commande de l'enceinte d'essais263.3.5Mot de passe273.3.6Réglage de la date et de l'heure29                                                                                                    |
| CHAPITRE 3 | <ul><li>3.1</li><li>3.2</li><li>3.3</li></ul> | PARAMÈTRES SYSTÈME ET FONCTIONS SPÉCIALESAperçu13Paramètres système143.2.1Langue143.2.2Durée de la coupure secteur143.2.3Tolérance en cas de coupure de courant143.2.4Protocole d'interface153.2.5Vitesse de transmission153.2.6Adresse bus163.2.7Quitter les paramètres système16Fonctions spéciales173.3.1Aperçu des réglages183.3.2Réglage des limites233.3.3Configuration de l'imprimante243.3.4Communication avec la commande de l'enceinte d'essais263.3.5Mot de passe273.3.6Réglage de la date et de l'heure293.3.8Niveau d'accès du service après-vente31                                                                                                    |

Touchpanel Color TouchIVZ.fm F 01.2005

<sup>2)</sup> uniquement enceintes d'essais climatiques3) uniquement pour enceintes d'essais à pulvérisation de brouillard salin

|            |     | 3.3.9 Menu d'aide                                           |
|------------|-----|-------------------------------------------------------------|
| CHAPITRE 4 |     | MODE MANUEL                                                 |
|            | 4.1 | Saisie de la valeur de consigne                             |
|            | 4.2 | Activation/Désactivation des canaux numériques              |
|            | 4.3 | Démarrage de l'essai                                        |
| CHAPITRE 5 |     | MENU GRAPHIQUE                                              |
|            | 5.1 | Représentation graphique des valeurs de consigne et réelles |
|            | 5.2 | Configuration de la représentation                          |
| CHAPITRE 6 |     | MODE AUTOMATIQUE                                            |
|            | 6.1 | Menu automatique                                            |
|            | 6.2 | Exemple d'affichage des états40                             |
|            | 6.3 | Interruption du programme                                   |
|            | 6.4 | Edition de la mémoire programme                             |
|            |     | 6.4.1 Copie de programme                                    |
|            | 6.5 | Quitter le menu automatique                                 |
|            | 6.6 | Options de démarrage                                        |
|            |     | 6.6.1 Démarrage immédiat                                    |
|            |     | 6.6.2 Démarrage différé45                                   |
|            | 6.7 | Modification des cycles                                     |
|            | 6.8 | Affichage de l'éditeur des programmes46                     |
| CHAPITRE 7 |     | Editeur des programmes                                      |
|            | 7.1 | Menu principal                                              |
|            | 7.2 | Menu pour les pas de programme                              |
|            |     | 7.2.1 Fonction d'attente (Wait)                             |
|            |     | 7.2.2    Aperçu du pas de programme                         |
|            |     | 7.2.3 Fonction e                                            |
|            | 7.3 | Création d'un programme                                     |
|            |     | 7.3.1 Attribution d'un nom au programme                     |
|            |     | 7.3.2 Selection du canal analogique                         |
|            |     | 7.3.3 Salsie de la valeur de debut                          |
|            |     | 7.3.5 Aiout d'un sous-programme 61                          |
|            |     | 7.3.6 Arrêt d'un sous-programme                             |
|            |     | 7.3.7 Activation / désactivation des courbes                |
|            |     | 7.3.8 Définition d'un saut                                  |
|            |     | 7.3.9 Programmation de boucles                              |
|            |     |                                                             |
|            |     | 7.3.10 Traitement du pas de programme                       |
|            |     | 7.3.10       Traitement du pas de programme.                |
|            |     | 7.3.10       Traitement du pas de programme.                |

| CHAPITRE 8 |     | Menu erreur                                                                                                    |
|------------|-----|----------------------------------------------------------------------------------------------------|
|            | 8.1 | Appel du menu erreur                                                                                           |
|            | 8.2 | Validation des erreurs                                                                                         |
| ANNEXE     |     | PROTOCOLE D'INTERFACE                                                                                          |
|            | 1   | ASCII -1                                                                                                    |
|            | 1.1 | Que peut-on commander avec le PC ?1                                                                            |
|            | 1.2 | Mode de fonctionnement du programme1                                                                           |
|            |     | 1.2.1 Principes de la chaîne d'émission                                                                        |
|            |     | 1.2.2 Principes de la chaîne de réponse2                                                                       |
|            | 1.3 | Chaînes d'émission du protocole d'interface ASCII-1                                                            |
|            |     | 1.3.1 Lecture des valeurs réelles                                                                              |
|            |     | 1.3.2 Réglage de la consigne de température et d'humidité <sup>2)</sup>                                        |
|            |     | 1.3.3 Interrogation de la température sur les sondes libres <sup>1)</sup>                                      |
|            |     | 1.3.4   Démarrage du programme                                                                                 |
|            |     | 1.3.5 Détermination des répétitions du programme d'essai                                                       |
|            |     | 1.3.6 Arrêt du programme d'essai5                                                                              |
|            |     | 1.3.7 Lecture de l'état d'erreur                                                                               |
|            |     | 1.3.8       Lecture des textes d'erreur         6       1.2.0                                                  |
|            |     | 1.3.9 Validation des erreurs                                                                                   |
|            | 1.4 | Partie de programme »Somme de contrôle«                                                                        |
|            | 2   | ASCII -2                                                                                                    |
|            | 2.1 | Que peut-on commander avec le PC ?8                                                                            |
|            | 2.2 | Mode de fonctionnement du programme                                                                            |
|            |     | 2.2.1 Principes de la chaîne d'émission                                                                        |
|            | 2.3 | Chaînes d'émission du protocole d'interface ASCII-2                                                            |
|            |     | 2.3.1 Lecture des valeurs réelles                                                                              |
|            |     | 2.3.2 Chaîne de réponse (commande électronique $\rightarrow$ PC)10                                             |
|            |     | 2.3.3 Réglage de la consigne de température et d'humidité <sup>2)</sup>                                        |
|            |     | 2.3.4 Définition des vitesses de variation <sup>1)</sup>                                                       |
|            |     | 2.3.5 Démarrage et arrêt des programmes12                                                                      |
|            |     | 2.3.6 Lecture des messages d'erreur                                                                            |
|            |     | 2.3.7 Validation des messages d'erreur                                                                         |
|            |     | 2.3.6       Lecture des messages d'erreur       1         2.3.7       Validation des messages d'erreur       1 |

ANNEXE

INDÍCE

Touchpanel Color TouchIVZ.fm F 01.2005

## 1 INTRODUCTION

## 1.1 Généralités

Pour l'installation et l'utilisation de l'enceinte d'essais, les documents suivants sont disponibles : le manuel d'utilisation de l'enceinte d'essais et le présent manuel d'utilisation pour le pupitre de commande.

• Lire et respecter le manuel d'utilisation de l'enceinte d'essais et le présent manuel d'utilisation avant la mise en service.

Le pupitre de commande offre les possibilités suivantes :

- commande électronique et surveillance d'une enceinte
- exécution d'essais en mode manuel et automatique
- représentation graphique des valeurs réelles et théoriques
- surveillance individuelle des essais à l'aide de valeurs limites <sup>1)</sup>, d'avertissements ou d'alarmes et des tolérances réglables
- affichage des messages d'erreur
- création d'un programme à l'aide de l'éditeur graphique
- sélection d'un protocole pour la communication avec la commande d'autres enceintes d'essais
- Lire le chapitre → 2 Présentation (page 3) avant la première utilisation de l'enceinte d'essais.

<sup>2)</sup> uniquement enceintes d'essais climatiques3) uniquement pour enceintes d'essais à pulvérisation de brouillard salin

## 1.2 Pour mieux vous orienter

Dans ce manuel d'utilisation, les remarques sont signalées par un texte précédé d'un symbole particulier.

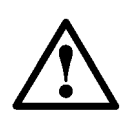

#### DANGER

est utilisé lorsque le non-respect des instructions entraîne un danger pour l'homme, l'environnement et tout être vivant.

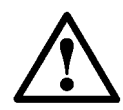

#### ATTENTION

est utilisé lorsque le non-respect des instructions risque d'endommager l'appareil ou les échantillons.

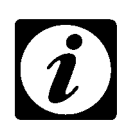

#### REMARQUE

est utilisé pour signaler toute forme d'aide.

## 1.3 Remarques relatives à la programmation

#### 1.3.1 Cycles de boucle

A partir de Simcon/32 Version 00.16, pour les commandes Simcon/32-NET et Mincon, le nombre de cycles en mode automatique correspond exactement au nombre de boucles saisi.

Dans les versions précédentes, le nombre saisi correspondait au nombre de répétitions.

 Prendre ce paramètre en compte lors de la mise à jour à partir d'une ancienne version vers la version 00.16 et adapter le programme en conséquence.
 → 7.3.9 Programmation de boucles (page 65)

Touchpanel Color Kap\_1.fm F 01.2005

## 2 PRÉSENTATION

## 2.1 Symboles utilisés fréquemment

| Symbole      | Signification                                                                                                    |
|--------------|----------------------------------------------------------------------------------------------------|
| → <b>]</b>   | Retour au menu précédent                                                                                                    |
| ?            | Menu d'aide (pas encore disponible à l'heure actuelle)                                                                                                    |
| ESC          | Retour au menu précédent,<br>les modifications ne sont pas prises en compte                                                                                           |
| C            | Suppression de caractères                                                                                                    |
| F            | Validation de la saisie<br>Pour cette fonction, il existe aussi un bouton vertical – le symbole est identique.                                                        |
| $\checkmark$ | Déplacement dans un menu ou affichage d'autres paramètres                                                                                                    |
| -90<br>190   | Valeurs limites inférieures et supérieures ; de plus, il est possible de régler des valeurs à gauche et à droite par pas de 5 ou de 1 (complètement vers l'extérieur) |

## 2.2 Procédure de démarrage

Dès que l'interrupteur principal est en position I, la procédure de démarrage commence. Le pupitre de commande est »booté«, comme avec un PC.

## 2.3 Boutons inactifs

Différentes fonctions sont disponibles uniquement dans certains modes de fonctionnement. Si l'une de ces fonctions est exécutée, le message suivant s'affiche :

| EXTERN | mode!       |
|--------|-------------|
| Button | not active! |
|        | ок          |
|        |             |

• Confirmer la saisie. Le menu précédent s'affiche à nouveau.

Si vous êtes connecté en tant que »USER«, vous ne pouvez pas accéder à certaines fonctions.

Si le message suivant apparaît après la confirmation d'un bouton, ce bouton doit d'abord être déverrouillé à l'aide du mot de passe approprié.

| Access de | nied! |   |
|-----------|-------|---|
|           | ок    |   |
|           |       | - |

• Concernant ce point, se reporter au chapitre  $\rightarrow$  3.3.5 Mot de passe (page 27).

## 2.4 Menu principal

Après le processus de démarrage, le menu principal apparaît.

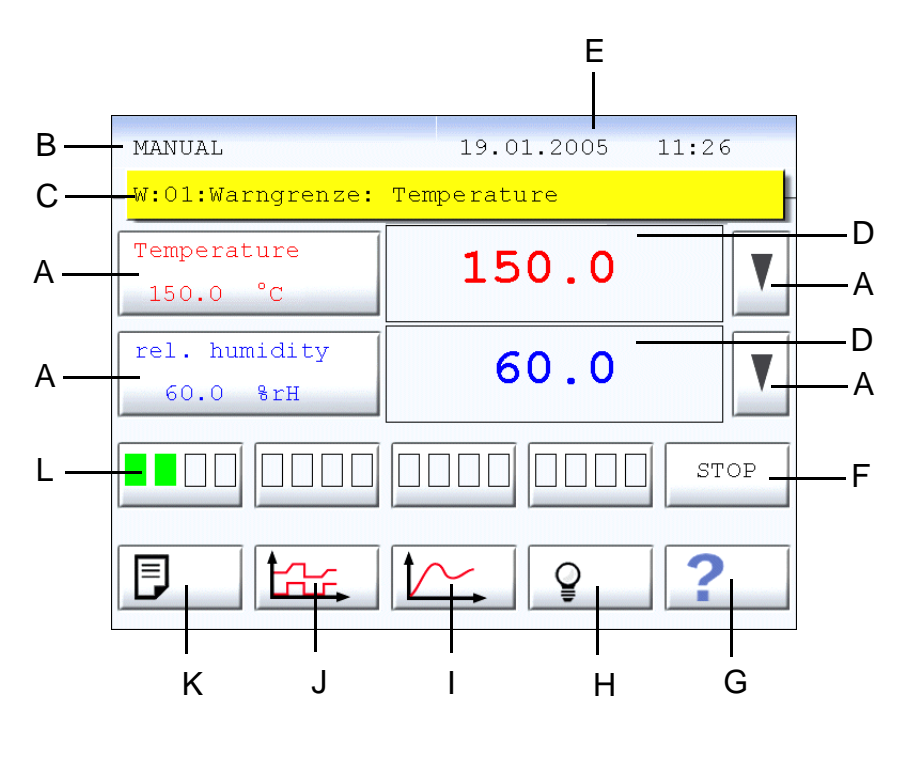

Fig. 2-1 Menu principal

- A **à gauche** : Affichage de la grandeur réglée et de la valeur de consigne ; appel du menu de saisie pour entrer la valeur de consigne **à droite** : Sélection de la grandeur  $\rightarrow$  2.5 (page 6)
- B Affichage du mode de fonctionnement
- C Affichage des messages d'erreur  $\rightarrow 8$  (page 69)
- D Valeur réelle de la grandeur réglée ; appel d'une représentation agrandie  $\rightarrow$  2.4.1 (page 6)
- E Affichage de la date et de l'heure  $\rightarrow$  3.3.7 (page 29)
- F Démarrage de l'essai ; le canal numérique 1 est automatiquement activé  $\rightarrow$  2.6 (page 7) et  $\rightarrow$  4.3 (page 35)
- G Menu d'aide
- H Extinction/allumage de la lumière dans la chambre d'essai<sup>1)</sup>  $\rightarrow$  2.4.2 (page 6)
- I Appel du menu graphique  $\rightarrow$  5 (page 37)
- J Appel du menu automatique  $\rightarrow$  6 (page 39)
- K Menus avec d'autres fonctions  $\rightarrow$  3 (page 13)
- L Chaque bouton permet d'afficher quatre canaux numériques. Appel du menu des canaux numériques du programme  $\rightarrow$  4.2 (page 35)

<sup>1)</sup> Option

<sup>2)</sup> uniquement enceintes d'essais climatiques

#### 2.4.1 Représentation agrandie

Appuyer sur le bouton  $\rightarrow D$  (page 5) pour faire apparaître une représentation agrandie de la valeur réelle.

#### Exemple

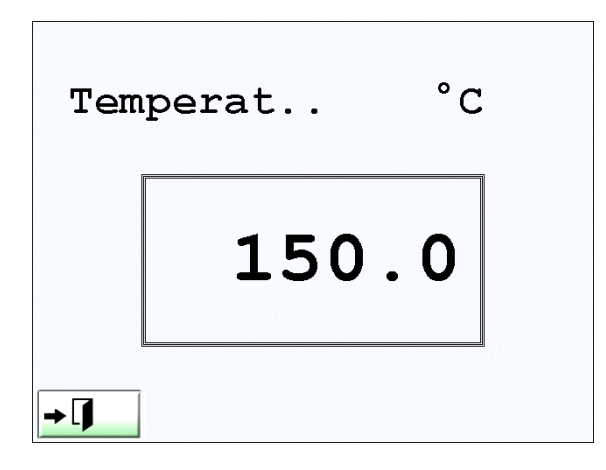

Fig. 2-2

## 2.4.2 Eclairage <sup>1)</sup> de la chambre d'essai

Appuyer sur 💡 pour allumer/éteindre l'éclairage de la chambre d'essai.

Lorsque la lumière est allumée, 👻 apparaît.

Si l'éclairage n'est pas ensuite éteint, il est coupé automatiquement dix minutes après.

## 2.5 Canaux analogiques

Il existe au moins un canal analogique pour la grandeur réglée »Temperature«.

Le nombre de canaux analogiques affectés dépend de l'équipement de l'enceinte d'essais.

| Grandeur réglée             | Signification                         |
|-----------------------------|---------------------------------------|
| Temperature                 | Température dans l'enceinte d'essais  |
| rel. humidity <sup>2)</sup> | Humidité relative                     |
| Humidifier <sup>3)</sup>    | Température de l'eau d'humidification |
| add. air <sup>3)</sup>      | Température de l'air d'admission      |

## 2.6 Canaux numériques

Les canaux numériques permettent d'activer / de désactiver des dispositifs complémentaires.

En mode manuel, tous les canaux numériques nécessaires à l'essai doivent être activés dans le menu correspondant  $\rightarrow$  *Activation du canal numérique (page 9)*.

En mode automatique, les canaux numériques doivent être programmés  $\rightarrow$  7.3 Création d'un programme (page 57).

Dans le menu principal, les 16 premiers canaux numériques sont représentés dans des cases rectangulaires. La case gauche correspond au canal numérique 1, la case droite correspond au canal numérique 16. Lorsqu'un canal numérique est activé, la case est remplie.

Le nombre de canaux numériques affectés dépend de l'équipement de l'appareil. Les canaux numériques pourraient être affectés comme suit :

| Désignation                        | Signification                                                   |
|------------------------------------|-----------------------------------------------------------------|
| Start (ou Temperature)             | Régulation de la température                                    |
| Humidity <sup>2)</sup>             | Régulation de l'humidité                                        |
| Condensation protection            | Pour éviter la formation de rosée pendant la phase de chauffage |
| Capacitive sensor 1)               | Basculement sur sonde hygrométrique capacitive                  |
| Compressed air / GN2 <sup>1)</sup> | Extension de la plage du point de rosée                         |
| Regeneration drier <sup>1)</sup>   | Préparation du sécheur à air comprimé                           |
| Adjustm. temp. low                 | Uniquement pour le service après-vente                          |
| Adjustm. temp. high                | Uniquement pour le service après-vente                          |
| Adjustm. temp. calc.               | Uniquement pour le service après-vente                          |
| Quit all errors                    | Confirmation du message d'erreur                                |

#### Enceintes d'essais climatiques et thermiques

| Désignation                    | Signification                                                      |
|--------------------------------|--------------------------------------------------------------------|
| Start (ou Temperature)         | Démarrage de l'essai                                               |
| Temp. Humidifier <sup>2)</sup> | Régulation de la température dans l'humidificateur                 |
| Salt-spray 3)                  | Pulvérisation de la saumure                                        |
| Condenswatertest 1)            | Test de l'eau de condensation                                      |
| Norm-Climate <sup>1)</sup>     | Climat normal                                                      |
| Humidity-Clima <sup>1)</sup>   | Climat humide                                                      |
| Dryclimate                     | Climat sec                                                         |
| Drain open                     | Ouverture de la vanne de décharge pour l'évacuation des condensats |
| Wall Rinsing                   | Rinçage des parois de l'enceinte d'essais                          |
| Air Rinsing                    | Rinçage de l'enceinte d'essais à l'air comprimé                    |
| Reset dropcounter              | Remise à zéro du compte-goutte                                     |
| Reserved <sup>1)</sup>         |                                                                    |

#### Chambre d'essais à pulvérisation de brouillard salin

## 2.6.1 Activation du canal numérique

Pour pouvoir réaliser des essais, il est nécessaire d'activer certains canaux numériques.

- Afficher le menu des canaux numériques dans le menu principal.
- Appuyer sur le premier bouton des canaux numériques

| Digital channels |                |     |
|------------------|----------------|-----|
| 1:               | Start          | ON  |
| 2:               | Humidity       | ON  |
| 3:               | Condensation p | OFF |
| 4:               | Capacitive sen | OFF |
| <b>→</b> ]       | $\nabla$       | ?   |

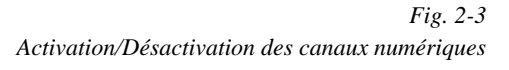

| Symbole           | Signification                                                                |
|-------------------|------------------------------------------------------------------------------|
| OF F ON           | Activation/Désactivation des canaux numériques                               |
| $\nabla$ $\Delta$ | Affichage d'autres canaux numériques                                         |
| <b>→</b> ]        | Retour au menu principal ; conservation des paramètres des canaux numériques |

Touchpanel Color Kap\_2.fm F 01.2005

1) Option

<sup>2)</sup> uniquement enceintes d'essais climatiques3) uniquement pour enceintes d'essais à pulvérisation de brouillard salin

## 2.7 Menu de saisie

Afin de pouvoir effectuer une saisie, appuyer sur les boutons correspondants ; ensuite le menu de saisie s'affiche.

#### Exemple de menu de saisie.

Le menu de saisie apparaît après avoir appuyé sur le bouton correspondant

»Temperature« dans le menu principal : Temperature -50.0 °C

La valeur de consigne pour le canal analogique est saisie dans le menu suivant.

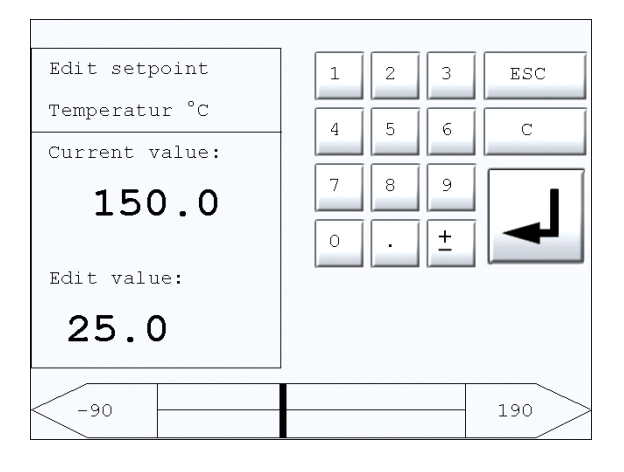

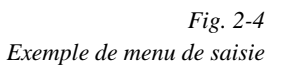

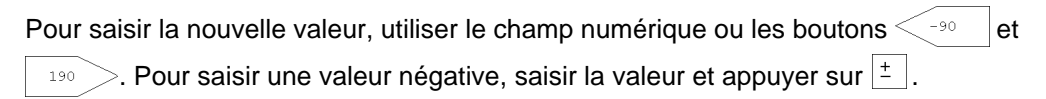

## 2.8 Menu texte

A certains endroits, il est nécessaire de saisir des textes. Par exemple, le menu suivant apparaît :

| LOC | KED   |    |   |   |     | **** |   |   |   |
|-----|-------|----|---|---|-----|------|---|---|---|
| Pas | sword | d: |   |   |     |      |   |   |   |
| 1   | 2     | 3  | 4 | 5 | 6   | 7    | 8 | 9 | 0 |
| Q   | W     | Е  | R | Т | Z   | U    | I | 0 | P |
| A   | S     | D  | F | G | Н   | J    | K | L |   |
| Y   | X     | С  | v | В | N   | М    | , | • | - |
| SHI | FT    | AL | т |   | SPA | CE   |   | С |   |
| →[  |       | DE | L |   |     |      |   | ? |   |

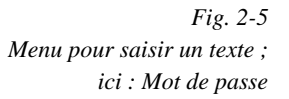

| Symbole    | Signification                                                                               |
|------------|---------------------------------------------------------------------------------------------|
| SHIFT      | Majuscules (par ex. SHIFT + A = A) et caractères spéciaux                                   |
| ALT        | – non renseigné –                                                                           |
| SPACE      | Espace                                                                                      |
| С          | Suppression de caractères                                                                   |
| L          | Confirmation de la saisie ; retour au menu précédent                                        |
| DEL        | Suppression de tous les caractères<br>(le texte saisi peut aussi être effacé par refrappe.) |
| ?          | Menu d'aide                                                                                 |
| <b>→</b> ] | Retour au menu précédent                                                                    |
| ****       | Les étoiles (****) indiquent les caractères d'un mot de passe.                              |

### REMARQUE

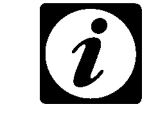

Touchpanel Color Kap\_2.fm F 01.2005 Le texte saisi s'affichera dans le menu de saisie d'un nom de programme.

1) Option

# **3** PARAMÈTRES SYSTÈME ET FONCTIONS SPÉCIALES

## 3.1 Aperçu

En appuyant sur  $\square$  dans le message principal  $\rightarrow$  *Fig. 2-1 (page 5)*, le menu suivant apparaît :

| SPECIAL FU    | NCTIONS  |
|---------------|----------|
| Language      | Protocol |
| English       | ASCII-1  |
| Powerfailtime | Baud     |
| 60 min        | 19200    |
| Powerfailtol. | Address  |
| 5 [K]         | 1        |
|               | INTERN   |
| → <b>∫</b> () | ?        |

Fig. 3-1 Paramètres système et fonctions spéciales

| Réglage des paramètres système |                                                                | $\rightarrow$ page 14 |
|--------------------------------|----------------------------------------------------------------|-----------------------|
| Appel des autre                | Appel des autres menus                                         |                       |
|                                | Aperçu                                                         |                       |
| ▲→××                           | Valeurs limites                                                |                       |
| O                              | Contraste                                                      |                       |
| 8                              | Imprimante                                                     |                       |
|                                | Durée                                                          |                       |
| INTERN                         | Utilisation avec pupitre de commande                           |                       |
| EXTERN                         | Utilisation avec PC                                            |                       |
| REMOTE                         | Utilisation via l'option »Fonctionnement réseau« <sup>1)</sup> |                       |
| ✓                              | Uniquement pour le service après-vente                         |                       |
| G                              | Mot de passe / Verrouillage du pupitre de commande             |                       |
| ?                              | Menu d'aide                                                    |                       |
| <b>→</b> []                    | Retour au menu principal                                       |                       |

Touchpanel Color Kap\_3.fm F 01.2005 Aperçu

3) uniquement pour enceintes d'essais à pulvérisation de brouillard salin

## 3.2 Paramètres système

• Régler les paramètres système selon vos prérequis à l'aide des grands boutons du haut → *Fig. 3-1 Paramètres système et fonctions spéciales (page 13).* 

#### 3.2.1 Langue

Les termes figurant sur l'interface utilisateur du pupitre de commande et sur la documentation peuvent être affichés en allemand ou en anglais.

• Sélectionner une langue en cliquant sur le bouton sous »Language«.

L'activation de la langue correspondante se fait immédiatement.

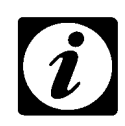

#### REMARQUE

Pour pouvoir afficher les noms des régulateurs et canaux numériques, etc. dans la langue souhaitée, il convient de redémarrer la commande.  $\rightarrow$  3.2.7 Quitter les paramètres système (page 16)

#### 3.2.2 Durée de la coupure secteur

Temps de coupure de courant maximal toléré : Lorsque l'alimentation revient dans le temps de coupure toléré, l'essai peut reprendre à la position où il avait été interrompu. Temps réglables : 0, 5, 15, 30, 60, 120 minutes.

 Appuyer sur le bouton sous »Powerfailtime« jusqu'à ce que l'heure souhaitée s'affiche.

Si la durée de la coupure secteur est réglée sur »OFF«, cette fonction est désactivée.

#### 3.2.3 Tolérance en cas de coupure de courant

La tolérance de coupure secteur est la différence maximale admissible entre la valeur réelle et la valeur de consigne pendant une urgence. La tolérance de coupure secteur se rapporte à la température. Valeurs réglables : 1, 2, 5, 10 ou 20 K.

 Appuyer sur le bouton sous »Powerfailtol.« jusqu'à ce que la tolérance souhaitée s'affiche.

#### Exemple :

la valeur réglée est de 5 K (= Kelvin) ; cela signifie que, lorsque la température diffère de moins de 5 Kelvin de la valeur de consigne réglée après le retour du courant, l'essai se poursuit avec les mêmes réglages qu'avant la coupure si toutefois la durée de coupure de courant se situe dans l'intervalle autorisé  $\rightarrow$  3.2.2 (page 14).

#### 3.2.4 Protocole d'interface

Ce chapitre ne concerne que la communication de la commande électronique avec l'enceinte d'essais  $\rightarrow$  3.3.4 (page 26).

• Sélectionner le protocole correspondant à votre enceinte d'essais.

| Protocoles   | Remarque                                                                  |
|--------------|---------------------------------------------------------------------------|
| ASCII-1      | Compatible avec DMR et ProdiconPlus                                       |
| ASCII-2      | Compatible avec CTC et TC                                                 |
| J-Bus        | Pour Simcon/32 et Mincon/32                                               |
| J-Bus TCP/IP | Pour une utilisation avec l'option »Fonctionnement secteur« <sup>1)</sup> |

Pour d'autres remarques  $\rightarrow$  Annexe : Protocole d'interface

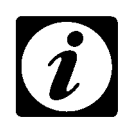

#### REMARQUE

Pour l'installation du logiciel S!MPATI<sup>1)</sup>, il convient de régler le protocole J-Bus. Si l'utilisateur rédige ses propres programmes pour PC, il doit sélectionner ASCII-1 ou ASCII-2.

#### 3.2.5 Vitesse de transmission

La vitesse de transmission indique à quelle vitesse les données sont transmises depuis la commande électronique jusqu'à l'appareil de sortie. Vitesses de transmission réglables : 9600, 19200, 38400, 57600.

• Appuyer sur le bouton sous »Baud« jusqu'à ce que la vitesse de transmission souhaitée s'affiche.

#### 3.2.6 Adresse bus

Cette fonction attribue un numéro (= Adresse) à l'enceinte d'essais (=adresse). Cette fonction est utile s'il y a plusieurs enceintes d'essais et que celles-ci communiquent avec un PC. De plus, l'adresse apparaît sur les impressions.

33 numéros au total sont à disposition, de 0 à 32.

• Pour attribuer un numéro à un appareil, appuyer sur la zone située au-dessous de »Address« jusqu'à ce que le numéro désiré s'affiche.

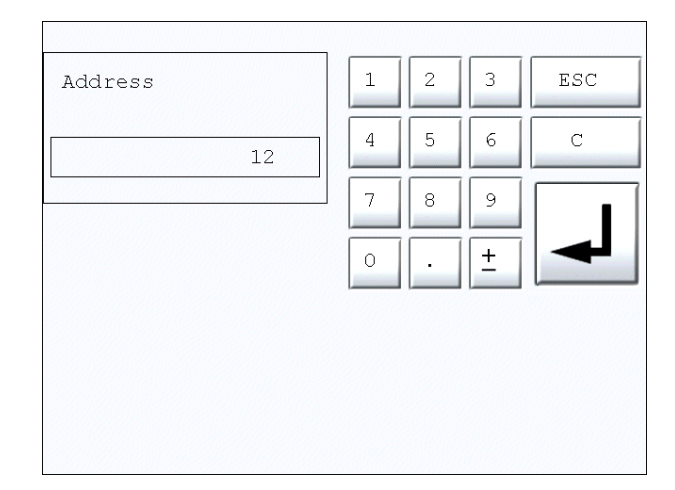

Fig. 3-2

- Saisir l'adresse de bus souhaitée. •
- Confirmer la saisie.

#### 3.2.7 Quitter les paramètres système

Si des modifications ont été effectuées, les menus suivants peuvent apparaître lorsque l'on quitte le menu.

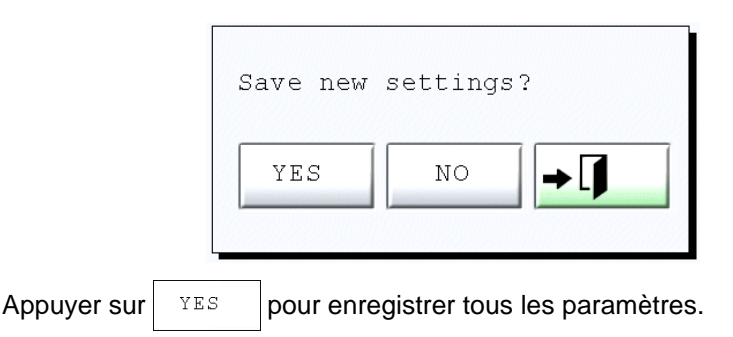

ou :

|                 | Save new settings            |
|-----------------|------------------------------|
|                 | and reboot system?           |
|                 | YES NO                       |
| Appuyer sur YES | pour redémarrer la commande. |

## 3.3 Fonctions spéciales

Ce chapitre explique les fonctions des symboles  $\rightarrow$  Fig. 3-1 Paramètres système et fonctions spéciales (page 13).

### Aperçu des fonctions

| Symbole     | Signification                                                            | Référence             |
|-------------|--------------------------------------------------------------------------|-----------------------|
| Ē           | Liste des valeurs, canaux analogiques et numériques et messages d'erreur | $\rightarrow$ page 18 |
| ×           | Réglage des seuils d'avertissement, d'alarme et les tolérances           | ightarrow page 23     |
|             | Réglage du contraste de l'interface utilisateur                          | ightarrow page 29     |
| ð           | Menu imprimante : Détermination de la configuration de l'impression      | ightarrow page 24     |
| ٢           | Réglage de la date et de l'heure                                         | ightarrow page 29     |
| C.          | Protection du pupitre de commande avec un mot de passe                   | ightarrow page 27     |
| INTERN      | Utilisation avec pupitre de commande                                     |                       |
| EXTERN      | Utilisation avec PC                                                      | $\rightarrow$ page 26 |
| REMOTE      | Utilisation via l'option »Fonctionnement réseau«                         |                       |
| ~           | Uniquement pour le service après-vente                                   | $\rightarrow$ page 31 |
| ?           | Appel du menu d'aide                                                     | $\rightarrow$ page 31 |
| <b>→</b> [] | Retour au menu principal                                                 |                       |

## 3.3.1 Aperçu des réglages

Appuyer sur bour afficher le menu suivant.

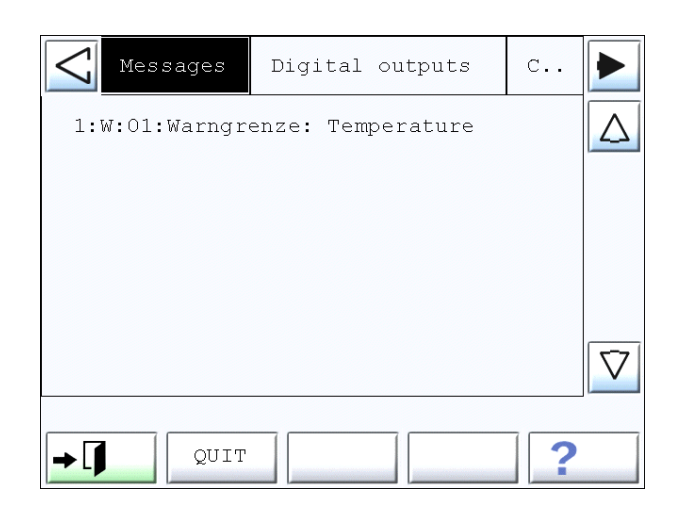

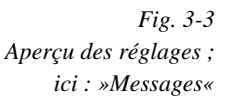

Les valeurs affichées se réfèrent à la rubrique au fond noir.

| Rubrique                               | Exemple               | Référence             |
|----------------------------------------|-----------------------|-----------------------|
| Messages                               | »Chambertype invalid« | $\rightarrow$ page 19 |
| Digital outputs                        | »Capacitive sensor«   | $\rightarrow$ page 19 |
| Control variables (Canaux analogiques) | »Temperature«         | ightarrow page 20     |
| Digital inputs                         | »Custom I1«           | ightarrow page 20     |
| Set values                             | »Fan speed«           | $\rightarrow$ page 21 |
| Measure values                         | »Pt 100 1«            | $\rightarrow$ page 21 |
| Counter                                | »Operating hours«     | $\rightarrow$ page 22 |

#### A : Messages

Lorsqu'une erreur se produit, le message d'erreur suivant s'affiche dans le menu principal de ce menu.

La validation de ce message d'erreur se fait dans ce menu.

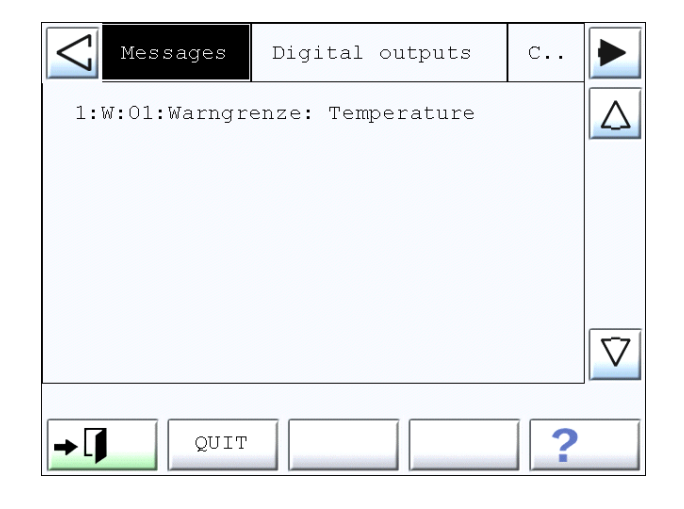

Fig. 3-4 Messages

#### REMARQUE

Lorsque la cause d'un défaut a été éliminée, il faut valider le message d'erreur. Il est possible que l'essai ne puisse être poursuivi que lorsque le message d'erreur a été validé. Observer les indications du chapitre  $\rightarrow$  8 Menu erreur (page 69) et du chapitre »Messages d'erreurs« dans le manuel d'utilisation de l'enceinte d'essais.

#### **B** : Digital outputs

Les réglages de tous les canaux numériques s'affichent.

A titre d'exemple, une liste des canaux numériques et de leur signification est donnée dans  $\rightarrow$  2.6 Canaux numériques (page 7).

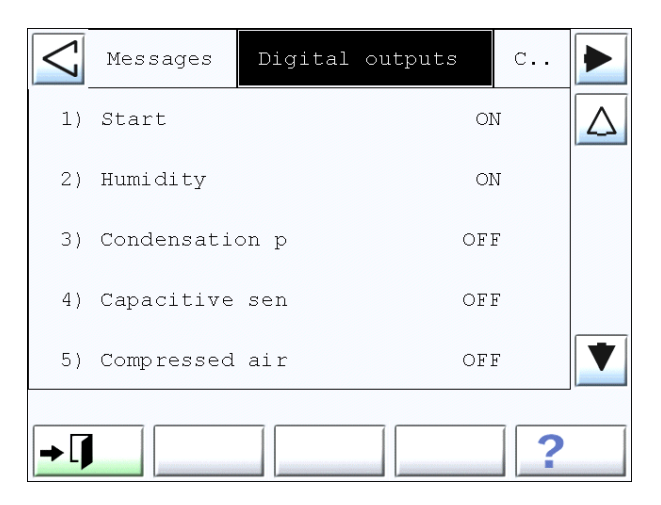

Fig. 3-5 Sorties numériques

Appuyer sur un canal numérique pour l'activer/le désactiver.

1) Option

3) uniquement pour enceintes d'essais à pulvérisation de brouillard salin

<sup>2)</sup> uniquement enceintes d'essais climatiques

#### **C** : Control variables

Le nombre de grandeurs réglées est fonction de l'équipement de l'enceinte d'essais.

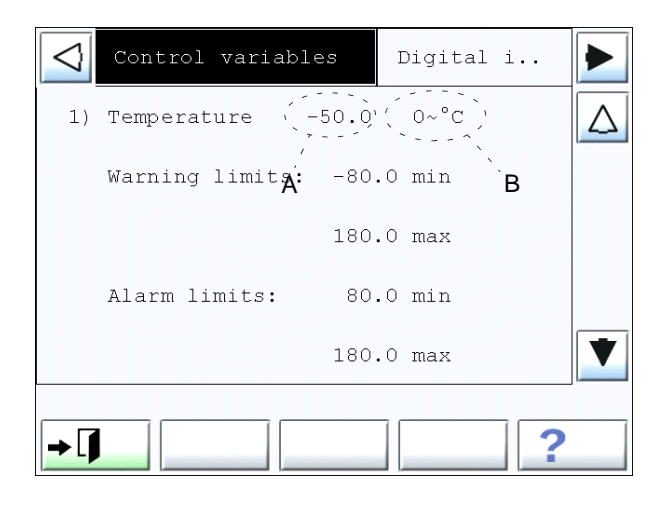

Fig. 3-6 Grandeurs réglées

- A Consigne
- B Valeur réelle

La consigne et les valeurs limites peuvent être modifiées.

- Appuyer sur l'une des limites, par ex. »180.0 max«.
- Saisir une nouvelle valeur limite.
- Confirmer la saisie.
- Respecter les consignes fournies au chapitre → 3.3.2 Réglage des limites (page 23).

#### **D** : Digital inputs

Le nombre de sorties numériques est fonction de l'équipement de l'enceinte d'essais.

Des dispositifs spécifiques supplémentaires peuvent être connectés aux entrées numériques. Ce menu permet d'activer/désactiver ces dispositifs supplémentaires.

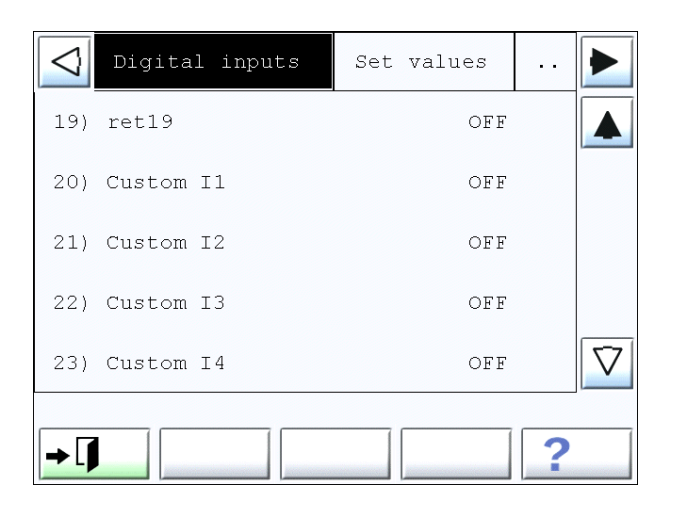

Fig. 3-7 Entrées numériques

#### E : Set values

Dans la rubrique »Set values«, le réglage de ventilateur de l'enceinte d'essais ou la quantité de gaz polluants peut être affiché(e). De plus, les limites inférieure et supérieure du réglage du ventilateur s'affiche.

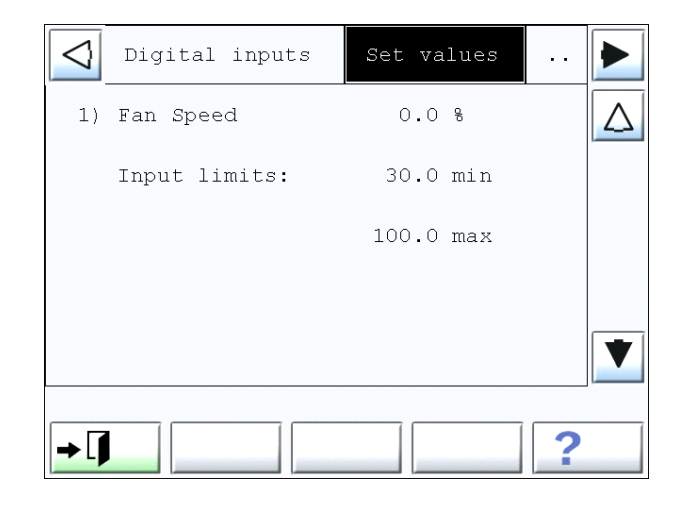

Fig. 3-8 Valeurs de réglage

#### F : Measure values

Les valeurs inférieure et supérieure des limites d'avertissement et d'alarme peuvent être affichées et modifiées ici.

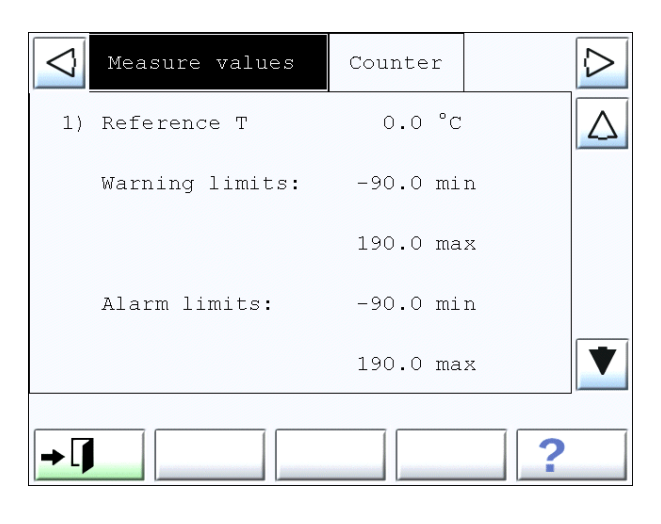

Fig. 3-9 Valeurs mesurées

Les valeurs limites d'avertissement peuvent être modifiées.

- Appuyer sur l'une des limites, par ex. »180.0 max«.
- Indiquer une valeur limite.
- Confirmer la saisie.
- Respecter les consignes fournies au chapitre  $\rightarrow$  Réglage des limites (page 23).

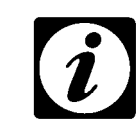

Touchpanel Color Kap\_3.fm F 01.2005

#### REMARQUE

Plusieurs sondes de température peuvent être utilisées selon l'équipement de l'enceinte d'essais.

<sup>1)</sup> Option

<sup>2)</sup> uniquement enceintes d'essais climatiques

#### G : Counter

Ici, il est possible de consulter les heures de service de l'enceinte d'essais.

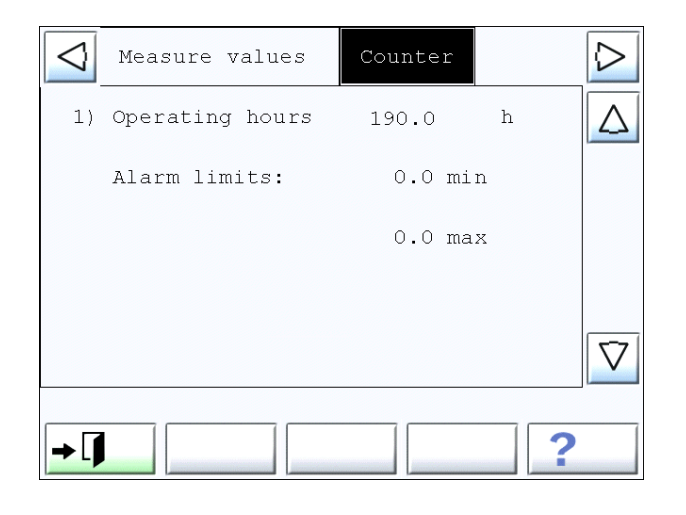

Fig. 3-10 Compteur

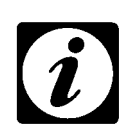

#### REMARQUE

Le compteur commence à compter dès que le canal numérique 1 est activé.

### 3.3.2 Réglage des limites

• Appuyer sur dans le menu  $\rightarrow$  Fig. 3-1 (page 13) pour afficher le menu suivant :

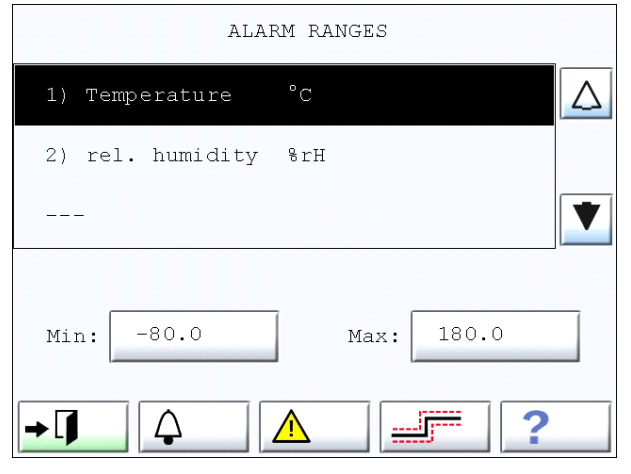

Fig. 3-11 Valeurs limites des grandeurs réglées

| Symbole  | Signification                      | Fonction                                                                                                    |
|----------|------------------------------------|----------------------------------------------------------------------------------------------------|
| <b>A</b> | Limites d'alarme                   | L'enceinte d'essais est automatiquement désactivée lors du<br>dépassement de la limite de température. Si la valeur limite de<br>l'humidité est dépassée, un message d'erreur s'affiche au pupitre de<br>commande, mais celui-ci reste allumé. |
|          | Seuils d'alerte <sup>1)</sup>      | Un message d'avertissement s'affiche sur le pupitre de commande lorsqu'une limite définie est dépassée.                                                                                                    |
|          | Limites de tolérance <sup>1)</sup> | Réglage de la tolérance (= écart admis par rapport à la valeur de<br>consigne).<br>Lors du dépassement inférieur ou supérieur de la valeur de<br>consigne, un message apparaît sur le pupitre de commande.                                     |

#### Saisie des valeurs limites

 Appuyer sur un des symboles pour afficher les valeurs limites correspondantes et pour pouvoir effectuer leur réglage.

Les valeurs limites »Max« / »Min« sont des grandeurs réglées, apparaissant sur fond noir.

- Appuyer sur vou pour sélectionner la grandeur réglée pour laquelle les valeurs limites doivent être réglées, par ex. »Temperature«.
- Appuyer sur les boutons à côté de »Min« / »Max« pour afficher le menu de saisie.
- Indiquer une valeur limite.
- Confirmer la saisie.
- Renouveler l'opération jusqu'à ce que toutes les valeurs limites soient réglées.

Appuyer sur + 🗍

pour retourner au menu  $\rightarrow$  Fig. 3-1 (page 13).

<sup>1)</sup> Option

#### 3.3.3 Configuration de l'imprimante

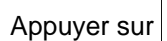

dans le menu  $\rightarrow$  Fig. 3-1 (page 13) pour afficher le menu suivant :

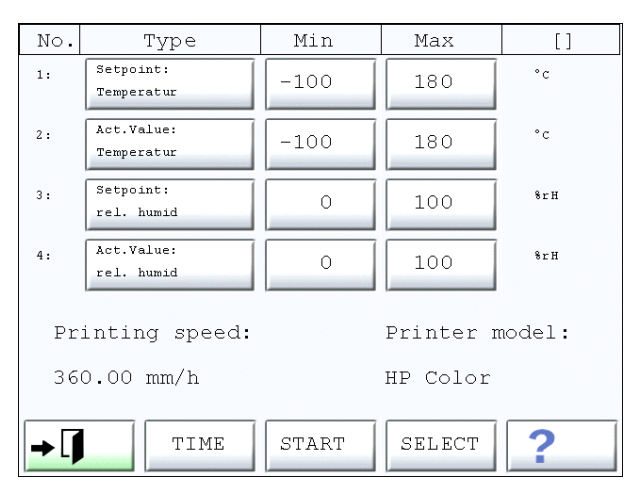

Fig. 3-12 Configuration de l'imprimante

| Symbole | Signification                                                                                                    |
|---------|----------------------------------------------------------------------------------------------------|
| TIME    | Détermination de la vitesse d'avancement du papier de l'imprimante.<br>Options proposées : 360, 180, 90, 60, 30, 15, 7,5, et 3,75 mm/h.                                                                                                    |
| SELECT  | Sélection de l'imprimante<br>Les imprimantes suivantes peuvent être utilisées :<br>EPSON 9Pin Col (= imprimante à 9 aiguilles ; couleur)<br>EPSON 9Pin SW (= imprimante à 9 aiguilles ; noir/blanc)<br>EPSON 24Pin n&b (= imprimante à 24 aiguilles ; noir/blanc)<br>HP couleur (= imprimante DeskJet ; couleur)<br>HP n&b (= imprimante DeskJet ; noir / blanc) |
| START   | Démarrage de l'impression<br>Ensuite, le message »STOP« apparaît afin de pouvoir interrompre ou arrêter l'impression.                                                                                                    |
| → []    | Retour au menu $\rightarrow$ <i>Fig. 3-1 (page 13)</i>                                                                                                    |

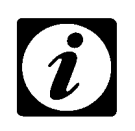

#### REMARQUE

Il n'est possible de changer le type d'imprimante et la vitesse d'avancement que lorsque l'imprimante est inactive.

Si l'un des boutons sous »Type« est activé, une liste contenant les grandeurs réglées s'affichent.

| Profiles:   | Controller |             |
|-------------|------------|-------------|
| 1) Temperat | ure °C     | $\triangle$ |
| 2) rel. hum | idity %rH  |             |
|             |            |             |
|             |            |             |
|             |            | $\nabla$    |
| →[]         | ?          |             |

Fig. 3-13

- Appuyer sur un profil. La grandeur réglée sélectionnée s'affiche.
- Appuyer sur un bouton sous »Min« ou »Max«, à côté de la grandeur réglée.
- Saisir une valeur limite inférieure (»Min«) et supérieure (»Max«) pour cette grandeur.
- Confirmer la saisie.

<sup>2)</sup> uniquement enceintes d'essais climatiques3) uniquement pour enceintes d'essais à pulvérisation de brouillard salin

### 3.3.4 Communication avec la commande de l'enceinte d'essais

La commande de l'enceinte d'essais peut aussi bien communiquer avec le pupitre de commande qu'avec l'ordinateur.

Le menu  $\rightarrow$  Fig. 3-1 (page 13) contient le bouton | INTERN / EXTERN / REMOTE

Ces boutons permettent de déterminer les méthodes de modification des valeurs.

| Symbole | Signification                                                                                                    |
|---------|----------------------------------------------------------------------------------------------------|
| INTERN  | Les valeurs peuvent être prédéfinies uniquement sur le pupitre de commande.<br>Le PC permet d'enregistrer des valeurs, mais non d'effectuer de nouvelles<br>prédéfinitions. |
| EXTERN  | Les valeurs peuvent être prédéfinies uniquement sur PC.                                                                                                    |
| REMOTE  | L'option »Fonctionnement secteur«, des valeurs peuvent être prédéfinies sur le PC via le secteur.                                                                           |

• Appuyer sur le bouton pour alterner entre les trois paramètres.

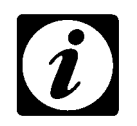

#### REMARQUE

Dans le menu principal du fonctionnement, les fonctions suivantes ne peuvent être exécutées :

- pas de prédéfinitions de valeurs théoriques
- pas d'activation de canaux numériques
- pas de démarrage ou de création de programmes

#### 3.3.5 Mot de passe

Cette fonction permet de verrouiller l'interface utilisateur ou d'interdire l'accès à diverses fonctions.

Le mot de passe »simcon32« est un mot de passe »Superuser«. Il est prioritaire sur le mot de passe »simcon«.

Les fonctions suivantes peuvent être utilisées uniquement par le »Superuser« :

- édition de programmes
- suppression de programmes
- démarrage et arrêt d'essais
- édition de valeurs de consigne
- réglage de la langue, de la durée de coupure secteur, de la tolérance de coupure secteur, du protocole d'interface, de la vitesse de transmission, de l'adresse de bus, du mode de fonctionnement (interne/externe)

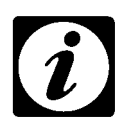

#### REMARQUE

Le »Superuser« peut écraser aussi bien le mot de passe »Superuser« que le mot de passe »User«.

Appuyer sur

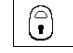

- l'interface utilisateur est verrouillée.

| [ ' | 7 |  |
|-----|---|--|
|     |   |  |

## REMARQUE

Lorsque l'interface utilisateur est verrouillée, il est possible de passer au menu principal ; l'éclairage<sup>1)</sup> peut être allumé et le menu d'aide peut être appelé.

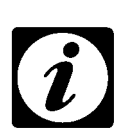

#### REMARQUE

Le verrouillage reste actif même lorsque l'enceinte d'essais est désactivée.

• Pour supprimer le verrouillage, appuyer sur

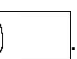

Le menu suivant s'affiche :

| LOCKED     |           |   |       |   | **** |   |   |   |   |
|------------|-----------|---|-------|---|------|---|---|---|---|
| Pas        | Password: |   |       |   |      |   |   |   |   |
| 1          | 2         | 3 | 4     | 5 | 6    | 7 | 8 | 9 | 0 |
| Q          | W         | Е | R     | Т | Z    | U | I | 0 | P |
| A          | S         | D | F     | G | Н    | J | К | L |   |
| Y          | х         | С | V     | в | N    | М | , | • | ◄ |
| SHI        | SHIFT ALT |   | SPACE |   |      | С |   |   |   |
| <b>→</b> [ | → J DEL   |   |       |   |      | ? |   |   |   |

Touchpanel Color Kap\_3.fm F 01.2005

3) uniquement pour enceintes d'essais à pulvérisation de brouillard salin

- Saisir le mot de passe.
- Confirmer la saisie.

Lorsque vous êtes connecté en tant que »User«, le menu des fonctions spéciales réapparaît.

Si vous êtes connecté en tant que »Superuser«, le menu de saisie de texte réapparaît.

Par ailleurs, les symboles suivants apparaissent dans la zone de saisie du texte SPACE

| Symbole   | Signification                                                    |  |  |  |
|-----------|------------------------------------------------------------------|--|--|--|
| SUPERUSER | La saisie permet de définir un nouveau mot de passe »Superuser«. |  |  |  |
| USER      | La saisie permet de définir un nouveau mot de passe utilisateur. |  |  |  |

Pour ne saisir aucun nouveau mot de passe, quitter le menu avec [
ightarrow I]

Saisir un nouveau mot de passe.

ОK

Confirmer la saisie.

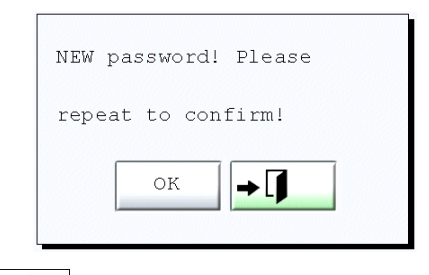

Appuyer sur

et saisir le mot de passe une nouvelle fois.

Confirmer la saisie.

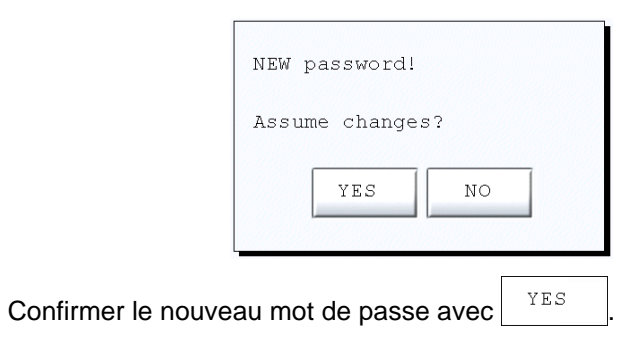

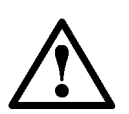

#### ATTENTION

٠

Les mots de passe sont enregistrés. Bien garder le mot de passe en mémoire ! Une restauration n'est possible que par notre service après-vente.
## 3.3.6 Réglage du contraste

|      | CON            | TRAST |    |   |  |
|------|----------------|-------|----|---|--|
| ,    | Current value: | 7     |    |   |  |
|      | 0              |       | 20 | > |  |
| → [] |                |       | ?  |   |  |
|      |                |       |    |   |  |

*Contraste de l'interface utilisateur* 

• Régler le contraste de l'interface utilisateur avec les boutons <  $^{\circ}$  |I|  $^{20}$ 

# 0 / 20

### 3.3.7 Réglage de la date et de l'heure

La date et l'heure actuelles apparaissent dans le menu principal. Dans le menu  $\rightarrow$  *Fig. 3-1 (page 13)*, il est possible de modifier l'heure et la date.

• Appuyer sur bour afficher le menu de saisie.

| Date/Time      | 1 | 2 | 3 | ESC |
|----------------|---|---|---|-----|
| Date:          | 4 | 5 | 6 | С   |
| 06 . 01 . 2005 | 7 | 8 | 9 |     |
| Time:          |   |   | + |     |
| 10 : 26 : 10   |   |   | _ |     |
|                |   |   |   |     |
|                |   |   |   |     |
|                |   |   |   |     |
|                |   |   |   |     |

Fig. 3-16 Réglage de la date et l'heure

- Appuyer sur la valeur à modifier.
- Saisir une nouvelle valeur.
- Confirmer la saisie.

<sup>2)</sup> uniquement enceintes d'essais climatiques

<sup>3)</sup> uniquement pour enceintes d'essais à pulvérisation de brouillard salin

L'un des menus suivants s'affiche :

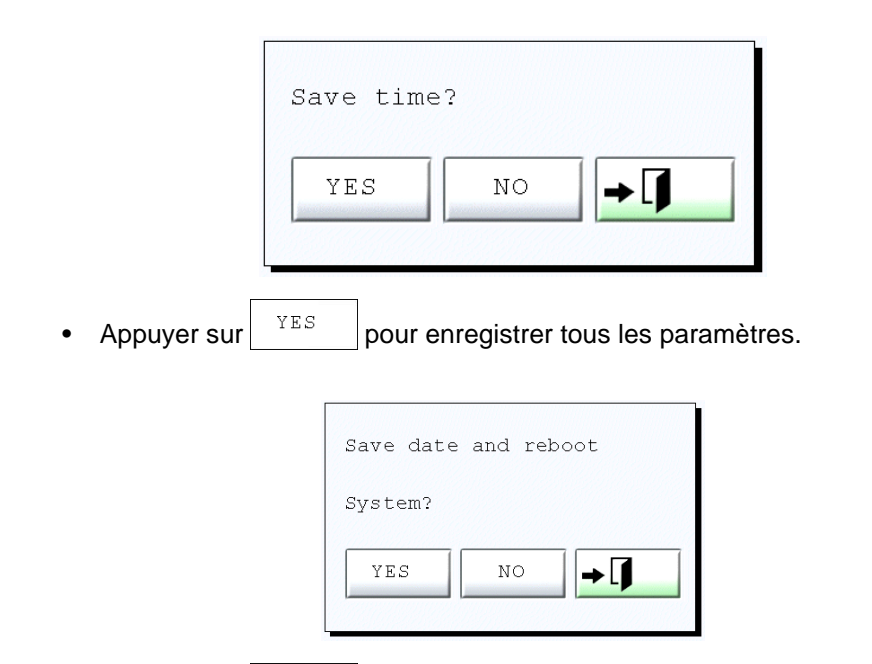

• Appuyer sur YES, les réglages sont alors enregistrés et la commande est relancée.

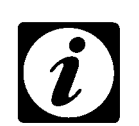

### REMARQUE

Le changement de l'heure et de la date ne peut être exécuté que lorsqu'aucun essai est en cours ou interrompu.

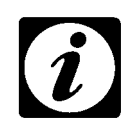

## REMARQUE

La date et l'heure sont affichées au format européen indépendamment de la langue réglée. (jour / mois / année)

### 3.3.8 Niveau d'accès du service après-vente

Cette fonction est réservée aux agents du service après-vente.

### 3.3.9 Menu d'aide

Le menu d'aide donne différentes informations sur l'enceinte d'essais.

| CHAMBER        | INFORMATION |
|----------------|-------------|
| Unit no.:      | 0190/331331 |
| version:       | 4711        |
| PLC version:   | 08.15       |
| PLC size:      | 12345 Bytes |
| Touch version: | ERROR       |
| Index (1/2):   | 0/0         |
| Access level:  | SUPERUSER   |
| <b>→</b> ]     |             |

Fig. 3-17

• Appuyer sur 🖨 pour imprimer d'autres informations relatives aux enceintes d'essais.

Sur l'imprimé des informations de l'enceinte d'essais, les bits d'option sont transcrits en clair.

# 4 MODE MANUEL

•

Aucun programme n'est requis en mode manuel.

• Effectuer tous les réglages conformément au chapitre suivant et démarrer l'essai.

## 4.1 Saisie de la valeur de consigne

Le menu principal est le point de départ :

| MANUAL                    | 19.01.2005 11:26 |
|---------------------------|------------------|
| -W:01:Warngrenze:         | Temperature      |
| Temperature<br>150.0 °C   | 150.0            |
| rel. humidity<br>60.0 %rH | 60.0             |
|                           |                  |
|                           | [ ♀ ?            |

Fig. 4-1 Menu principal

Appuyer sur  $\begin{bmatrix} Temperature \\ -50.0 & \circ C \end{bmatrix}$  pour appeler le menu de saisie de la valeur de consigne.

| Edit setpoint  | 1 | 2    | 3        | ESC |
|----------------|---|------|----------|-----|
| Temperatur °C  | 4 | 5    | 6        | c   |
| Current value: |   |      |          |     |
| 150.0          | 7 | 8    | 9        |     |
|                | 0 |      | <u>+</u> | ◄   |
| Edit value:    |   | 3777 |          |     |
| 25.0           |   |      |          |     |
| -90            |   |      |          | 190 |

Fig. 4-2 Menu de saisie de la valeur de consigne

La valeur de consigne de la température est saisie dans ce menu. Les valeurs »-90« et »190« sont des valeurs limites. Il est impossible de régler des valeurs au-delà de ces limites.

- Saisir une valeur conformément aux limites de votre enceinte d'essais. La valeur peut contenir un chiffre après la virgule, sinon elle est arrondie.
- Pour saisir une valeur négative, saisir d'abord la valeur puis appuyer sur ± .
- Confirmer la nouvelle valeur.
- Répéter les instructions ci-dessus pour les autres grandeurs.

## 4.2 Activation/Désactivation des canaux numériques

Le menu principal est le point de départ  $\rightarrow$  Fig. 4-1 (page 33)

Appuyer sur le premier bouton des canaux numériques
 Puis, le menu suivant apparaît :

| I           | Digital channel | S   |
|-------------|-----------------|-----|
| 1:          | Start           | ON  |
| 2:          | Humidity        | ON  |
| 3:          | Condensation p  | OFF |
| 4:          | Capacitive sen  | OFF |
| <b>→</b> [] | $\nabla$        | ?   |

Fig. 4-3

Activation/Désactivation des canaux numériques

Pour pouvoir réaliser un essai, le canal numérique 1 doit être activé. L'essai commence aussitôt que le canal est activé.

Le réglage des autres canaux numériques dépend de l'équipement de l'enceinte d'essais et des conditions d'exécution de l'essai.

• Désactiver tous les canaux numériques nécessaires.

# 4.3 Démarrage de l'essai

Il y a deux manières de démarrer l'essai :

- depuis le menu des canaux numériques  $\rightarrow$  Fig. 4-3 (page 35)
  - avec START dans le menu principal  $\rightarrow$  Fig. 4-1 (page 33)

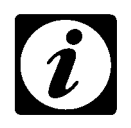

### REMARQUE

Noter que les canaux numériques contiennent les paramètres du dernier essai. Vérifier les réglages avant le démarrage d'un nouvel essai.

# 5 MENU GRAPHIQUE

# 5.1 Représentation graphique des valeurs de consigne et réelles

Le menu graphique est appelé avec dans  $\rightarrow$  *Fig. 2-1 Menu principal (page 5)*. Ce menu permet la représentation graphique des valeurs de consigne et réelles.

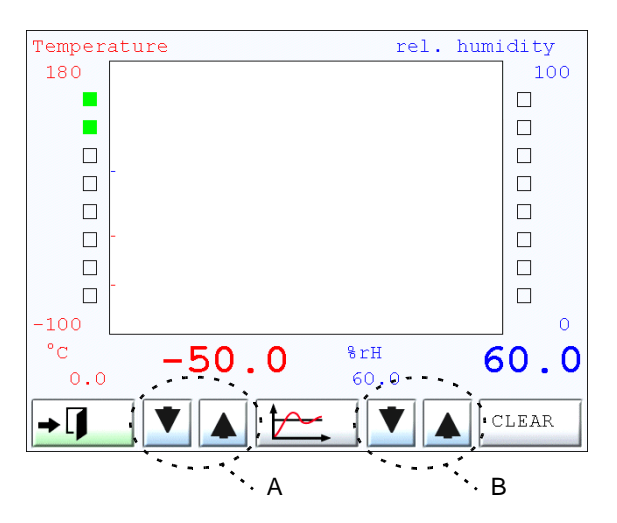

Fig. 5-1 Menu graphique ; représentation graphique des valeurs de consigne et réelles

| Symbole | Signification                                                                              |
|---------|--------------------------------------------------------------------------------------------|
|         | Affichage d'un nouveau menu $\rightarrow$ 5.2 Configuration de la représentation (page 38) |
| А       | Changement de la grandeur réglée ; la grandeur réglée apparaît en haut à gauche            |
| В       | Changement de la deuxième grandeur réglée ; la grandeur réglée apparaît en haut à droite   |
| CLEAR   | Rafraîchissement de l'affichage                                                            |

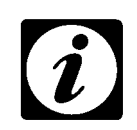

## REMARQUE

Lorsqu'une nouvelle grandeur réglée s'affiche en haut à droite, la graduation de l'axe se modifie également.

L'axe gauche ne se modifie pas. Il représente toujours la température. La graduation de l'axe peut se modifier  $\rightarrow$  5.2 Configuration de la représentation (page 38).

# 5.2 Configuration de la représentation

Appuyer sur pour faire apparaître le menu de saisie des zones d'axe (pour la température et l'heure).

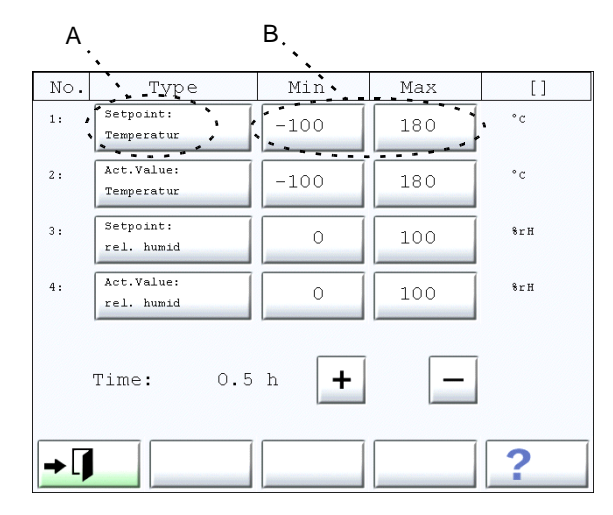

*Fig. 5-2 Configuration graphique de l'interface utilisateur* 

| А   | Appel d'un nouveau menu (liste de sélection). D'autres grandeurs réglées<br>peuvent être sélectionnées dans cette liste.                                        |
|-----|----------------------------------------------------------------------------------------------------|
| В   | Appel d'un menu de saisie des limites supérieure et inférieure de la plage de valeurs $\rightarrow$ 2.7 <i>Menu de saisie (page 10)</i> .                       |
| + - | Réglage de l'intervalle de temps dans lequel les valeurs sont affichées.<br>Les heures suivantes peuvent être réglées : 0,5 ; 1 ; 2 ; 6 ; 12 ; 24 ou 48 heures. |

# 6 MODE AUTOMATIQUE

## 6.1 Menu automatique

En mode automatique, l'essai est préprogrammé par un programme. Certains programmes sont déjà enregistrés en usine.

L'éditeur de programmes permet de créer certains programmes. L'éditeur de programmes est appelé dans le menu automatique.

Le menu automatique permet d'appeler et de démarrer les programmes d'essais enregistrés.

Appuyer sur dans le menu principal pour passer au menu automatique.

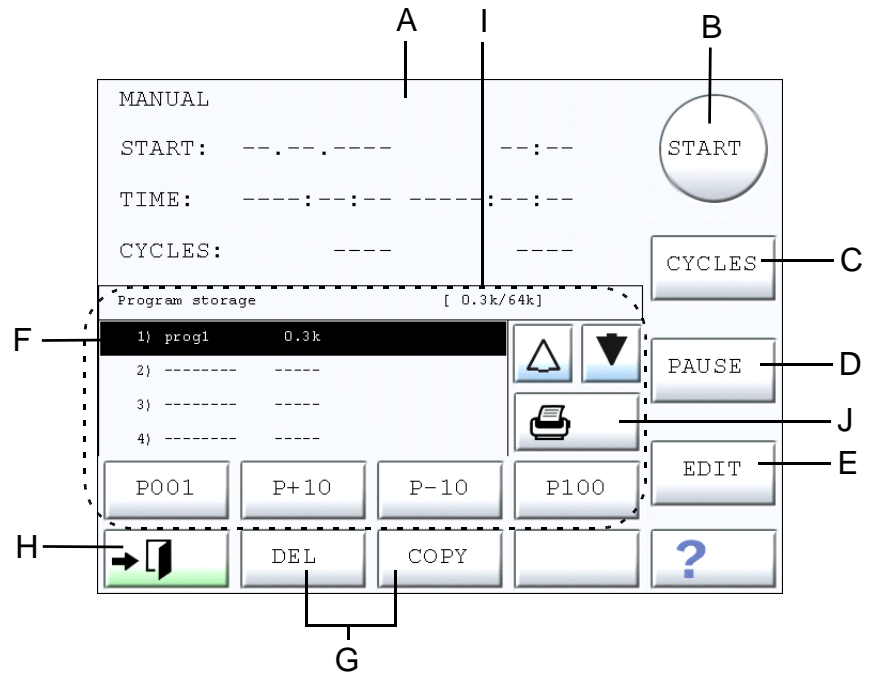

Fig. 6-1 Menu automatique

A Affichage des états du programme :

START Date et heure TIME La durée et la

TIMELa durée et la durée totale du programme ; la durée totale comprend<br/>les temps de pause et les durées résultant de la fonction d'attente.CYCLESNombre de cycles du programme ; à gauche nombre de cycles traités

- Nombre de cycles et à droite le nombre total de cycles  $\rightarrow$  *Exemple d'affichage des états (page 40)*
- B Démarrage / Arrêt du programme  $\rightarrow$  6.6 Options de démarrage (page 44)
- C Réglage du nombre de cycles du programmes  $\rightarrow$  6.7 Modification des cycles (page 46)
- D Interruption (»PAUSE«) / reprise (»CONT«) du programme
- E Affichage de l'éditeur des programmes → 7 Editeur des programmes (page 47)
- F Le programme d'essai sélectionné est marqué en noir
- G Fonctions de la mémoire  $\rightarrow$  6.4 Edition de la mémoire programme (page 42)
- H Retour au menu principal  $\rightarrow$  Fig. 2-1 (page 5)
- I Affichage de la mémoire occupée et de la mémoire générale
- J Impression de la liste des mémoires programme

1) Option

<sup>2)</sup> uniquement enceintes d'essais climatiques

<sup>3)</sup> uniquement pour enceintes d'essais à pulvérisation de brouillard salin

#### Exemple d'affichage des états 6.2

Lorsqu'un programme d'essai a démarré, l'affichage des états change.

### Exemple

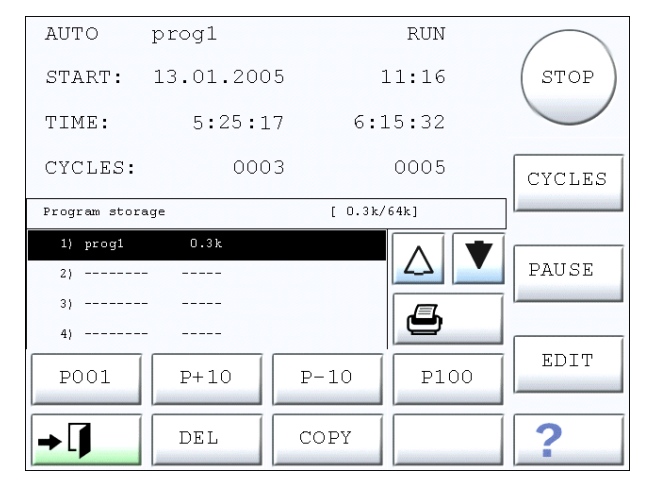

Fig. 6-2 Exemple d'affichage des états

| Affichage des états |            |         | Signification                                                                                                    |  |  |
|---------------------|------------|---------|----------------------------------------------------------------------------------------------------|--|--|
| AUTO                |            |         | Mode automatique ; l'essai a été démarré. Prédéfini par un programme.                                                                           |  |  |
|                     | Progr.1    |         | Le programme nommé »Progr.1« est démarré.                                                                                                    |  |  |
|                     |            | RUN     | L'essai est en cours. Le contraire est »PAUSE«.                                                                                                 |  |  |
| START               | 13.01.2005 | 11:16   | Le programme »Progr.1« sera démarré le 13.01.2005 à 11:16.                                                                                      |  |  |
| TIME                | 5:25:17    | 6:15:32 | Le programme se déroule déjà depuis cinq heures et 25 minutes. La<br>durée totale du déroulement de l'essai est de six heures et 15<br>minutes. |  |  |
| CYCLES              | 3          | 5       | Le programme doit être renouvelé cinq fois. Jusque-là, le programme a été exécuté trois fois.                                                   |  |  |

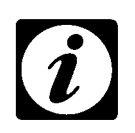

### REMARQUE

Lorsque le programme a commencé, le message »MANUAL« s'affiche.

| Symbole | Signification                                                          |  |  |  |  |
|---------|------------------------------------------------------------------------|--|--|--|--|
|         | Interruption du programme. La ligne d'état affiche le message »PAUSE«. |  |  |  |  |
| PAUSE   | Au lieu de PAUSE, CONT s'affiche (poursuivre le programme.)            |  |  |  |  |
| CYCLES  | ightarrow 6.7 Modification des cycles (page 46)                        |  |  |  |  |
| STOP    | Fin de l'essai                                                         |  |  |  |  |

# 6.3 Interruption du programme

Si le programme est interrompu, la durée du programme est arrêtée. Les canaux numériques restent activés.

La désactivation des canaux numériques pendant l'interruption n'est possible que manuellement.

 Passer au menu → Fig. 3-3 (page 18) et à la fonction → Fig. 3-5 Sorties numériques (page 19)

# 6.4 Edition de la mémoire programme

La mémoire du programme peut contenir 120 programmes au maximum.

Les pas de programme 1 à 100 sont prévus pour les programmes d'essai personnels du client.

Les pas de programme 101 à 120 sont réservés aux programmes d'essai mémorisés en permanence dans la commande. La description de ces programmes est disponible dans le manuel d'utilisation de l'enceinte d'essais.

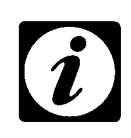

### REMARQUE

Les programmes aux pas de programme 101 à 120 ne peuvent pas être modifiés ni supprimés. Pour les modifier, copier les programmes sur un pas de programme de 1 à 100.  $\rightarrow$  6.4.1 Copie de programme (page 43)

## Fonctions de la mémoire

| Symbole | Signification                                    |
|---------|--------------------------------------------------|
|         | Sélection du programme                           |
| ٥       | Impression de la liste des mémoires programme    |
| P001    | Saut vers le programme d'essai 1                 |
| P+10    | Saut vers le programme ; ascendant au 10ème pas. |
| P-10    | Saut vers le programme ; ascendant au 10ème pas. |
| P100    | Saut vers le programme 100                       |
| DEL     | Suppression du programme d'essai sélectionné     |
| COPY    | Copie du programme sélectionné                   |

### 6.4.1 Copie de programme

• Pour copier un programme, sélectionner le programme souhaité et

appuyer sur COPY

Le menu suivant s'affiche :

|      | Сору        | 1 | 2 | 3        | ESC |
|------|-------------|---|---|----------|-----|
|      | progl       | 4 | 5 | 6        | С   |
| Α —— | - Number: 5 | 7 | 8 | 9        |     |
| В —— | - EMPTY     | 0 |   | <u>+</u> |     |
|      |             |   |   |          |     |
|      |             |   |   |          |     |
|      |             |   |   |          |     |

Fig. 6-3

- Saisir le nouvel emplacement de mémoire.
- A emplacement de mémoire sélectionné
- B Affichage, le cas échéant, du programme qu'occupe cet emplacement de mémoire.
- Saisir un autre emplacement de mémoire ou confirmer la saisie.

Si un emplacement de programme occupé est sélectionné, il faut décider si le programme doit être écrasé. Le menu suivant s'affiche :

| Replace p | )rogram? |            |
|-----------|----------|------------|
| YES       | NO       | <b>→</b> ] |

## 6.5 Quitter le menu automatique

Le menu principal s'affiche à nouveau.

<sup>2)</sup> uniquement enceintes d'essais climatiques3) uniquement pour enceintes d'essais à pulvérisation de brouillard salin

## 6.6 Options de démarrage

- Sélectionner un programme dans la mémoire → 6.4 Edition de la mémoire programme (page 42).
- Appuyer sur (START)

Le menu des options de démarrage apparaît :

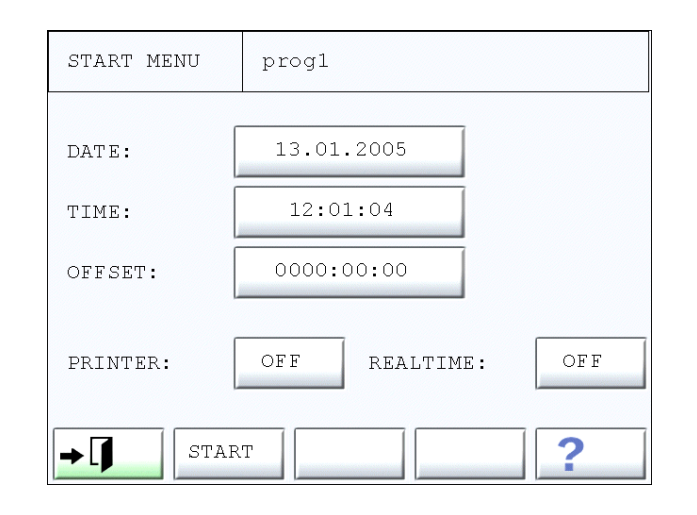

*Fig. 6-4 Options de démarrage* 

| Désignation | Signification                                                                                                    |
|-------------|----------------------------------------------------------------------------------------------------|
| P001        | Nom du programme                                                                                                    |
| DATE        | La date système s'affiche dans le champ adjacent.<br>Appuyer sur le bouton adjacent pour saisir les options de démarrage.<br>$\rightarrow$ 6.6.2 Démarrage différé (page 45).                                                                                                    |
| TIME        | L'heure système s'affiche dans le champ adjacent.<br>Appuyer sur le bouton adjacent pour saisir les options de démarrage.<br>$\rightarrow$ 6.6.2 Démarrage différé (page 45).                                                                                                    |
| OFFSET      | Lorsqu'un programme ne doit pas commencer au début, il est donc possible de fixer un temps de préparation. Ce temps de préparation et de mise en route est défini en heures-minutes-secondes.<br>Appuyer sur le bouton adjacent pour saisir les options de démarrage.<br>$\rightarrow 6.6.2$ Démarrage différé (page 45).                                                                                                    |
| PRINTER     | Activation/Désactivation de l'imprimante. Si l'imprimante est activée, l'impression est démarrée en même temps que le programme. Déterminer la configuration de l'impression dans le menu Imprimante $\rightarrow$ 3.3.3 Configuration de l'imprimante (page 24).                                                                                                    |
| REALTIME    | Cette fonction sert uniquement aux enceintes climatiques utilisées pour la végétation et<br>notamment lorsqu'un cycle journalier de 24 heures doit être simulé.<br>Si un programme dure 24 heures, »REALTIME« peut être activé. Le programme est<br>interprété de manière à commencer à 0 heure et à se terminer à 24 heures. En d'autres<br>termes, si le programme est démarré l'après-midi à 17:00, il avance de 17 heures. |

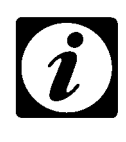

### REMARQUE

Dans le menu pour les options de démarrage, la date et l'heure du système sont indiquées.

Il est possible de modifier la date et l'heure  $\rightarrow$  3.3.7 (page 29). Si aucune option de démarrage n'est indiquée, l'essai commence immédiatement.

## 6.6.1 Démarrage immédiat

Si START est activé, le programme est activé immédiatement.

Ensuite, le menu automatique apparaît à nouveau.

Les données apparaissent dans le message d'état  $\rightarrow$  Fig. 6-2 (page 40).

### 6.6.2 Démarrage différé

Si le programme doit être démarré plus tard, ceci est défini dans les options de démarrage.

 Appuyer sur le bouton à côté de »DATE«, »TIME« ou »OFFSET« → Fig. 6-4 Options de démarrage (page 44).

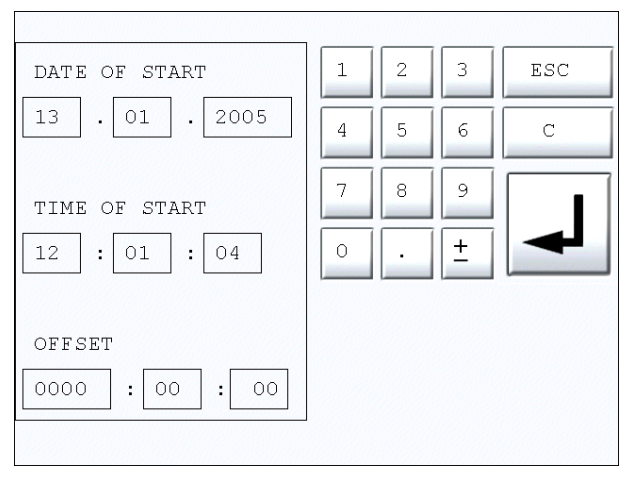

*Fig. 6-5 Saisie des options de démarrage* 

- Saisir les données de démarrage souhaitées.
- Confirmer la saisie.

### Opération suivant la saisie des options de démarrage

Une fois les options de démarrage saisies, appuyer sur

La date et l'heure fixées apparaissent à l'affichage des états.

### REMARQUE

L'enceinte d'essais doit être prête à fonctionner – Interrupteur principal sur »l«.

<sup>3)</sup> uniquement pour enceintes d'essais à pulvérisation de brouillard salin

## 6.7 Modification des cycles

Vous pouvez définir le nombre de répétitions du cycle.

Le nombre de cycles apparaît dans l'affichage d'état  $\rightarrow$  6.2 (page 40).

• Appuyer sur CYCLES pour modifier le nombre de cycles.

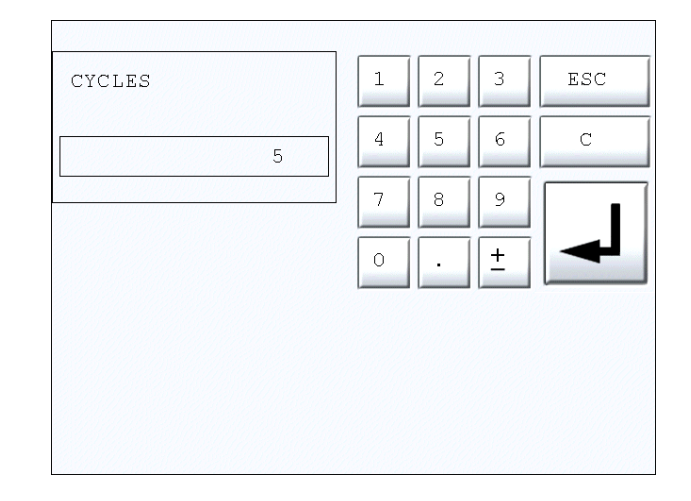

Fig. 6-6 Saisie des cycles

- Appuyer sur le bouton sous »CYCLES«.
- Indiquer un nombre de cycles.
- Confirmer la saisie.

L'affichage d'état du programme contient la nouvelle valeur  $\rightarrow$  Fig. 6-2 (page 40).

## 6.8 Affichage de l'éditeur des programmes

Lorsqu'un programme doit être modifié ou créé, afficher le menu de l'éditeur de programmes.

### Sélection du programme ou du pas de programme

- Sélectionner le programme à modifier → 6.4 (page 42) ou un emplacement de programme libre.
- Appuyer sur
   EDIT
- Lire les explications fournies au chapitre  $\rightarrow$  7 Editeur des programmes (page 47).

# 7 EDITEUR DES PROGRAMMES

# 7.1 Menu principal

• Afficher l'éditeur de programmes via le menu automatique → *Fig. 6-1 Menu automatique (page 39)*, comme décrit au chapitre → *6.8 (page 46)*.

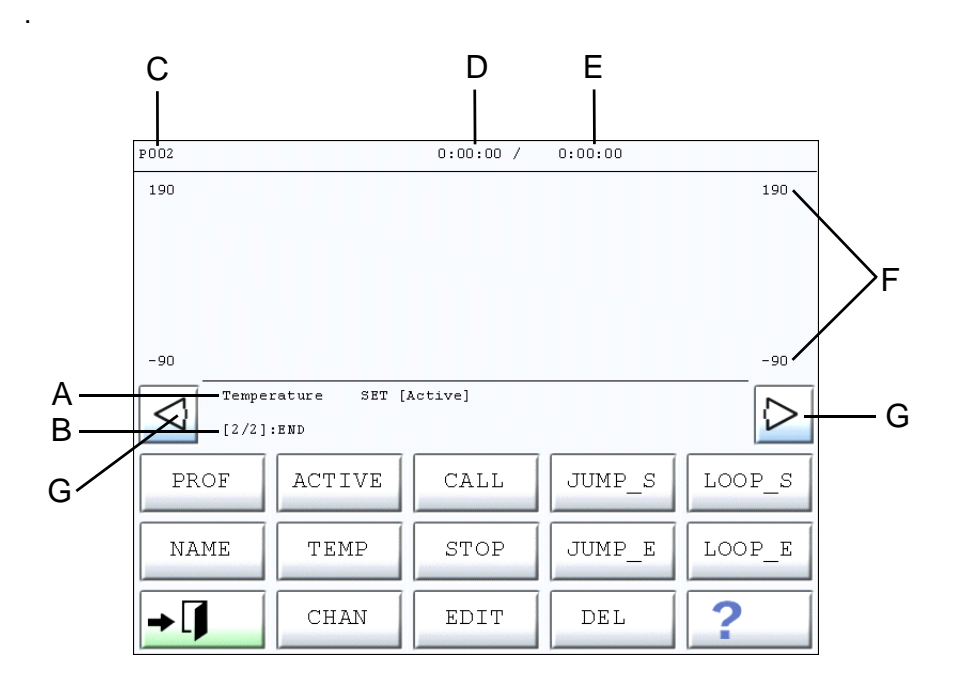

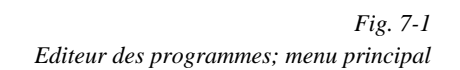

| Symbole | Signification                                               | Référence             |
|---------|-------------------------------------------------------------|-----------------------|
| А       | Description du pas de programme                             |                       |
| В       | Canal analogique sélectionné                                |                       |
| С       | Nom du programme                                            |                       |
| D       | Temps jusqu'au pas de programme choisi                      |                       |
| E       | Durée totale du programme                                   |                       |
| F       | Valeurs la plus basse et la plus haute du programme d'essai |                       |
| G       | Flèche de déplacement du repère vertical                    |                       |
| PROF    | Appel du menu des courbes                                   | ightarrow page 48     |
| NAME    | Saisie ou modification du nom du programme                  | ightarrow page 57     |
| ACTIVE  | Activation/désactivation des courbes                        | $\rightarrow$ page 63 |

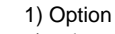

<sup>2)</sup> uniquement enceintes d'essais climatiques

<sup>3)</sup> uniquement pour enceintes d'essais à pulvérisation de brouillard salin

| Symbole     | Signification                                                                                    | Référence             |
|-------------|--------------------------------------------------------------------------------------------------|-----------------------|
| TEMP        | Réglage du canal sur la valeur de consigne de température                                        | ightarrow page 58     |
| CHAN        | Ouverture du menu de sélection des courbes                                                       | ightarrow page 58     |
| EDIT        | Traitement du pas de programme                                                                   | ightarrow page 66     |
| DEL         | Suppression du pas de programme                                                                  | ightarrow page 66     |
| CALL        | Appel d'un sous-programme                                                                        | ightarrow page 61     |
| STOP        | Arrêt d'un sous-programme                                                                        | ightarrow page 62     |
| JUMP_S      | Démarrage d'un saut                                                                              | ightarrow page 64     |
| JUMP_E      | Fin du saut                                                                                      | ightarrow page 64     |
| LOOP_S      | Début de boucle ; saisie du nombre de répétitions                                                | ightarrow page 65     |
| LOOP_E      | Fin de la boucle                                                                                 | $\rightarrow$ page 65 |
| <b>→</b> [] | Quitter l'éditeur de programme et retourner au $\rightarrow$ Fig. 6-1 Menu automatique (page 39) | $\rightarrow$ page 67 |

# 7.2 Menu pour les pas de programme

• Dans le  $\rightarrow$  Fig. 7-1 (page 47), appuyer sur

| P002            |                                | 0:00:00 / | 0:00:00 |                  |
|-----------------|--------------------------------|-----------|---------|------------------|
| 190             |                                |           |         | 190              |
| -90             |                                |           |         | -90              |
| $\triangleleft$ | Temperature SET [<br>[2/2]:END | [Active]  |         | $\triangleright$ |
|                 |                                |           |         | $\overline{}$    |
| ŀ               | ∙ ₀_¯¹                         | 10        |         | ð                |
| →[]             | CHAN                           | EDIT      | DEL     | ?                |

Fig. 7-2 Editeur graphique

| Symbole     | Signification                                                                        |
|-------------|--------------------------------------------------------------------------------------|
| PROF        | Retour $\rightarrow$ Fig. 7-1 (page 47)                                              |
| Ч           | Saut à des valeurs supérieures                                                       |
|             | Saut à des valeurs inférieures                                                       |
| \<br>\      | Rampe ascendante                                                                     |
| /           | Rampe descendante                                                                    |
| Ţ           | Constante                                                                            |
|             | Activation du canal numérique                                                        |
| 1           | Désactivation du canal numérique                                                     |
| CHAN        | Ouverture du menu de sélection des courbes                                           |
| EDIT        | Traitement du pas de programme affiché                                               |
| DEL         | Suppression du pas de programme affiché                                              |
|             | Autres courbes ; par ex. fonction e                                                  |
| ð           | Impression de tous les pas de programme                                              |
| <b>→</b> [] | Sauvegarde du programme et retour au $\rightarrow$ <i>Menu automatique (page 39)</i> |

En quittant l'éditeur de programmes, le menu suivant s'affiche :

| Save chan | ges? |            |  |
|-----------|------|------------|--|
| YES       | NO   | → <b>1</b> |  |
|           |      |            |  |

Confirmer la saisie en appuyant sur
 YES pour enregistrer le programme.

<sup>1)</sup> Option

<sup>2)</sup> uniquement enceintes d'essais climatiques

<sup>3)</sup> uniquement pour enceintes d'essais à pulvérisation de brouillard salin

## 7.2.1 Fonction d'attente (Wait)

La fonction d'attente (Wait) garantit que le temps d'arrêt réglé du pas de programme suivant (p. ex. constante) sera respecté.

La fonction d'attente (Wait) peut être activée dans les menus pour définir un saut et une rampe. Lorsque la fonction d'attente (Wait) est activée, il est nécessaire de saisir également une valeur de tolérance. La valeur saisie fournit une plage de tolérance pour la valeur de consigne réglée (p. ex. ± 2 Kelvin).

Cette tolérance est une mesure indiquant le début du temps d'arrêt du pas de programme suivant. Lorsque la température est comprise dans la plage de tolérance, le temps d'arrêt se déclenche.

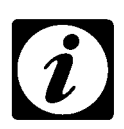

### REMARQUE

La durée fixée pour une rampe se prolonge du temps d'attente dû à la fonction d'attente (Wait).

## 7.2.2 Aperçu du pas de programme

Appuyer sur

pour accéder au menu suivant :

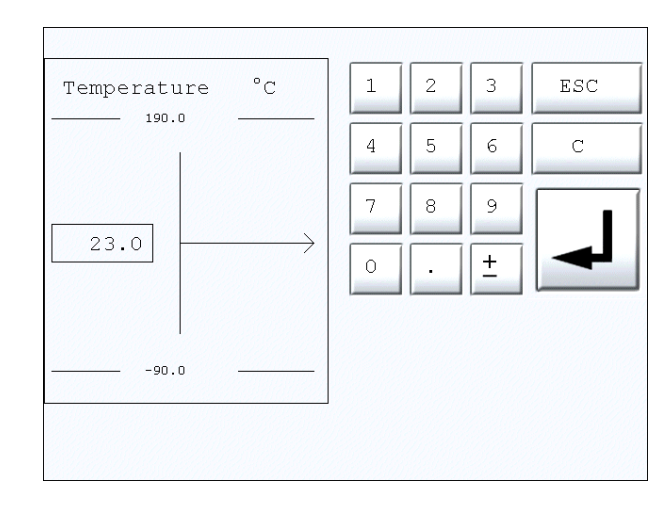

Fig. 7-3 Saisie de la valeur de départ

- Appuyer sur 23.0
- Indiquer une valeur. Confirmer la saisie.

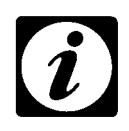

### REMARQUE

Le menu pour la valeur de début apparaît aussi en appuyant sur les symboles de saut ou de rampe. Il est nécessaire de saisir une valeur de début pour commencer la courbe.

Appuyer sur **Hennel** pour accéder au menu suivant :

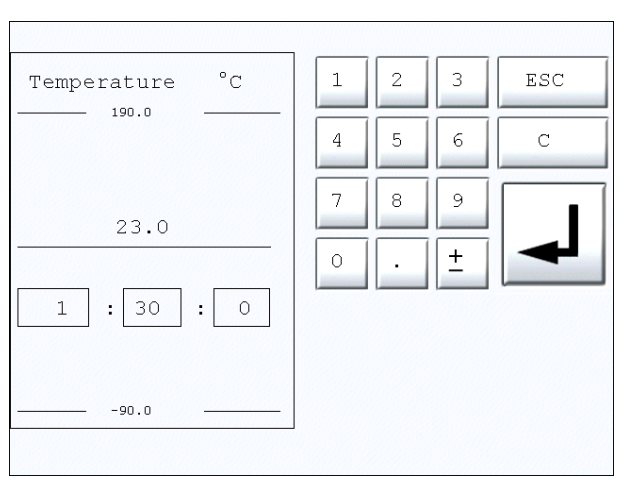

Fig. 7-4 Indication de temps pour la constante

Les trois boutons situés à gauche représentent les heures - minutes - secondes.

- Appuyer sur les boutons.
- Indiquer une valeur. Confirmer la saisie.

<sup>2)</sup> uniquement enceintes d'essais climatiques

<sup>3)</sup> uniquement pour enceintes d'essais à pulvérisation de brouillard salin

pour accéder au menu de saisie d'un saut vers une valeur Appuyer sur supérieure.

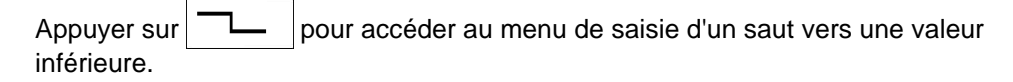

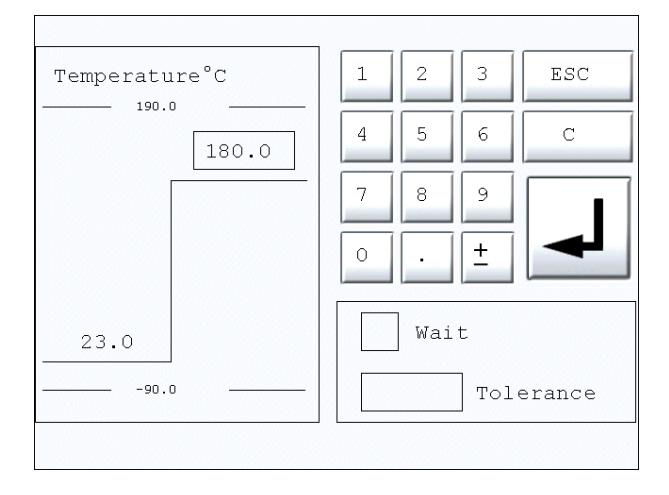

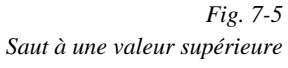

Indiquer une valeur. Confirmer la saisie. ٠

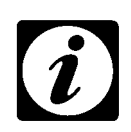

#### REMARQUE

Si nécessaire, activer la fonction d'attente (Wait)  $\rightarrow$  7.2.1 (page 50).

-1 Appuyer sur ₋ pour accéder au menu d'activation des canaux numériques. 0

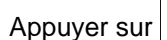

∟₀ pour accéder au menu de désactivation des canaux numériques.

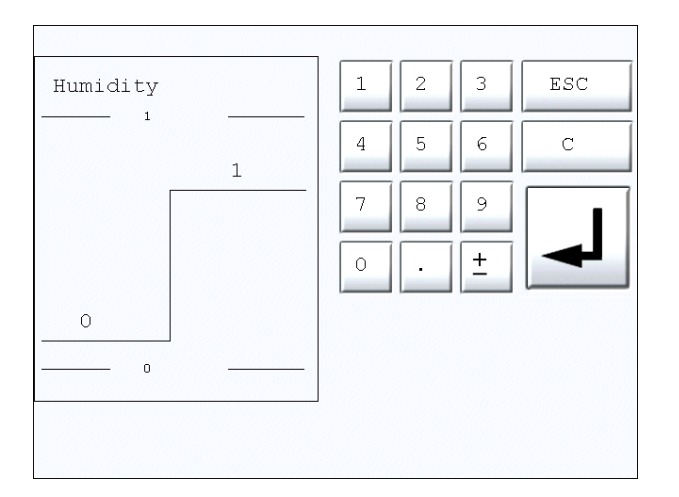

Fig. 7-6 Activation du canal numérique

- Activer/désactiver les canaux numériques.
- Confirmer la saisie. .

Appuyer sur \_\_\_\_\_ pour accéder au menu de saisie d'une rampe ascendante.

Appuyer sur

pour accéder au menu de saisie d'une rampe descendante.

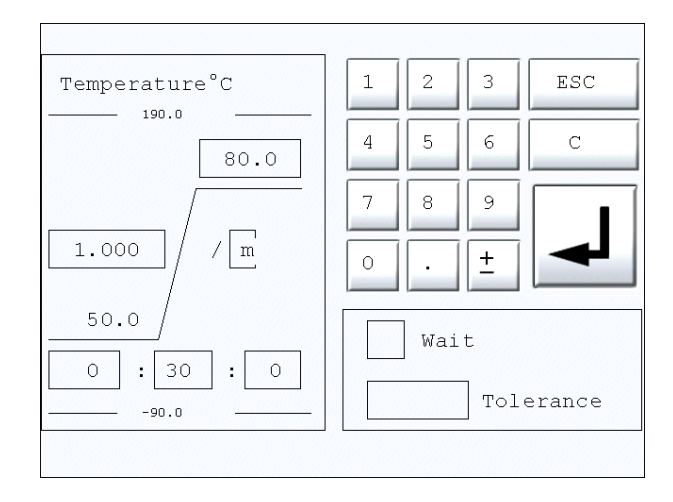

Fig. 7-7 Rampe ascendante

Il faut d'abord saisir une valeur. Les trois boutons inférieurs représentent les heures - minutes - secondes.

- Appuyer sur les boutons pour la saisie.
- Confirmer la saisie.
- Appuyer sur le bouton de la valeur finale (dans ce cas, le bouton supérieur), saisir la valeur finale.
- Confirmer la saisie.

La vitesse de réchauffement apparaît alors dans le bouton supérieur gauche (K/min).

• Si nécessaire, activer la fonction d'attente (Wait)  $\rightarrow$  7.2.1 (page 50).

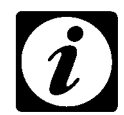

### REMARQUE

La vitesse de réchauffement qui peut être atteinte dépend de l'enceinte d'essais. Respecter les caractéristiques techniques indiquées pour l'enceinte d'essais.

## 7.2.3 Fonction e

La fonction e est définie de la manière suivante :

 $T=T_{Start}+(T_{End}-T_{Start})(1-e^{-t/\tau})$ 

Pour intégrer la fonction e dans une courbe, appuyer sur

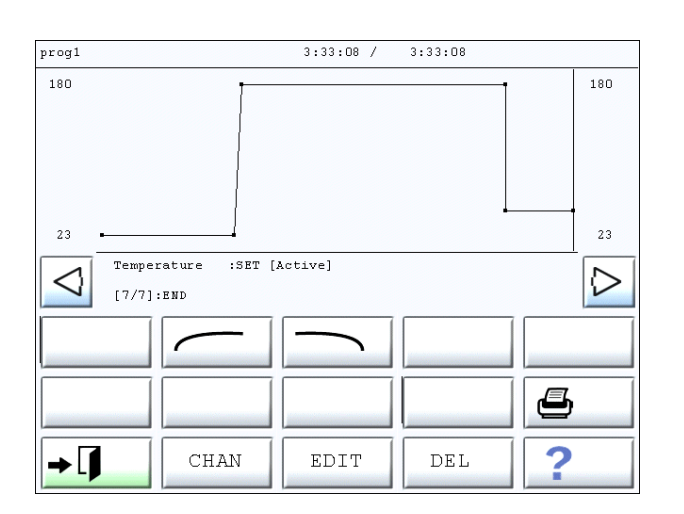

Fig. 7-8 Menu pour la fonction e

Appuyer sur pour accéder au menu suivant :

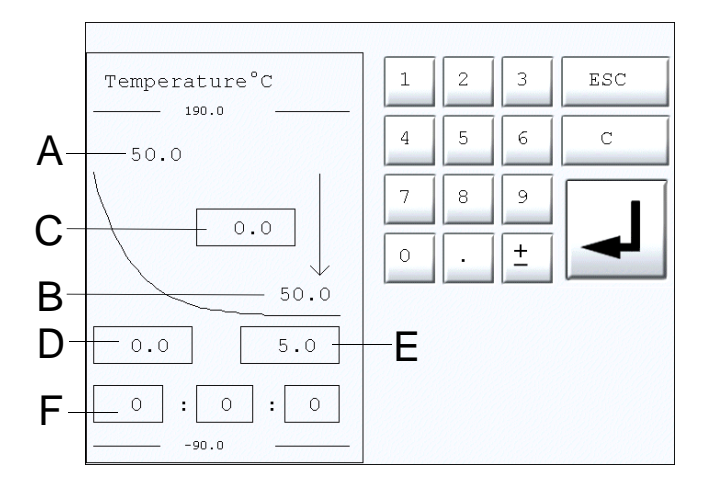

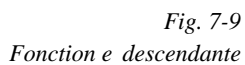

- A T<sub>Start</sub>
- B T<sub>End</sub>
- C T<sub>Offset</sub>
- D T Valeur de début
- E  $\tau$  Valeur finale
- Fτ

Il faut d'abord saisir une valeur. Les trois boutons inférieurs représentent les heures - minutes - secondes.

- Appuyer sur les boutons pour la saisie.
- Valider la saisie.
- Appuyer sur le bouton pour la  $\tau$  valeur de début, saisir la valeur finale et confirmer la saisie.
- Procéder de même avec la  $\tau$  valeur finale et  $\mathsf{T}_{\mathsf{Offset}}.$

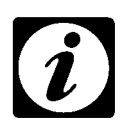

#### REMARQUE

La valeur  $T_{End}$  est calculée automatiquement, sachant que  $T_{End} = T_{Start} - T_{Offset}$ .

Appuyer sur pour accéder au menu suivant :

|                    | , |   |        |     |
|--------------------|---|---|--------|-----|
| Temperature°C      | 1 | 2 | 3      | ESC |
| 50.0               | 4 | 5 | 6      | С   |
| 0.0                | 7 | 8 | 9<br>+ | ┛   |
| 0.0 5.0            |   |   |        |     |
| O : O : O<br>-90.0 |   |   |        |     |

*Fig. 7-10 Fonction e ascendante* 

• Procéder comme décrit pour la fonction e descendante.

 $\tau$  est défini comme le temps, après lequel env. 63 % de  $T_{\text{End}}$  est atteint.

 $\tau_{\text{Start}}$  et  $\tau_{\text{End}}$  n'acceptent que des valeurs comprises entre 0 et 5, étant donné qu'après env. 5  $\tau$ , aucune modification de T ne peut être effectuée.

La modification des valeurs  $\tau_{\text{Start}}$  et  $\tau_{\text{End}}$  permet de sélectionner pour traitement une section particulière de la courbe.

### Exemple 1 :

 $\tau_{\text{Start}} = 0, \ \tau_{\text{End}} = 2$ 

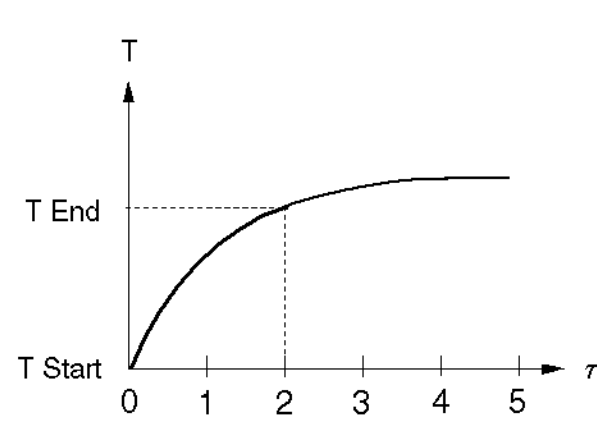

Exemple 2 :  $\tau_{Start} = 1, \tau_{End} = 3$ 

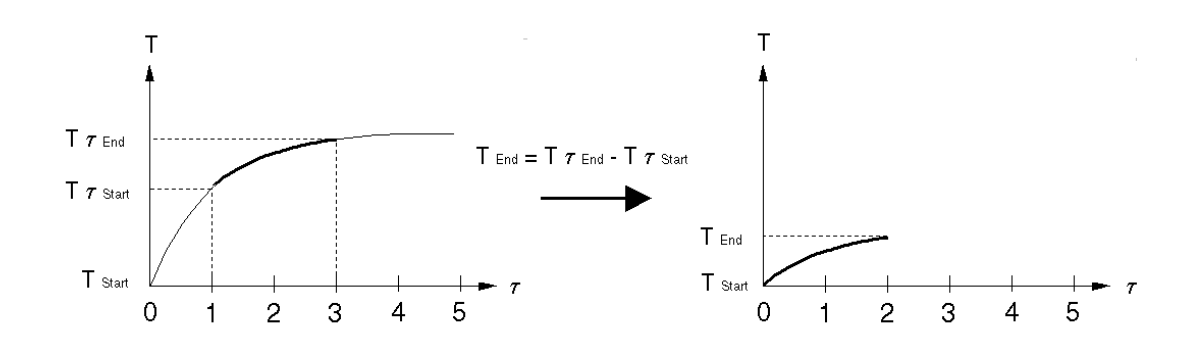

# 7.3 Création d'un programme

Pour établir un programme, réaliser au moins deux courbes, l'une pour un canal analogique, l'autre pour le canal numérique correspondant.

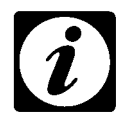

### REMARQUE

Pour établir un programme, il est nécessaire de passer du Menu principal  $\rightarrow$  Fig. 7-1 (page 47) au Menu de sélection de courbe  $\rightarrow$  Fig. 7-2 (page 48), p. ex. pour fixer les courbes ou pour sélectionner un canal différent.

### Procédure possible

- Créer la courbe de température.
- Sélectionner immédiatement le canal numérique de démarrage (= »Temperature«) et créer la courbe pour ce canal.
- Le cas échéant, créer les courbes pour d'autres canaux analogiques et les canaux numériques correspondants.
- Activer/désactiver des dispositifs supplémentaires via les canaux numériques.

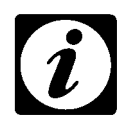

### REMARQUE

La courbe du canal numérique doit comprendre la même durée que la courbe de température.

## 7.3.1 Attribution d'un nom au programme

Par défaut, le programme est désigné par un nom correspondant à sa position, p.ex. P003 (=programme en position 3). Il est possible de lui donner un autre nom.

- Appuyer sur
- Indiquer un nom.  $\rightarrow$  2.8 Menu texte (page 11)

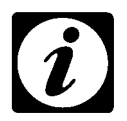

### REMARQUE

Le nom du programme doit comporter au maximum 8 caractères.

Confirmer la saisie.

Le nouveau nom apparaît en haut à gauche.

### 7.3.2 Sélection du canal analogique

Lors de l'affichage du menu principal de l'éditeur de programme, le canal analogique apparaît pour la grandeur »Temperature«.

Pour sélectionner un canal analogique, appuyer sur les boutons suivants  $\rightarrow$  *Fig.* 7-1 (page 47):

| Symbole | Signification                                          |
|---------|--------------------------------------------------------|
| TEMP    | Restauration du premier canal analogique »Temperature« |
| ACTIVE  | Activation/désactivation des courbes                   |
| CHAN    | Passage au menu de sélection des courbes               |

Les canaux analogiques sélectionnés apparaissent au centre de l'interface utilisateur, sous le bouton de représentation graphique.

Appuyer sur

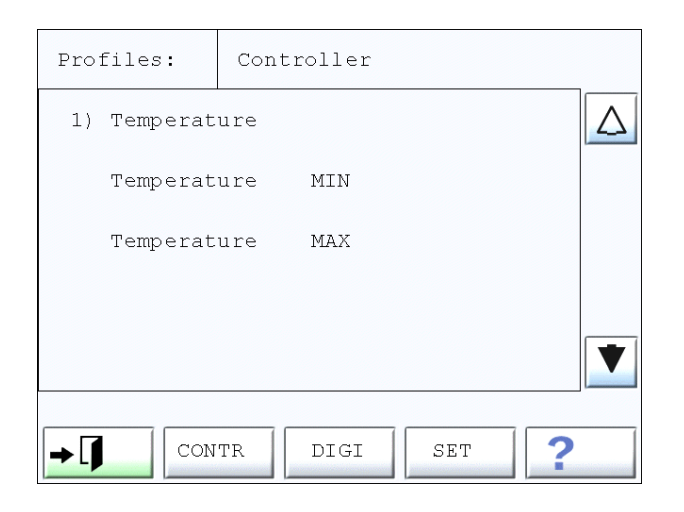

Fig. 7-11

- · Sélectionner le régulateur à modifier en appuyant sur le texte correspondant.
- Appuyer sur
- Appuyer sur CONTR pour modifier les valeurs de réglage.

Vous retournez au menu principal de l'éditeur de programme  $\rightarrow$  Fig. 7-1 (page 47).

- Appuyer sur
   PROF pour accéder à l'éditeur graphique.
- Lire également les chapitres → 7.3.3 Saisie de la valeur de début (page 59) et → 7.3.4 Création d'une courbe (page 60).

### 7.3.3 Saisie de la valeur de début

- Saisir une valeur de début pour les canaux analogiques (valeurs de réglage), dans les limites requises.
- Activer/désactiver les canaux numériques.
- Appuyer sur

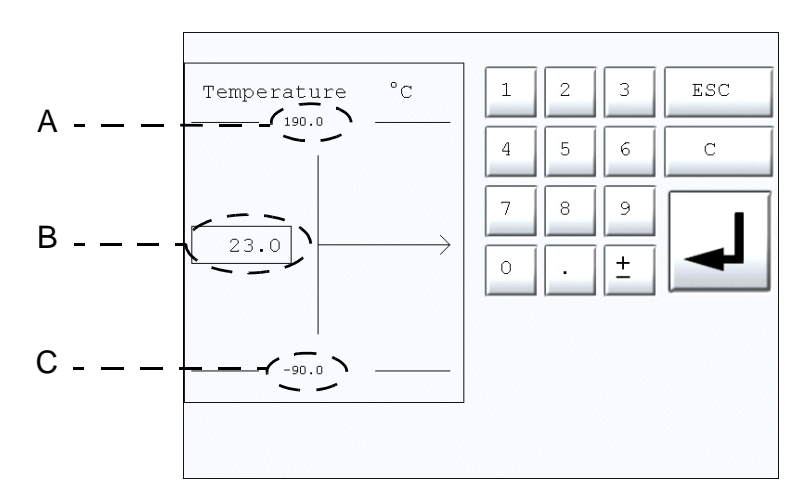

Fig. 7-12 Saisie de la valeur de début

| Symbole | Signification                                                                                                    |
|---------|----------------------------------------------------------------------------------------------------|
| А       | Valeur maximale réglable (=limite de saisie supérieure)<br>Sur la canal numérique, »ON« apparaît à cet endroit.  |
| В       | Bouton pour la saisie d'une valeur                                                                               |
| С       | Valeur minimale réglable (=limite de saisie inférieure)<br>Sur la canal numérique, »OFF« apparaît à cet endroit. |

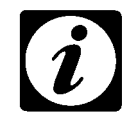

### REMARQUE

Le menu des valeurs de début apparaît seulement en appuyant sur un autre

bouton (p. ex. – )

## 7.3.4 Création d'une courbe

Lorsque la valeur de début a été saisie, il est possible d'établir la courbe.

Un récapitulatif explicatif de chaque menu de courbe se trouve au chapitre  $\rightarrow$  7.2 (page 48).

Une ligne verticale se trouve sur l'affichage graphique. Cette ligne marque le pas de programme en cours de traitement. Le repère peut être déplacé à l'aide des flèches. La description du pas de programme apparaît dans la représentation graphique.

### Exemple de texte pour un pas de programme

» [3/8] : R-UP : 80.0 0:30:00 «

| Affichage | Signification                            |
|-----------|------------------------------------------|
| [3/8] :   | Pas de programme 3 sur 8                 |
| R–UP :    | Rampe ascendante                         |
| 80.0      | La valeur finale est de 80,0 °C.         |
| 0:30:00   | La durée du chauffage est de 30 minutes. |

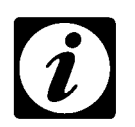

### REMARQUE

Les pas de programme d'un petit programme court sont listés au chapitre 7.4 Paramètres de démarrage d'un programme (page 68).

### 7.3.5 Ajout d'un sous-programme

Il est possible d'insérer un deuxième programme complet.

#### Appel d'un sous-programme

- Placer le repère à l'endroit où le programme doit être inséré.
- Appuyer sur
   CALL

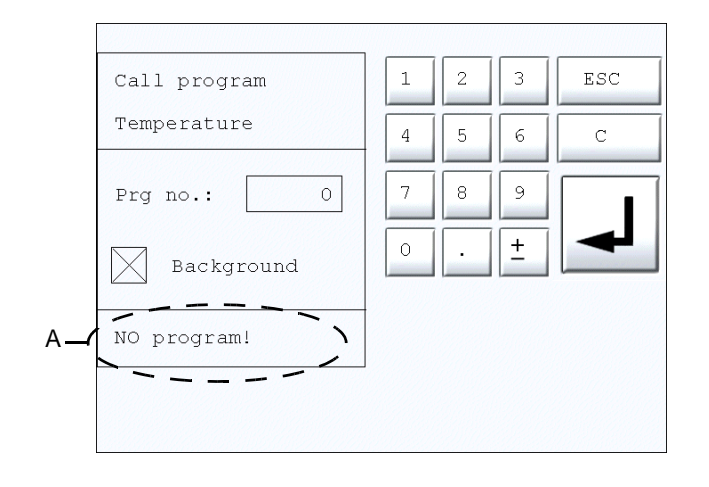

Fig. 7-13

- Appuyer sur le bouton à côté de »Prg no.:« pour saisir un programme.
- Indiquer un numéro du programme.

Le nom du programme est indiqué sur le bouton »A«.

Si »Background« est activé, le programme est exécuté en même temps que le programme appelé.

Si »Background« est désactivé, un appel séquentiel du sous-programme a lieu, c'est-àdire que le programme actuel est quitté et le sous-programme exécuté. Le programme appelé continue à partir du point où le sous-programme a été inséré.

Le pas du programme permettant l'appel d'un sous-programme est identifié par le

caractère

### 7.3.6 Arrêt d'un sous-programme

- Placer le repère à l'endroit où le sous-programme doit être arrêté.
- Appuyer sur

| 1 | 2       | 3                                                 | ESC                                                                                             |
|---|---------|---------------------------------------------------|-------------------------------------------------------------------------------------------------|
| 4 | 5       | 6                                                 | С                                                                                               |
| 7 | 8       | 9                                                 |                                                                                                 |
| 0 | ·       | <u>+</u>                                          |                                                                                                 |
|   |         |                                                   |                                                                                                 |
|   |         |                                                   |                                                                                                 |
|   | 1 4 7 0 | 1     2       4     5       7     8       0     . | 1       2       3         4       5       6         7       8       9         0       .       ± |

Fig. 7-14

- Appuyer sur le bouton à côté de »Prg no.:«.
- Saisir à l'aide du pavé numérique le numéro du programme à arrêter.
- Confirmer la saisie.

Le pas du programme permettant d'arrêter un sous-programme est représenté par le caractère **•**.

### 7.3.7 Activation / désactivation des courbes

Pour éviter que des programmes exécutés en parallèle (fond de la case à cocher actif) soit concurrents, la courbe doit être active dans l'un des programmes et inactive dans l'autre.

Appuyer sur
 ACTIVE

| Prolites:                   | Cont: | roller |        |             |  |  |
|-----------------------------|-------|--------|--------|-------------|--|--|
| 1) Temperat                 | ure   |        | Active | $\triangle$ |  |  |
| Temperat                    | ure   | MIN    | Aktiv  |             |  |  |
| Temperat                    | ure   | MAX    | Aktiv  |             |  |  |
|                             |       |        |        |             |  |  |
| ACTIVATE ALL DEACTIVATE ALL |       |        |        |             |  |  |
| CONTR DIGI SET ?            |       |        |        |             |  |  |

Fig. 7-15

| Via | CONTR , |  | DIGI | et | CONTR | , on peut sélectionner différents types de courbes. |
|-----|---------|--|------|----|-------|-----------------------------------------------------|
|-----|---------|--|------|----|-------|-----------------------------------------------------|

• Appuyer sur »Activ« ou »Inactiv« pour activer/désactiver le profil voisin.

### 7.3.8 Définition d'un saut

Cette fonction permet de faire un saut vers l'avant ou vers l'arrière dans le programme, quel que soit l'état d'une entrée ou d'une sortie numérique.

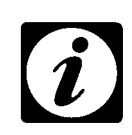

### REMARQUE

Le saut est constant dans le temps, c'est-à-dire qu'il ne peut être augmenté, réduit ou déplacé au cours du programme. Il garde durant toute son existence la position dans le temps fixée au départ. Si le déroulement du programme de base est modifié, le programme est décalé sans le saut. Il est par conséquent recommandé d'insérer les sauts uniquement après la mise à disposition de toutes les courbes.

- Déplacer le repère vertical à l'emplacement où le saut doit commencer.
- Appuyer sur JUMP\_S
- Déplacer le repère vertical à l'emplacement où le saut doit se terminer.
- Appuyer sur JUMP\_E

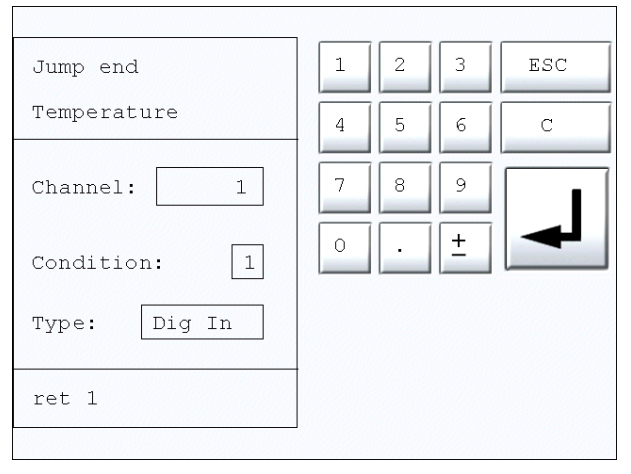

Fig. 7-16 Nombre des répétitions d'une boucle

- · Appuyer sur le bouton à côté de »Channel« pour saisir un canal numérique.
- Appuyer sur le bouton à côté de »Condition« pour activer/désactiver un canal numérique.
- Appuyer sur le bouton à côté de »Type« pour saisir un type de canal numérique.

»Dig In« = Entrée numérique ; »Dig Out« =Sortie numérique

Les pas de programme qui constituent un saut sont clairement représentés dans la zone graphique par le caractère X (=Début et fin d'un saut).

»Jump« apparaît dans l'angle supérieur gauche.
#### 7.3.9 Programmation de boucles

Il est possible de répéter plusieurs pas de programme avec une boucle.

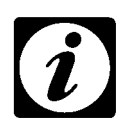

#### REMARQUE

La boucle est constante dans le temps, c'est-à-dire qu'elle ne peut être augmentée, réduite ou déplacée au cours du programme Elle garde durant toute son existence la position dans le temps fixée au départ. Si le déroulement du programme de base est modifié, le programme est décalé sans la boucle. Il est par conséquent recommandé d'insérer les sauts uniquement après la mise à disposition de toutes les courbes.

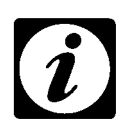

#### REMARQUE

Une boucle est équivalente à un cycle . Si par exemple la valeur »2« est saisie, le pas de programme s'exécute deux fois.

- Déplacer le repère vertical à l'emplacement où le saut doit se terminer.
- Appuyer sur PROF pour modifier le menu principal de l'éditer de programmes.
- Appuyer sur LOOP\_E
- Déplacer le repère à l'emplacement où le saut doit commencer.
- Appuyer sur LOOP\_S

| Number of loops | 1 | 2 | 3 | ESC |
|-----------------|---|---|---|-----|
| Temperature     | 4 | 5 | 6 | С   |
| 5               | 7 | 8 | 9 |     |

Fig. 7-17 Nombre des répétitions d'une boucle

- Saisir le nombre de boucles.
- Confirmer la saisie.

Les pas de programme qui constituent un saut sont clairement représentés dans la zone graphique par le caractère < (=Début) et > (=Fin).

#### 7.3.10 Traitement du pas de programme.

• Placer le repère devant le pas de programme à traiter.

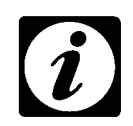

#### REMARQUE

Veiller à ce que le texte du pas de programme à traiter s'affiche sous la zone graphique.

Le pas de programme »START« peut aussi être traité ultérieurement. Le pas de programme »END« ne peut pas être traité.

• Appuyer sur

Le type du menu de saisie dépend du pas de programme repéré. Il est possible de modifier tous les réglages actuels, p. ex. prolonger la durée d'une hausse de température.

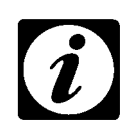

#### REMARQUE

Le nombre de cycles de boucle peut être modifié dans »Loop-S« et »Loop-E«. Le nombre de cycles de boucle peut être modifié dans »Jump-S« et »Jump-E«.

#### 7.3.11 Suppression du pas de programme

• Placer le repère devant le pas de programme à supprimer.

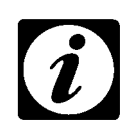

#### REMARQUE

Veiller à ce que le texte du pas de programme à traiter s'affiche sous la représentation graphique. Les pas de programme »START« et »END« ne peuvent être supprimés.

Appuyer sur DEL

Le pas de programme repéré est supprimé.

#### Suppression d'une boucle / d'un saut

- Déplacer le repère au début et à la fin d'un saut / d'une boucle.
- Appuyer sur
   DEL

Le début et la fin du saut ou de la boucle sont supprimés.

## 7.3.12 Enregistrement du programme

Lorsque le programme est prêt, appuyer sur

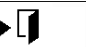

Le menu suivant s'affiche :

| Save chan | iges? |            |
|-----------|-------|------------|
| YES       | NO    | <b>→</b> ] |
|           |       |            |

| Symbole | Signification                                                                                                    |
|---------|----------------------------------------------------------------------------------------------------|
| YES     | Enregistrer le programme et retourner au menu automatique $\rightarrow$ <i>Fig. 6-1 (page 39).</i><br>Le programme est enregistré sous le nom qui avait été affiché dans le menu principal de<br>l'éditeur de programme $\rightarrow$ <i>Fig. 7-1 (page 47).</i> |
| NO      | Retour au menu automatique $\rightarrow$ <i>Fig. 6-1 (page 39)</i><br>Le programme n'est pas enregistré.                                                                                                    |
| + []    | Retour au menu principal $\rightarrow$ Fig. 7-1 (page 47).                                                                                                    |

1) Option

<sup>2)</sup> uniquement enceintes d'essais climatiques3) uniquement pour enceintes d'essais à pulvérisation de brouillard salin

# 7.4 Paramètres de démarrage d'un programme

Chaque pas de programme est décrit par les textes suivants :

| Affichage                       | Description                                                                                                    |
|---------------------------------|----------------------------------------------------------------------------------------------------|
| [1/14] : START : 23.0           | La valeur de début est de 23 °C                                                                                                    |
| [2/14]:LOOP_START 01 0005       | Début de la boucle 1 ; cinq cycles de la boucle                                                                                                  |
| [3/14]: CONST: 23.0 1:00:00     | Valeur de début arrêter 1 heure                                                                                                    |
| [4/14] : R–UP : 80.0 1:00:00    | Hausse de la température à 80 °C dans 1 heure                                                                                                    |
| [5/14]: CONST: 80.0 3:00:00     | Maintenir la température pendant 3 heures                                                                                                    |
| [6/14] : R–DN : -40.0 1:30:00   | Diminution de la température à -40 °C dans 1,5 heure                                                                                             |
| [7/14]: CONST: -40.0 5:00:00    | Maintenir la température pendant 5 heures                                                                                                    |
| [8/14] : R–UP : 23.0 0:30:00    | Hausse de la température à 23 °C dans 30 minutes                                                                                                 |
| [9/14] : LOOP_END 01 0005       | Fin de la boucle 1 ; cinq répétitions (voir aussi pas [2/14]<br><b>Remarque</b> : Fixer toujours en premier la fin d'une boucle avant son début. |
| [10/14]: CONST: 23.0 1:00:00    | Maintenir la température pendant 1 heure                                                                                                    |
| [11/14] : R–DN : -40.0 1:00:00  | Chute de la température à -40 °C dans une heure                                                                                                  |
| [12/14] : CONST : -40.0 5:00:00 | Maintenir la température pendant 5 heures                                                                                                    |
| [13/14]: R–UP: 23.0 0:30:00     | Hausse de la température à 23 °C dans 30 minutes                                                                                                 |
| [14/14] : END                   | Fin du programme                                                                                                    |

# 8 MENU ERREUR

## 8.1 Appel du menu erreur

Lorsqu'il y a un défaut, un message d'erreur apparaît dans le menu principal.

•  $\rightarrow$  Fig. 2-1 Menu principal (page 5)

Le message d'erreur clignote. En appuyant sur le message d'erreur, le menu suivant apparaît :

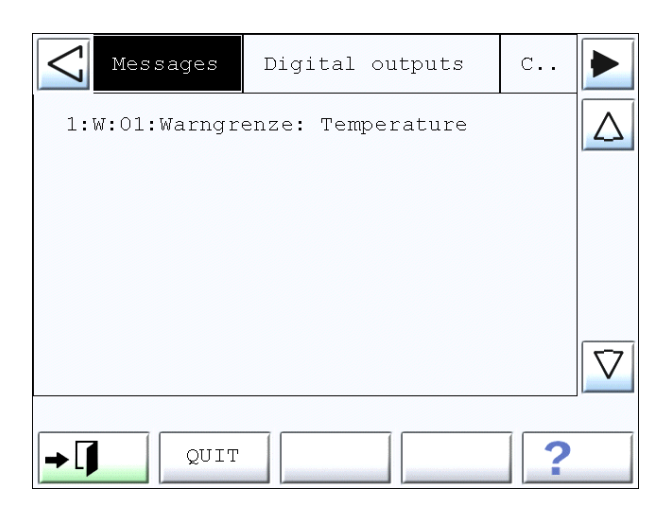

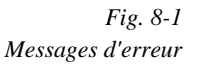

Dans ce menu, les erreurs sont reportées dans une liste.

La clé du défaut s'affiche avant la description de celui-ci, p. ex. 1:A:31.

|           | Signification                                          |
|-----------|--------------------------------------------------------|
| 1 ; 2 ; X | Numérotation continue                                  |
| А;В       | Catégorie de défaut<br>A = Alarme<br>B = Avertissement |
| 31; 6; XX | Numéro du défaut survenu                               |

 Respecter le manuel d'utilisation des messages d'erreurs décrits pour l'enceinte d'essais.

Touchpanel Color Kap\_8.fm F 01.2005

 <sup>2)</sup> uniquement enceintes d'essais climatiques
 3) uniquement pour enceintes d'essais à pulvérisation de brouillard salin

## 8.2 Validation des erreurs

Certaines erreurs doivent être validées après la correction de leur cause.

- A l'aide des flèches, pointer sur le message d'erreur.
- Appuyer sur »QUIT«.
- Lorsque tous les messages d'erreur ont été validés, appuyer sur →

Le menu principal est à nouveau accessible.

# ANNEXE : PROTOCOLE D'INTERFACE

Il est possible de commander l'enceinte d'essais avec un PC sans utiliser notre logiciel d'utilisation pour le PC. Il est alors indispensable de posséder quelques notions de programmation. Il faut écrire un programme de commande. Utiliser un langage de programmation usuel (p. ex. Turbo Pascal ou C++)

L'enceinte d'essais est équipée d'une interface RS232. Les propriétés du transfert de données entre la commande électronique et le PC sont les suivantes :

- 9600 / 19200 bauds
- 1 bit de départ
- 8 bits de données
- 1 bit d'arrêt
- pas de parité
- pas de contrôle de flux

# 1 ASCII -1

## 1.1 Que peut-on commander avec le PC ?

- Régler les valeurs de consigne pour la température et l'humidité<sup>2)</sup>
- Interroger la température sur plusieurs sondes libres 1)
- Démarrer des programmes
- Définir le nombre de répétitions du programme d'essai
- Arrêter le programme
- Lire l'état d'erreur
- Lire le message erreur de l'enceinte d'essais sous forme de texte
- Valider les messages d'erreur

## 1.2 Mode de fonctionnement du programme

Le programme envoie une chaîne à la commande électronique. Le programme demande des données par le biais de cette chaîne d'émission. La commande électronique répond à cette chaîne en renvoyant au PC une chaîne de réponse.

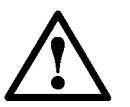

#### ATTENTION

La communication entre le PC et la commande électronique de l'enceinte d'essai ne fonctionne que si la partie programme »Somme de contrôle« est liée au programme de commande.  $\rightarrow$  1.4 Partie de programme »Somme de contrôle« (page 7)

<sup>1)</sup> Option

<sup>2)</sup> uniquement enceintes d'essais climatiques

<sup>3)</sup> uniquement pour enceintes d'essais à pulvérisation de brouillard salin

#### 1.2.1 Principes de la chaîne d'émission

Une chaîne comprend une suite de caractères ASCII. Devant chaque chaîne d'émission, il faut placer le caractère ASCII signifiant le début du texte. Derrière chaque chaîne d'émission, il faut placer le caractère ASCII signifiant la fin du texte.

| Début de texte | »start of text {STX}« | Code ASCII 02 |
|----------------|-----------------------|---------------|
| Fin de texte   | »end of text ({ETX})« | Code ASCII 03 |

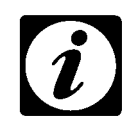

#### REMARQUE

Dans les exemples suivants, ces caractères ne sont pas représentés pour plus de simplicité. L'adresse du bus de l'enceinte d'essais est représentée par la lettre z et la somme de contrôle à calculer par **CC**.

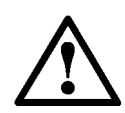

#### ATTENTION

La commande électronique traite les données plus lentement qu'un PC. Envoyer au maximum une chaîne par seconde. Sinon, cela risquerait de perturber les opérations internes de la commande électronique (commande et régulation).

#### 1.2.2 Principes de la chaîne de réponse

Une chaîne de réponse contient deux autres caractères :

| {ACK} (acknowledged)     | La commande électronique a reconnu et accepté la chaîne d'émission du PC. | Code ASCII 06 |
|--------------------------|---------------------------------------------------------------------------|---------------|
| {NCK} (not acknowledged) | La chaîne d'émission n'a pas été reconnue.<br>Renouveler la commande.     | Code ASCII 15 |

## 1.3 Chaînes d'émission du protocole d'interface ASCII-1

#### 1.3.1 Lecture des valeurs réelles

La chaîne suivante demande l'état réel de l'enceinte.

#### Chaîne d'émission (PC $\rightarrow$ commande électronique)

|                                  | <u>{STX} 1 ?</u> | E8 {ETX} |
|----------------------------------|------------------|----------|
| Adresse de l'enceinte sur le bus |                  |          |
|                                  |                  |          |
| Demande d'emission des donnees   |                  |          |
| Somme de contrôle                |                  |          |

#### Chaîne de réponse (commande électronique $\rightarrow$ PC)

La chaîne suivante contient des informations sur la température et l'humidité<sup>2)</sup> réelles et de consigne ainsi que d'autres valeurs de réglage.

|                                               | {STX} 1 | T018.5 | F0.66.0 | <u>P0</u> | <u>T000.0 #</u> | T010.0 | F090.0R | 100000000000000000000000000000000000000 | <u>2B</u> | {ETX} |
|-----------------------------------------------|---------|--------|---------|-----------|-----------------|--------|---------|-----------------------------------------|-----------|-------|
| Adresse de l'enceinte sur le bus              |         |        |         |           |                 |        |         |                                         |           |       |
| Valeur réelle de température : 18,5 °C        |         | 1      |         |           |                 |        |         |                                         |           |       |
| Valeur réelle d'humidité 66 % h.r.            |         |        | 1       |           |                 |        |         |                                         |           |       |
| Imprimante éteinte = 0, allumée =1            |         |        |         | ,         |                 |        |         |                                         |           |       |
| Température des sondes libres 1)              |         |        |         |           |                 |        |         |                                         |           |       |
| L'enceinte est activée = #<br>inactive = \$   |         |        |         |           |                 |        |         |                                         |           |       |
| Nombre d'erreur signalées<br>(pas d'erreur =) |         |        |         |           |                 |        |         |                                         |           |       |
| Valeur de consigne de température 10 °C       |         |        |         |           |                 | 1      |         |                                         |           |       |
| Valeur de consigne d'humidité 90 % h.r.       |         |        |         |           |                 |        | 1       |                                         |           |       |
| Canaux numériques : activés = 0, désactivés=  | 1       |        |         |           |                 |        |         |                                         |           |       |
| Somme de contrôle                             |         |        |         |           |                 |        |         |                                         | -         |       |

<sup>2)</sup> uniquement enceintes d'essais climatiques

<sup>3)</sup> uniquement pour enceintes d'essais à pulvérisation de brouillard salin

#### 1.3.2 Réglage de la consigne de température et d'humidité<sup>2)</sup>

La chaîne suivante règle la valeur de consigne de la température et de l'humidité <sup>2)</sup> sur 25 °C et 35 % h.r. et lance l'essai.

#### Chaîne d'émission (PC $\rightarrow$ commande électronique)

zT025.0F35R110000000000000CC

#### Chaîne de réponse (Commande électrique $\rightarrow$ PC)

| z{ACK}CC | La chaîne est acceptée                                                                |
|----------|---------------------------------------------------------------------------------------|
| z{NAK}CC | La chaîne n'est pas acceptée<br>p ex parce que la valeur de consigne est hors limites |
|          | provi parce que la valear de ceneigne cernere innice                                  |

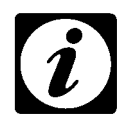

#### REMARQUE

La chaîne d'émission se compose toujours des valeurs de consigne de la température et de l' humidité<sup>2)</sup>, ainsi que de 16 canaux numériques. Pour les enceintes d'essais climatiques, la valeur de consigne pour l'humidité est ignorée.

#### 1.3.3 Interrogation de la température sur les sondes libres <sup>1)</sup>

La chaîne suivante lit la température mesurée des sondes libres <sup>1)</sup>.

Chaîne d'émission (PC  $\rightarrow$  commande électronique)

z:Get:P\_Var:xxx:CC

XXX 216, 217, 218 ou 219 pour les sondes libres 1 à 4

#### Chaîne de réponse (Commande électrique $\rightarrow$ PC)

z:Get:P\_Var:216:32.5:CC

#### 1.3.4 Démarrage du programme

La chaîne suivante lance un programme d'essai .

#### Chaîne d'émission (PC $\rightarrow$ commande électronique)

z:Set:AutoStart:xxx:CC

XXX 1 à 120 (numéro du programme d'essai)

#### Chaîne de réponse (Commande électrique $\rightarrow$ PC)

| z{ACK}CC | Si le programme a | pu être la | ancé |
|----------|-------------------|------------|------|
| -(       | en le pregramme a | p          |      |

z{NAK}CC Si la position du programme est vide

#### 1.3.5 Détermination des répétitions du programme d'essai

La chaîne suivante détermine le nombre des répétitions du programme.

Chaîne d'émission (PC → commande électronique)

z:Set:AutoLoop:xxx:CC

XXX 1 à 9999 (nombre des répétitions du programme)

Chaîne de réponse (Commande électrique  $\rightarrow$  PC) z{ACK}CC

```
1.3.6 Arrêt du programme d'essai
```

La chaîne suivante arrête un programme d'essai en cours.

Chaîne d'émission (PC  $\rightarrow$  commande électronique) z:Set:AutoStop:CC

Chaîne de réponse (Commande électrique  $\rightarrow$  PC) z{ACK}CC

#### 1.3.7 Lecture de l'état d'erreur

La chaîne suivante émet un modèle de bit de toutes les erreurs existantes.

Chaîne d'émission (PC  $\rightarrow$  commande électronique) z:Get:Errors:CC

#### Chaîne de réponse (Commande électrique $\rightarrow$ PC)

z:Get:Errors: 1:10000000 ... 0000000000000:CC

| Somme des<br>erreurs | 1 | il y a au moins une erreur |
|----------------------|---|----------------------------|
|                      | 0 | il n'y a pas d'erreur      |

Le modèle de bit à 64 chiffres qui suit indique, de gauche à droite, les messages d'erreurs existants. La présence d'un 1 complètement à gauche du modèle de bit signifie aussi que l'erreur N° 1 est présente.

Touchpanel Color Schnittstellenprotokoll\_d.fm F 01.2005

<sup>2)</sup> uniquement enceintes d'essais climatiques

<sup>3)</sup> uniquement pour enceintes d'essais à pulvérisation de brouillard salin

#### 1.3.8 Lecture des textes d'erreur

La chaîne suivante lit un texte d'erreur correspondant à un numéro d'erreur.

#### Chaîne d'émission (PC $\rightarrow$ commande électronique)

z:Get:ErrorText:xx:CC

xx Numéro du message d'erreur dont le texte doit être lu

#### Chaîne de réponse (Commande électrique $\rightarrow$ PC)

z:Get:ErrorText:xx:texte de l'erreur:CC

p. ex. : z:Get:ErrorText:16:Power fail:<CC>

ou

z{NAK}CC si le message d'erreur n'existe pas

#### 1.3.9 Validation des erreurs

La chaîne suivante valide toutes les erreurs émises qu'il est possible de valider.

Chaîne d'émission (PC  $\rightarrow$  commande électronique) z:Set:ErrorQuit:CC

Chaîne de réponse (Commande électrique  $\rightarrow$  PC) z{ACK}CC

## 1.4 Partie de programme »Somme de contrôle«

La somme de contrôle est le complément 256 du reste de la division modulo 256 par les valeurs ASCII de tous les caractères de la chaîne, les valeurs pour ETX et la somme de contrôle même ne sont pas ajoutées.

Toutes les chaînes d'émission doivent contenir une somme de contrôle.

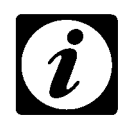

#### REMARQUE

La somme de contrôle est une sorte de somme transversale des valeurs ASCII d'une chaîne, y compris la valeur ASCII pour »STX«. La valeur ASCII du »ETX« et la somme de contrôle ne sont pas additionnées. La somme de contrôle est indiquée en majuscules, p. ex. 8E.

#### Exemple :

Langage de programmation : Turbo Pascal 5.0

```
FUNCTION PRUEFSUMME
(PRUEFSTR: STRING) : STRING;
VAR L,I
             : INTEGER;
 B,J,K
            :BYTE;
 CH
             :STRING[1];
BEGIN
 L
         := LENGTH (PRUEFSTR);
 В
         := 0;
 FOR I:=1 TO L DO BEGIN
         :=COPY (PRUEFSTR, I, 1);
  СН
         := ORD (CH[1]);
  J
  В
          := B - J;
END;
          := B DIV 16;
 J
 IF J<10
  THEN J := J+48
 ELSE J := J+55;
 Κ
        := B MOD 16;
  IF K<10
  THEN K := K + 48
  ELSE K:= K + 55;
  PRUEFSUMME := CHR(J) + CHR(K);
END;
```

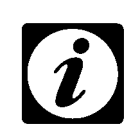

#### REMARQUE

Pour vérifier que la somme de contrôle a été correctement calculée, nous vous recommandons d'utiliser la chaîne d'émission de l'exemple du chapitre  $\rightarrow$  1.3.1 Lecture des valeurs réelles (page 3). Pour la somme de contrôle, on doit obtenir »8E«.

La commande électronique vérifie la somme de contrôle de la chaîne d'émission pour éviter des erreurs de transmission.

<sup>2)</sup> uniquement enceintes d'essais climatiques

# 2 ASCII -2

## 2.1 Que peut-on commander avec le PC ?

- Réglage de la consigne de température et d'humidité<sup>2)</sup>
- Définir les vitesses de variation à la consigne <sup>1)</sup>
- Démarrer et arrêter les programmes
- Lire des messages d'erreur
- Valider les messages d'erreur

## 2.2 Mode de fonctionnement du programme

Le programme envoie une chaîne à la commande électronique. Le programme demande des données par le biais de cette chaîne d'émission. La commande électronique répond à cette chaîne en renvoyant au PC une chaîne de réponse.

#### 2.2.1 Principes de la chaîne d'émission

Une chaîne comprend une suite de caractères ASCII. Devant chaque chaîne d'émission, il faut placer le caractère ASCII signifiant le début du texte. Derrière chaque chaîne d'émission, il faut placer le caractère ASCII signifiant la fin du texte.

| Start | ´\$´                                        | Code ASCII 36 |
|-------|---------------------------------------------|---------------|
| Fin   | <cr> Carriage Return ou retour chariot</cr> | Code ASCII 13 |

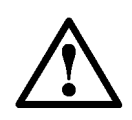

#### ATTENTION

La commande électronique traite les données plus lentement qu'un PC. Envoyer au maximum une chaîne par seconde. Sinon, cela risquerait de perturber les opérations internes de la commande électronique (commande et régulation).

## 2.3 Chaînes d'émission du protocole d'interface ASCII-2

## 2.3.1 Lecture des valeurs réelles

La chaîne suivante demande l'état réel de l'enceinte.

#### Chaîne d'émission (PC $\rightarrow$ commande électronique)

|                                  | <u>\$ 01  </u> | <u><cr></cr></u> |
|----------------------------------|----------------|------------------|
| Adresse de l'enceinte sur le bus |                |                  |
| Demande d'envoi de l'état réel   |                |                  |

1) Option

2) uniquement enceintes d'essais climatiques

La chaîne suivante contient des informations sur la température et l'humidité<sup>2)</sup> réelles et de consigne ainsi que d'autres valeurs de réglage.

Les valeurs se rapportent à un moment donné.

|                                                                | 0023.0 | 0020.5 | 0050.0 | 0041.0 | 0080.0 0080 | .0 0000.0 | 0020.0 | 0000.0 | 0020.2 | 0000.0 | 0020.3 | 0000.0 | 0020.4 | 0110 | 10101010 | 01010101 | 0101010101 | 1010 <cr></cr> |
|----------------------------------------------------------------|--------|--------|--------|--------|-------------|-----------|--------|--------|--------|--------|--------|--------|--------|------|----------|----------|------------|----------------|
| Valeur de consigne de température (°C)                         |        |        |        |        |             |           |        |        |        |        |        |        |        |      |          |          |            |                |
| Valeur réelle de température (°C)                              |        | 4      |        |        |             |           |        |        |        |        |        |        |        |      |          |          |            |                |
| Valeur de consigne humidité (% h.r.)                           |        |        |        |        |             |           |        |        |        |        |        |        |        |      |          |          |            |                |
| Valeur réelle humidité (% h.r.)                                |        |        |        |        |             |           |        |        |        |        |        |        |        |      |          |          |            |                |
| Consigne de vitesse du ventilateur (%)                         |        |        |        |        |             |           |        |        |        |        |        |        |        |      |          |          |            |                |
| Consigne de vitesse du ventilateur (%)                         |        |        |        |        |             |           |        |        |        |        |        |        |        |      |          |          |            |                |
| sans objet                                                     |        |        |        |        |             |           |        |        |        |        |        |        |        |      |          |          |            |                |
| Valeur réelle Pt100-1 (°C, carte E/S analogique) 1)            |        |        |        |        |             |           | _      |        |        |        |        |        |        |      |          |          |            |                |
| sans objet                                                     |        |        |        |        |             |           |        | -      |        |        |        |        |        |      |          |          |            |                |
| Valeur réelle Pt100-2 (°C, carte E/S analogique) <sup>1)</sup> |        |        |        |        |             |           |        |        | -      |        |        |        |        |      |          |          |            |                |
| sans objet                                                     |        |        |        |        |             |           |        |        |        | -      |        |        |        |      |          |          |            |                |
| Valeur réelle Pt100-3 (°C, carte E/S analogique) <sup>1)</sup> |        |        |        |        |             |           |        |        |        |        | -      |        |        |      |          |          |            |                |
| sans objet                                                     |        |        |        |        |             |           |        |        |        |        |        | -      |        |      |          |          |            |                |
| Valeur réelle Pt100-4 (°C, carte E/S analogique) <sup>1)</sup> |        |        |        |        |             |           |        |        |        |        |        |        | -      |      |          |          |            |                |
| Sortie numérique 0 non utilisée                                |        |        |        |        |             |           |        |        |        |        |        |        |        |      |          |          |            |                |
| Sortie numérique démarrage                                     |        |        |        |        |             |           |        |        |        |        |        |        |        |      |          |          |            |                |
| Sortie numérique Humidité                                      |        |        |        |        |             |           |        |        |        |        |        |        |        |      |          |          |            |                |
| Autres sorties numériques                                      |        |        |        |        |             |           |        |        |        |        |        |        |        |      |          |          |            |                |

0

4

Touchpanel Color Schnittstellenprotokoll\_d.fm F 01.2005

## 2.3.3 Réglage de la consigne de température et d'humidité<sup>2)</sup>

La chaîne suivante règle la valeur de consigne de la température et de l'humidité <sup>2)</sup> sur 23 °C et 50 % h.r. et lance l'essai.

| <u>\$ 00</u>                           | E 0023.0 0050.0 | 0080.0 | 0000.0 | 0000.0 | 0000.0 | 0000.0 | 0110 | 010101010101010101 | 0101010101010101010 | ) <cr< th=""></cr<> |
|----------------------------------------|-----------------|--------|--------|--------|--------|--------|------|--------------------|---------------------|---------------------|
| Valeur de consigne de température (°C) |                 |        |        |        |        |        |      |                    |                     |                     |
| Valeur de consigne humidité (% h.r.)   |                 |        |        |        |        |        |      |                    |                     |                     |
| Consigne de vitesse du ventilateur (%) |                 | -      |        |        |        |        |      |                    |                     |                     |
| sans objet                             |                 |        | •      |        |        |        |      |                    |                     |                     |
| sans objet                             |                 |        |        |        |        |        |      |                    |                     |                     |
| sans objet                             |                 |        |        |        | •      |        |      |                    |                     |                     |
| sans objet                             |                 |        |        |        |        | •      |      |                    |                     |                     |
| Sortie numérique 0 non utilisée        |                 |        |        |        |        |        | '    |                    |                     |                     |
| Sortie numérique démarrage             |                 |        |        |        |        |        |      |                    |                     |                     |
| Sortie numérique Humidité              |                 |        |        |        |        |        |      |                    |                     |                     |
| Autres sorties numériques              |                 |        |        |        |        |        |      |                    |                     |                     |

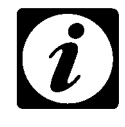

#### REMARQUE

32 canaux numériques sont systématiquement transmis. Si la commande électronique possède moins de sorties, les canaux de sortie absents sont représentés par le chiffre 0. Les valeurs analogiques sont séparées par un espace. La valeur de consigne ne doit pas dépasser la valeur limite correspondante. Les valeurs limites admissibles sont indiquées dans le manuel d'utilisation de l'enceinte d'essai.

#### 2.3.4 Définition des vitesses de variation<sup>1)</sup>

La chaîne suivante permet de définir par défaut les degrés pour la vitesse de modification des valeurs de consigne. Pour la température et l'humidité relative, on définit deux grades pour le chauffage /refroidissement et pour l'humidification / l'assèchement.

La chaîne est la suivante :

\$xxU aaaa.a bbbb.b cccc.c dddd.d <CR>

| aaaa.a | Grade chauffage                         |
|--------|-----------------------------------------|
| bbbb.b | Grade refroidissement (valeur positive) |
| CCCC.C | Grade humidification                    |
| dddd.d | Grade assèchement (valeur positive)     |
| хх     | Adresse de l'enceinte (1 à 32)          |

<sup>2)</sup> uniquement enceintes d'essais climatiques

#### 2.3.5 Démarrage et arrêt des programmes

La chaîne suivante lance un programme d'essai .

#### Chaîne d'émission (PC $\rightarrow$ commande électronique)

\$xxPyyyy<CR>

- xx Adresse bus de l'enceinte (1 à 32)
- yyyy Numéro du programme d'essai (1 à 120)

#### Chaîne de réponse (Commande électrique →PC)

Ø <CR> si le programme a pu être lancé

Un programme en cours peut être arrêté à l'aide de la chaîne suivante :

#### Chaîne d'émission (PC $\rightarrow$ commande électronique) \$xxP0000<CR>

xx Adresse bus de l'enceinte (1 à 32)

yyyy Numéro du programme d'essai (1 à 120)

#### 2.3.6 Lecture des messages d'erreur

La chaîne suivante émet un modèle de bit de tous les messages d'erreur.

# Chaîne d'émission (PC $\rightarrow$ commande électronique)

\$xxF<CR>

xx Adresse bus de l'enceinte (1 à 32)

#### Chaîne de réponse (Commande électrique $\rightarrow$ PC)

<Numéro d'erreur><Espace><Texte d'erreur><CR>

p. ex. : 16 Power fail<CR>

ou :

Ø <CR> si aucune erreur n'est présente

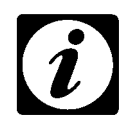

#### **REMARQUE** Seule la première erreur est affichée.

2.3.7

## Validation des messages d'erreur

La chaîne suivante valide toutes les erreurs :

#### Chaîne d'émission (PC $\rightarrow$ commande électronique) \$xxQ<CR>

xx Adresse bus de l'enceinte (1 à 32)

# Chaîne de réponse (Commande électrique $\rightarrow$ PC) xx<CR>

xx Nombre des erreurs encore existantes

<sup>2)</sup> uniquement enceintes d'essais climatiques3) uniquement pour enceintes d'essais à pulvérisation de brouillard salin

# **ANNEXE : INDÍCE**

## Α

| Adresse bus         | . 16 |
|---------------------|------|
| Affichage des états | . 40 |

# C

| Canal analogique                     | , 58 |
|--------------------------------------|------|
| Canal numérique                      | . 7  |
| Canaux numériques                    | 35   |
| Commande électronique CTC            | 15   |
| Commande électronique Mincon         | 15   |
| Commande électronique Simcon         | 15   |
| Commande électronique TC             | 15   |
| Contraste de l'interface utilisateur | 29   |
| Copie de programme                   | 43   |
| Coupure de courant                   | 14   |
| Création d'un programme              | 57   |
| Création d'une courbe                | 60   |
|                                      |      |

# D

| Date                 | 29 |
|----------------------|----|
| Définition d'un saut | 64 |
| Démarrage de l'essai | 35 |

# Ε

| Eclairage de la chambre d'essai         | 6  |
|-----------------------------------------|----|
| Editeur des programmes d'essai 46, 4    | 7  |
| Edition de la mémoire programme 4       | .2 |
| Enregistrement du programme 4           | .9 |
| Extension de la plage du point de rosée | 7  |

## F

| Fonction d'attente (Wait) | 50 |
|---------------------------|----|
| Fonctions spéciales       | 17 |

## Н

| Heure                                                                                            | 29                   |
|--------------------------------------------------------------------------------------------------|----------------------|
| I Imprimante                                                                                     | 24                   |
| L<br>Limites d'alarme                                                                            | 23<br>23             |
| M         Menu de saisie         Menu graphique         Menu principal         Messages d'erreur | 10<br>37<br>47<br>69 |

Touchpanel Color TOUCHSIX.FM F 01.2005

2) uniquement enceintes d'essais climatiques3) uniquement pour enceintes d'essais à pulvérisation de brouillard salin

| Mise à jour2Mode automatique39Mode manuel33Modification des cycles46Mot de passe27                                                                                                    |
|----------------------------------------------------------------------------------------------------|
| N         Niveau d'accès du service après-vente         Nom du programme         57                                                                                                    |
| O Options de démarrage                                                                                                    |
| Paramètres système       16         Pas du programme       66         ProdiconPlus       15         Programmation de boucles       65         Protocole ASCII (voir également annexes)       15         Protocole d'interface (voir également annexes)       15 |
| R         Redémarrage       16         Régler le fonctionnement sur secteur       15         Régulateur DMR       15         Représentation agrandie       6                                                                                                    |
| Saisie de la valeur de consigne33Saisir un texte11Sélection de la langue14Seuils d'alerte23Suppression d'un saut66Suppression d'une boucle66                                                                                                    |
| U<br>Utilisation de Simpati                                                                                                    |
|                                                                                                    |